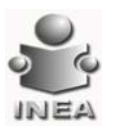

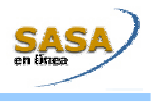

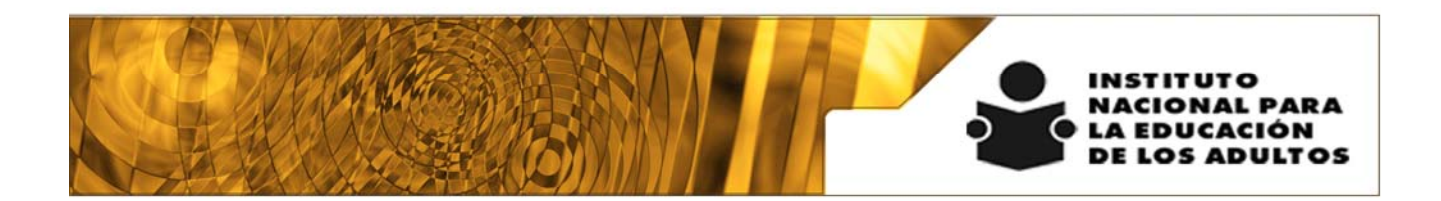

## Manual de Usuario y Criterios de Operación

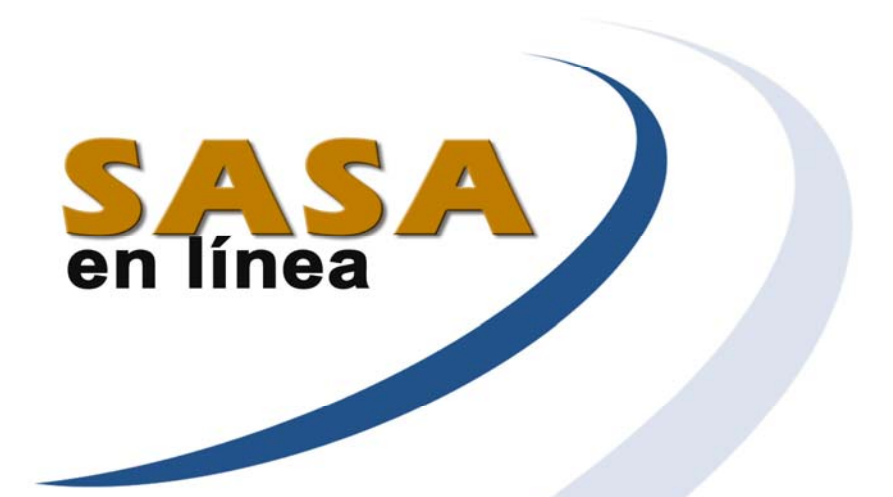

## Módulo de Certificación

Dirección de Acreditación y Sistemas Subdirección de Tecnologías de la Información

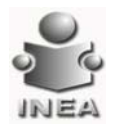

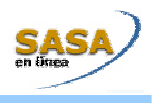

ÍNDICE

| Índice                                                 | 2  |
|--------------------------------------------------------|----|
| CERTIFICACIÓN                                          | 3  |
| Administración de Folios                               | 3  |
| Emisión de documentos                                  | 5  |
| Emisión de Certificados                                | 5  |
| Emisión de Certificaciones                             | 8  |
| Emisión de Duplicados                                  | 11 |
| Solicitud de Documentos Duplicados                     | 14 |
| Emitir Constancia de Alfabetización                    | 16 |
| Registrar Entrega o Cancelación de Documentos Emitidos | 18 |
| Consulta de Resumen de Folio                           | 20 |
| Cancelación de folios                                  | 22 |
| Seguimiento de Trámites                                | 24 |
| Registro de Emisión manual de certificados             | 67 |
| Configuración de formatos                              | 71 |

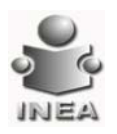

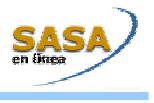

### CERTIFICACIÓN

Este módulo permite la emisión, el seguimiento y control de los formatos de certificación.

Entrar al menú: Atención Educativa\ Certificación

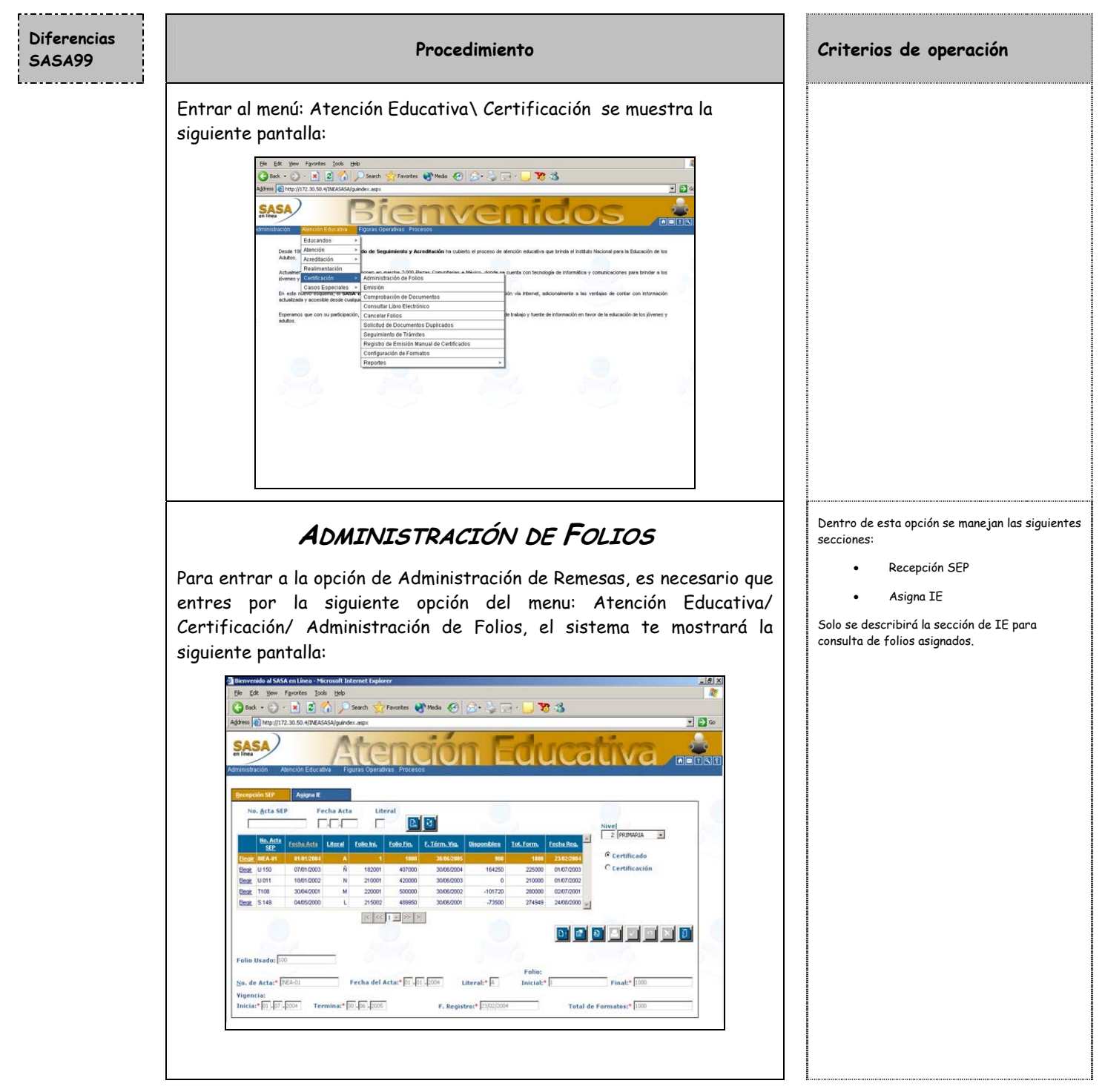

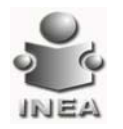

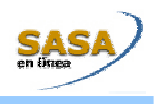

| Asigna IE                                                                                                    | Permite llevar el control de la remesa de folios<br>asignados para verificar los que están                                                                                                    |
|----------------------------------------------------------------------------------------------------|----------------------------------------------------------------------------------------------------|
| Para entrar a esta opción deberás selecciona el separador de Asigna<br>IE A <u>s</u> igna IE                                                                                                    | disponibles y planear la solicitud de una nueva<br>remesa de acuerdo a sus necesidades.<br>Dentro de esta sección se maneja la consulta,<br>modificación e inserción de la administración de<br>remesas a un Instituto Estatal en particular. |
|                                                                                                    |                                                                                                    |
| Para Consultar de Remesa a Instituto Estatal:<br>1. Dar clic en el botón de lista 💌 selecciona el nivel.                                                                                                    |                                                                                                    |
| ⊙ Certificado<br>○ Certificación                                                                                                    |                                                                                                    |
| <ol> <li>2. Elige el tipo de documento</li> <li>3. Da clic en el botón de vigencias elige de la lista de vigencias la vigencia deseada.</li> </ol>                                                                                                   |                                                                                                    |
| <ol> <li>Captura el Número de acta INEA, la fecha o la literal,<br/>presionar el botón de búsqueda o elegir el acta de la<br/>lista de actas, para que en la parte inferior de la pantalla se<br/>desplieguen los datos correspondientes.</li> </ol> |                                                                                                    |

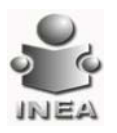

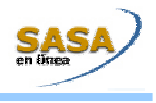

#### EMISIÓN DE DOCUMENTOS

En estos apartados se realiza propiamente la emisión de Certificados, Certificaciones, Duplicados y Constancias.

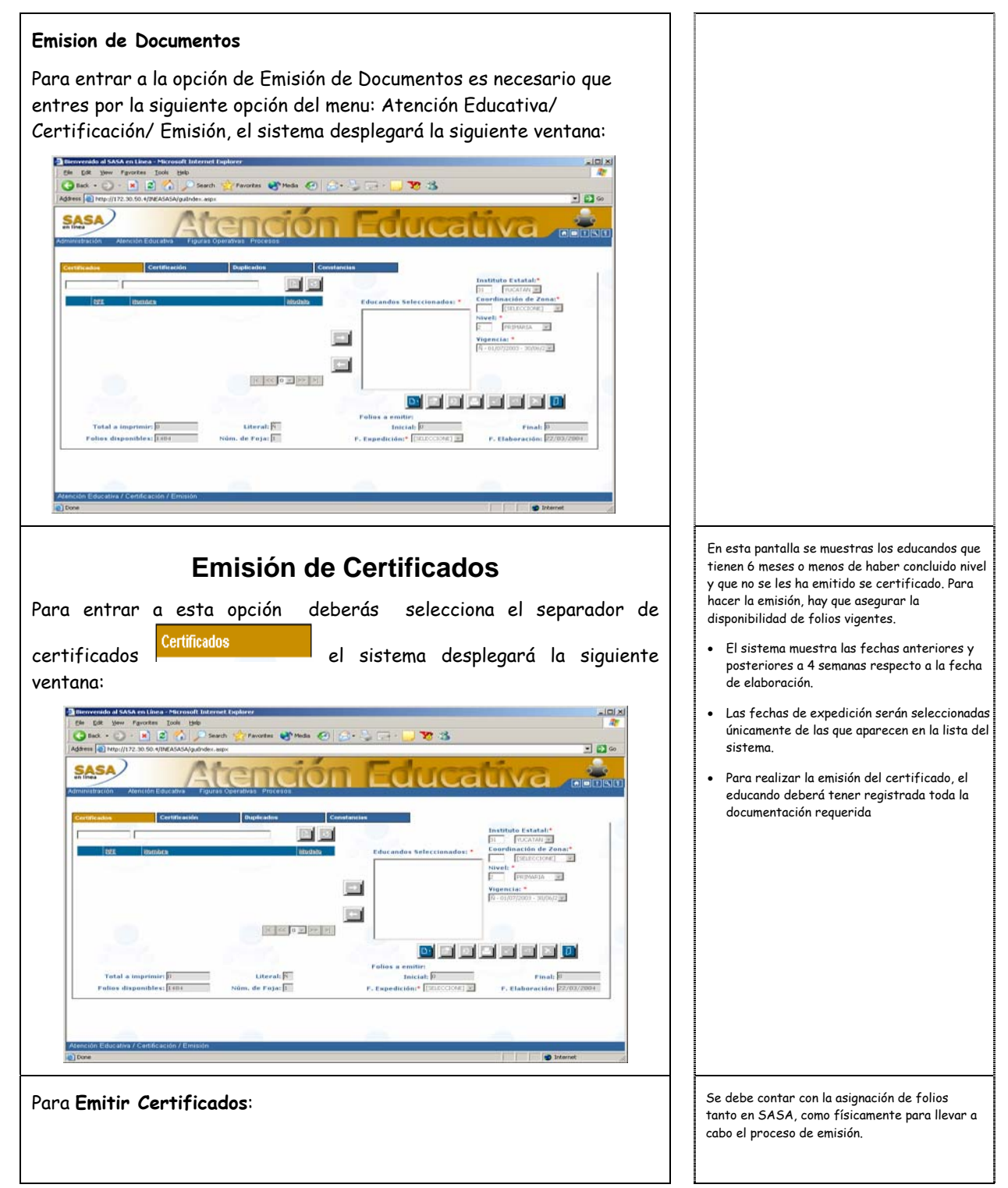

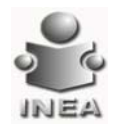

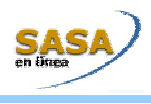

| 1.                   | Oprime el botón de Agregar                                                                                                    |                                                                                                    |
|----------------------|----------------------------------------------------------------------------------------------------|----------------------------------------------------------------------------------------------------|
| 2.                   | Oprime el botón de lista 💌 selecciona la Coordinación de<br>Zona.                                                                                                    | Instituto Estatal: Se muestra de acuerdo al<br>usuario con el que se acceso al sistema.<br>Coordinación de Zona: Despliega todas las<br>coordinaciones de zona relacionadas con el<br>instituto estatal seleccionado.                                                   |
| 3.                   | Oprime el botón de lista 💌 selecciona el Nivel Educativo<br>(Primaria o Secundaria).                                                                                                    | Nivel: Despliega las etapas de la Educación<br>Básica en las que se emite el certificado:<br>Segunda Etapa (Primaria) y Tercera Etapa<br>(Secundaria); el sistema despliega a los<br>usuarios que concluyeron nivel en la etapa de<br>educación básica correspondiente. |
| 4.                   | Oprime el botón de lista 💌 selecciona la vigencia                                                                                                    | Vigencia: Solo se muestran las literales<br>vigentes para el documento a emitir.                                                                                                    |
| 5.                   | Selecciona al Educando, de la lista mostrada:                                                                                                    | Puedes seleccionar a más de un Educando de la<br>misma ventana para emitirles certificado,<br>dando clik en el cuadro que está del lado<br>izquierdo de cada RFE.                                                                                                    |
| 6.                   | Da clic en el botón para hacer el traspaso de los<br>educandos a los cuales se les va a generar certificado, los<br>educandos aparecerán en la lista de Educandos Seleccionados<br>como se muestra a continuación:<br>Educandos seleccionados: *<br>ALVARADO ARAIZA ROCIO ARELI<br>ANDRADE ALCAZAR SANDRA FABIOLA | En este momento se valida que el educanda<br>tenga completo el registro de los documentos<br>válidos para la emisión del certificado.                                                                                                    |
| Se pued<br>de la sig | e eliminar a un educando de la lista de Educandos Seleccionados<br>nuiente manera:                                                                                                    |                                                                                                    |
| •                    | <ul> <li>Se debe seleccionar al educando de la lista, oprimir el<br/>botón, en este momento el educando se elimina de<br/>dicha lista y aparecerá nuevamente en la lista inicial para<br/>ser seleccionado posteriormente</li> </ul>                                                                              |                                                                                                    |

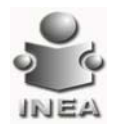

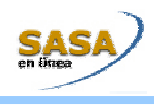

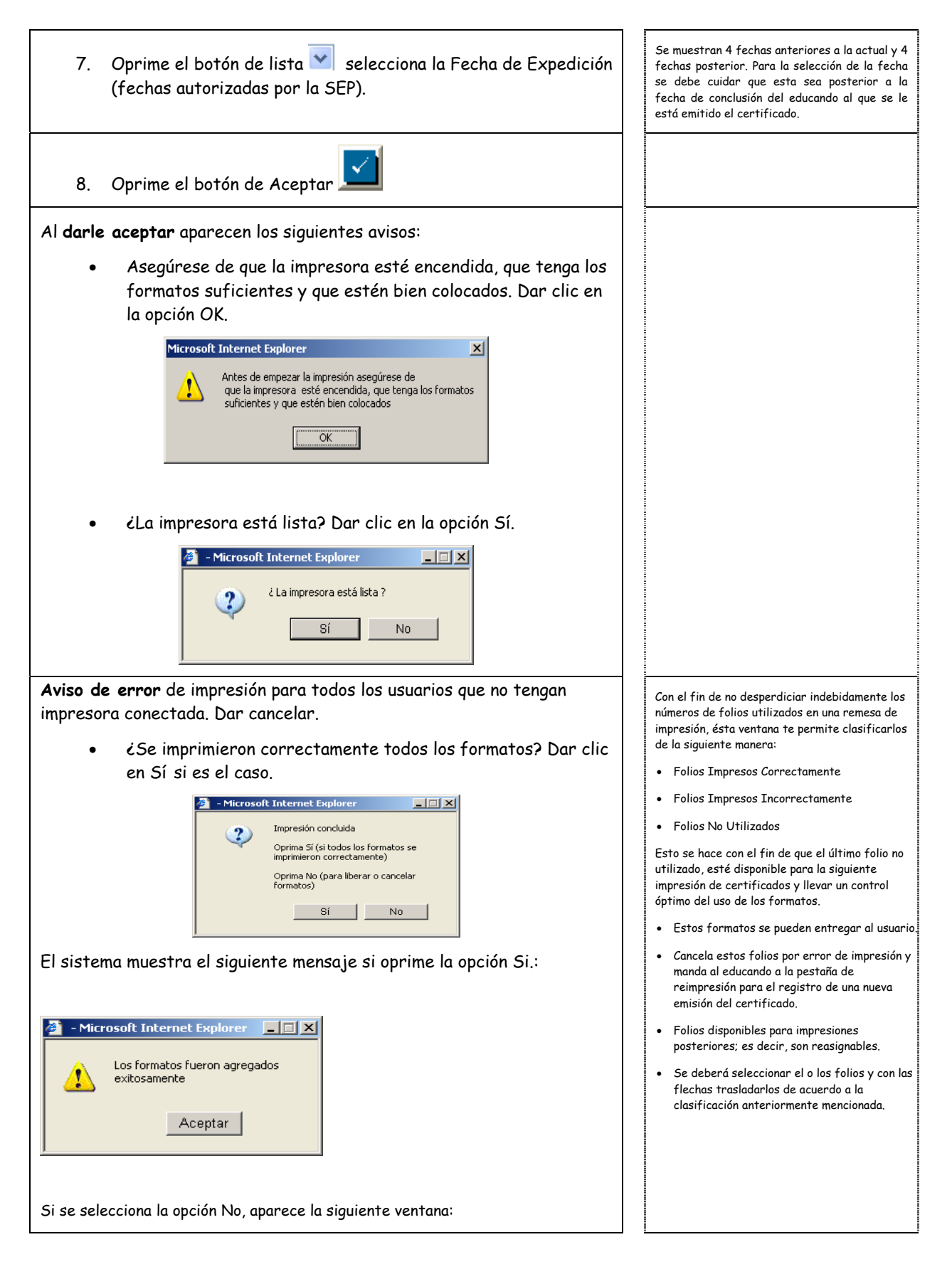

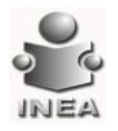

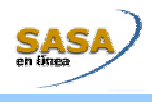

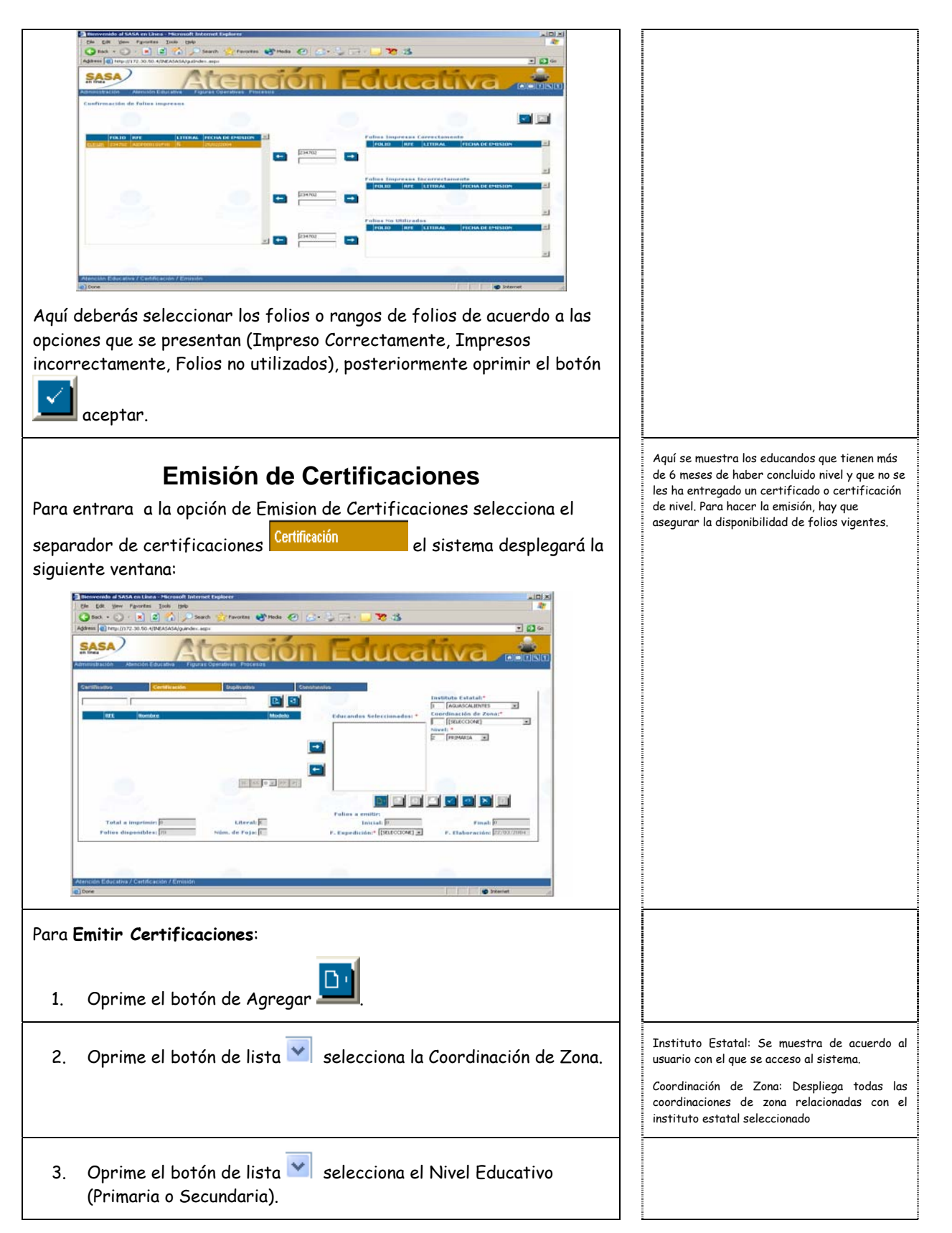

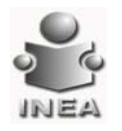

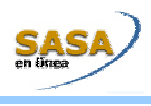

| 4. Selecciona al Educando de la lista mostrada:                                                                                                    | Puedes seleccionar a más de un Educando de la<br>misma ventana para emitirles una certificación.                                                                                                    |
|----------------------------------------------------------------------------------------------------|----------------------------------------------------------------------------------------------------|
| 5. Da clic en el botón para hacer el traspaso de los educandos a los cuales se les va a generar una certificación, los educandos aparecerán en la lista de Educandos Seleccionados como se muestra a continuación: Educandos Seleccionados: * APLICAR DIAGNOSTICO PRUEBA I APLICAR EQUIVALENCIA PRUEBA II                                                           |                                                                                                    |
| <ul> <li>Para Eliminar a un Educando de la Lista de Educandos Seleccionados de la siguiente manera:</li> <li>Se debe seleccionar al educando de la lista, oprimir el botón, en este momento el educando se elimina de dicha lista y aparecerá nuevamente en la lista inicial para ser seleccionado posteriormente</li> </ul>                                        |                                                                                                    |
| 6. Oprime el botón de lista 💌 selecciona la Fecha de Expedición<br>(fechas autorizadas por la SEP).                                                                                                    | Se muestran 4 fechas anteriores a la actual y 4<br>fechas posterior. Para la selección de la fecha<br>se debe cuidar que esta sea posterior a la<br>fecha de conclusión del educando al que se le<br>está emitido el certificado |
| 7. Oprime el botón de Aceptar                                                                                                    |                                                                                                    |
| Aparecen los siguientes Avisos:<br>• Asegúrese de que la impresora esté encendida, que tenga los<br>formatos suficientes y que estén bien colocados. Dar clic en<br>la opción OK.<br>Microsoft Internet Explorer<br>Antes de empezar la impresión asegúrese de<br>que la impresora esté encendida, que tenga los formatos<br>suficientes y que estén bien colocados |                                                                                                    |

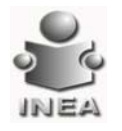

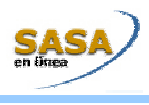

| <ul> <li>¿La impresora está lista? Dar clic en la opción Sí.</li> </ul>                                                                                                    |                                                                                                    |
|----------------------------------------------------------------------------------------------------|----------------------------------------------------------------------------------------------------|
| Alicrosoft Internet Explorer ¿ La impresora está lista ?     Sí   No                                                                                                    |                                                                                                    |
| Aviso de Error de Impresión: aparece para todos los usuarios que no<br>tengan impresora conectada. Dar cancelar.<br>• Impresión concluida por el anverso, en el reverso se imprime                                                                                                    | Con el fin de no desperdiciar indebidamente los<br>números de folios utilizados en una remesa de<br>impresión, ésta ventana te permite clasificarlos<br>de la siguiente manera:                                                                                                    |
| la información complementaria, Dar clic en la opción OK:                                                                                                    | Folios Impresos Correctamente                                                                                                    |
| <ul> <li>In midlion indecion comprementation, but circle en la operion otc.</li> <li>wicrosoft internet Explorer</li> <li>If is es el caso.</li> <li>Impresión concluida</li> <li>Oprima No (para liberar o cancelar<br/>formatos)</li> <li>Impresión concluida</li> <li>Impresión concluida</li> <li>Impresió</li></ul> | <ul> <li>Folios Impresos Incorrectamente</li> <li>Folios No Utilizados</li> <li>Esto se hace con el fin de que el último folio no utilizado, esté disponible para la siguiente impresión de certificaciones y llevar un control óptimo del uso de los formatos.</li> <li>Estos formatos se pueden entregar al usuario.</li> <li>Cancela estos folios por error de impresión y manda al educando a la pestaña de reimpresión para el registro de una nueva emisión de una certificación.</li> <li>Folios disponibles para impresiones posteriores; es decir, son reasignables.</li> <li>Se deberá seleccionar el o los folios y con las flechas trasladarlos de acuerdo a la clasificación anteriormente mencionada.</li> </ul> |
| Los formatos fueron agregados<br>exitosamente<br>Aceptar<br>Si se selecciona la opción No, aparece la siguiente ventana:                                                                                                    |                                                                                                    |

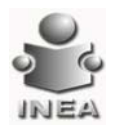

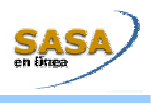

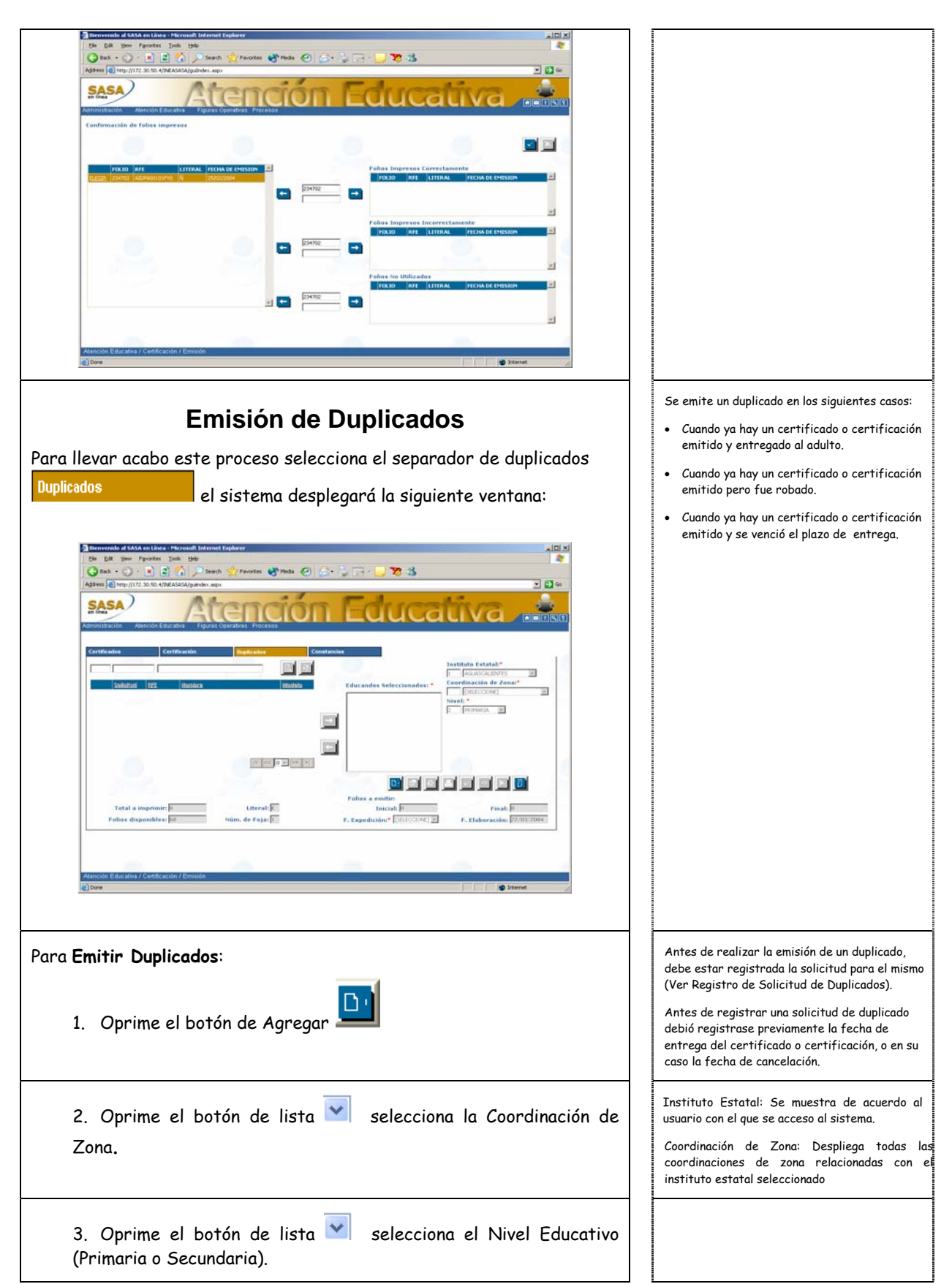

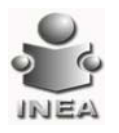

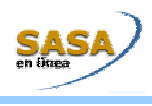

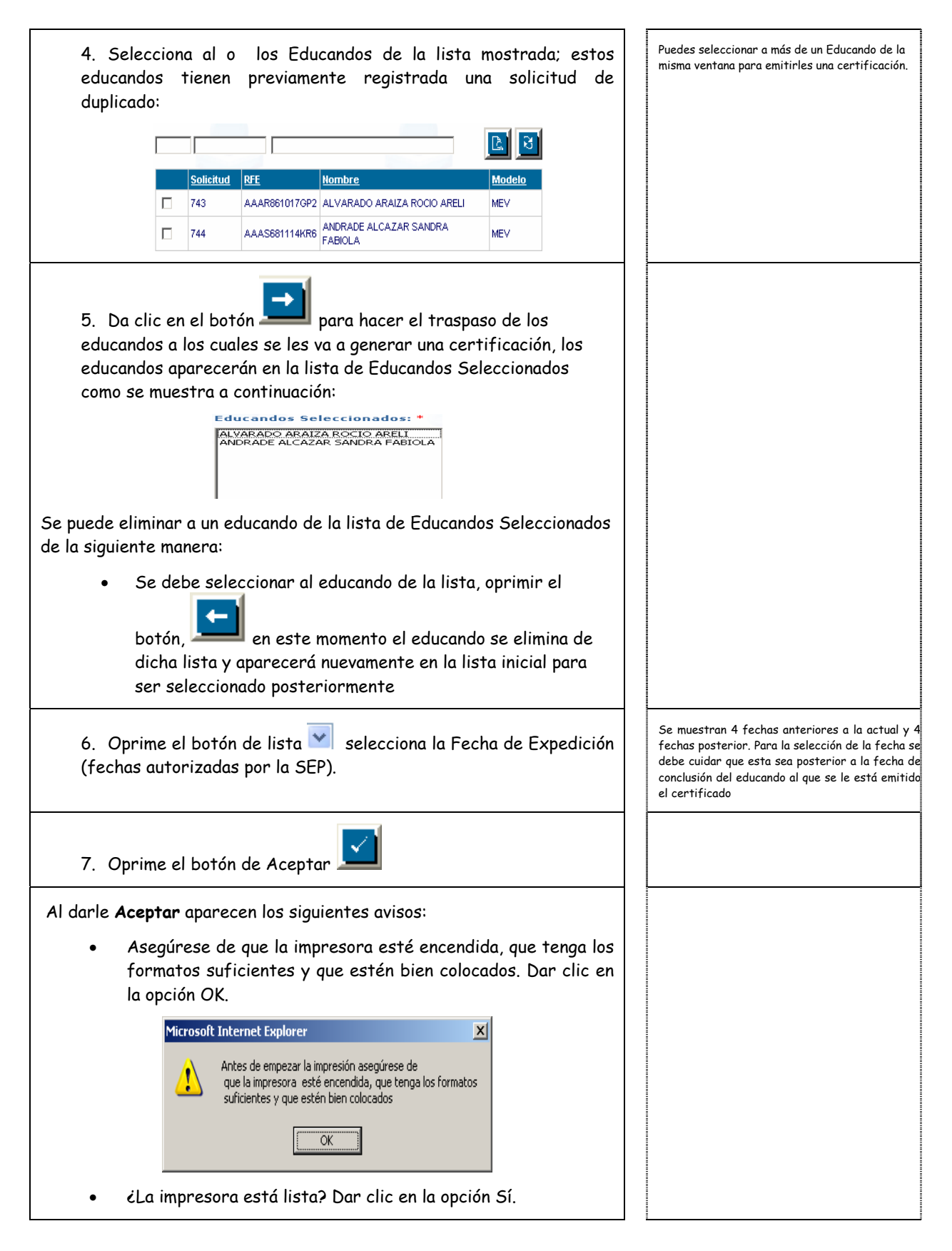

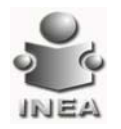

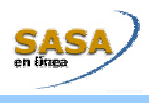

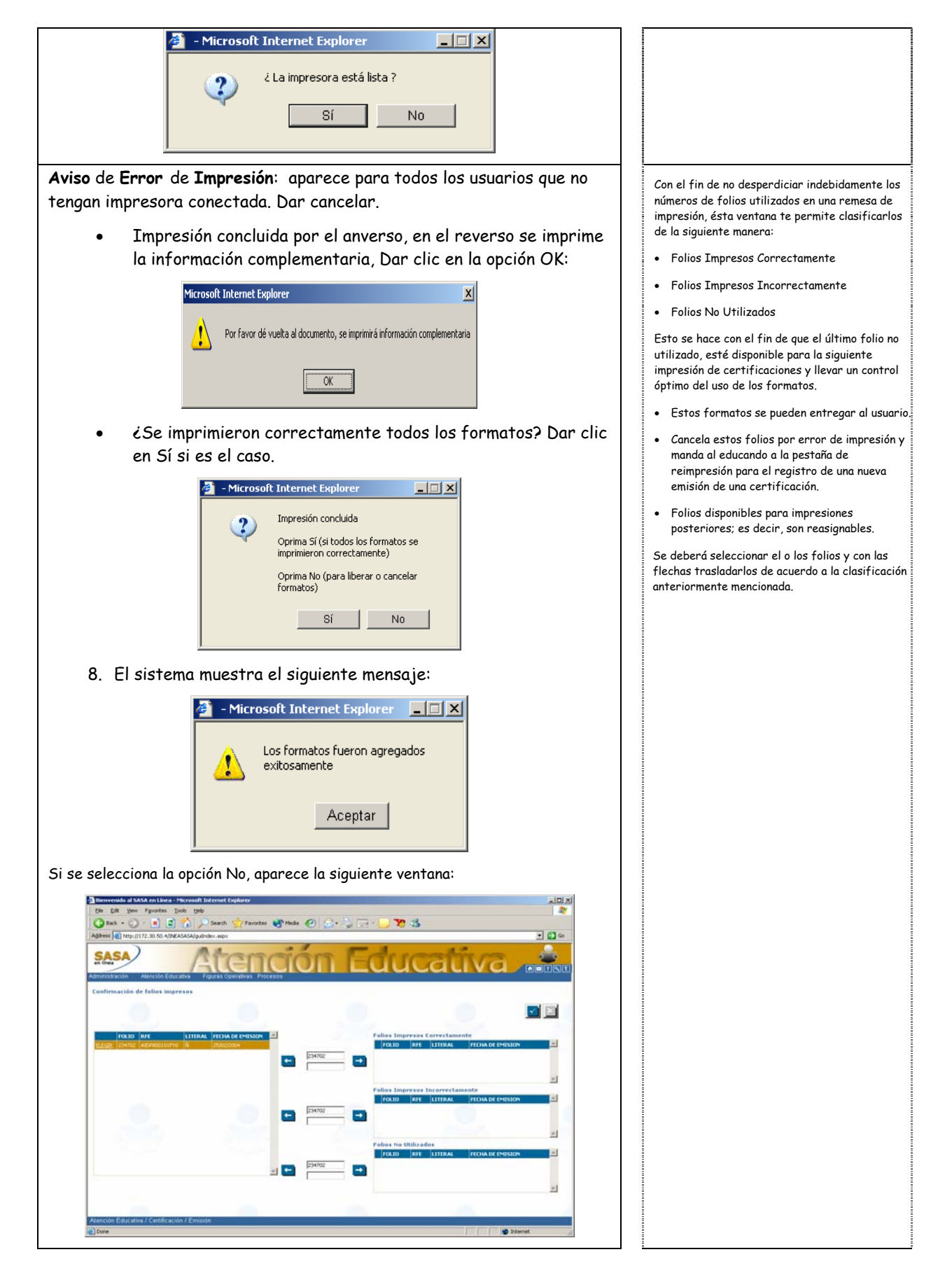

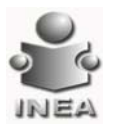

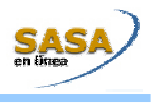

#### SOLICITUD DE DOCUMENTOS DUPLICADOS

Se debe registrar la solicitud de un duplicado para posteriormente permitir la emisión del mismo.

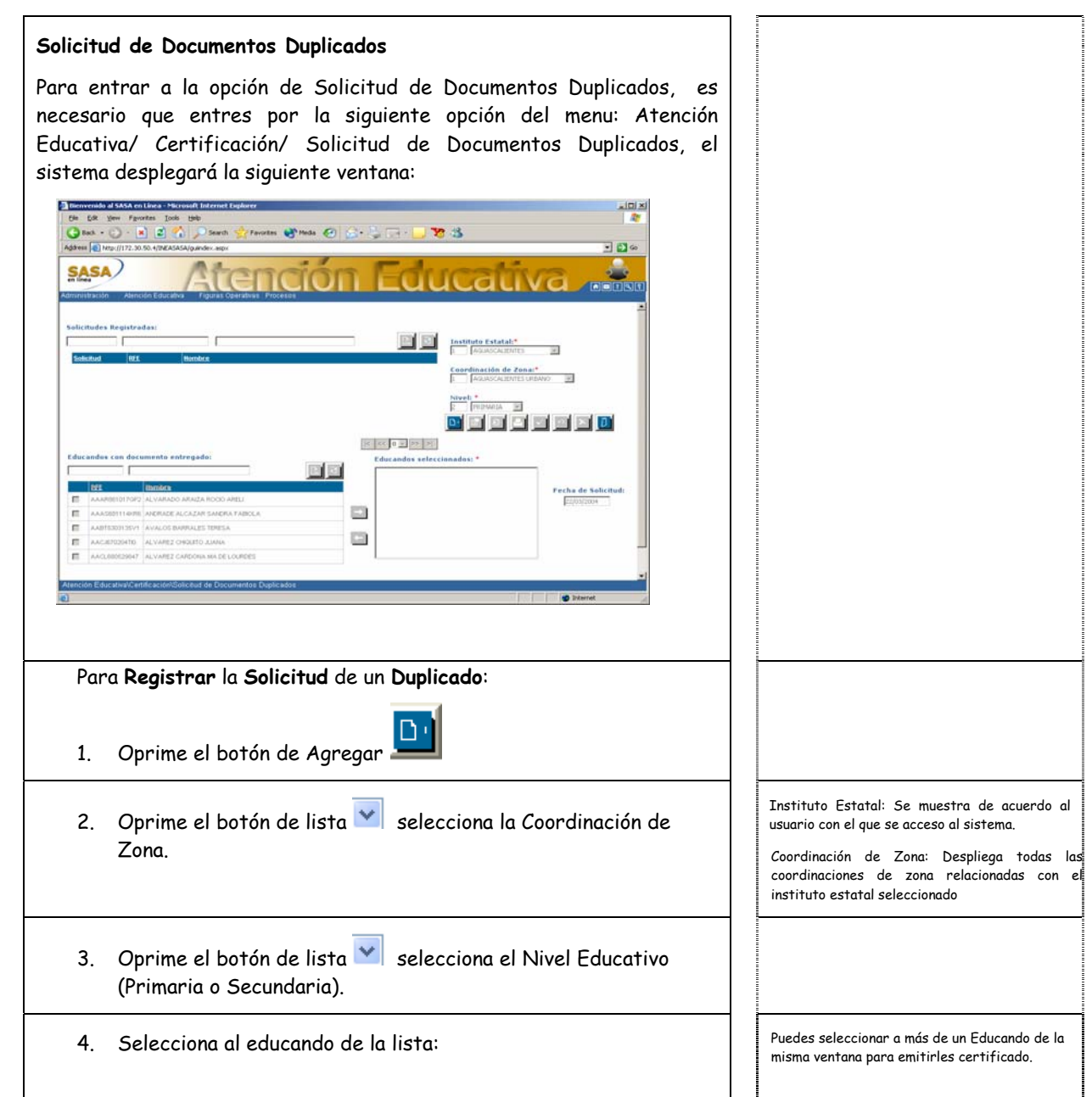

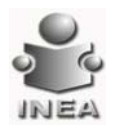

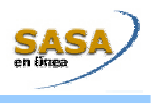

| Educando                                                                                                    | s con documento entregado:                                                                                                    |
|----------------------------------------------------------------------------------------------------|----------------------------------------------------------------------------------------------------|
|                                                                                                    |                                                                                                    |
| RFE                                                                                                    | Nombre                                                                                                    |
|                                                                                                    | R861017GP2 ALVARADO ARAIZA ROCIO ARELI                                                                                                    |
| AAA                                                                                                    | S681114KR6 ANDRADE ALCAZAR SANDRA FABIOLA                                                                                                    |
| AAB"                                                                                                    | T5303135V1 AVALOS BARRALES TERESA                                                                                                    |
| AAC-                                                                                                    | J670204TI0 ALVAREZ CHIQUITO JUANA                                                                                                    |
| AACI                                                                                                    | L680529847 ALVAREZ CARDONA MA DE LOURDES                                                                                                    |
| 5. Da clic en<br>educandos<br>educandos<br>como se m                                                          | el botón para hacer el traspaso de los<br>e a los cuales se les va a generar certificado, los<br>e aparecerán en la lista de Educandos Seleccionados<br>uestra a continuación:<br>Educandos seleccionados: *<br>Alvarado araiza rocio areli<br>ANDRADE ALCAZAR SANDRA FABIOLA |
| Se puede eliminar o<br>de la siguiente man<br>Se debe selecciono<br>este momento el ec<br>nuevamente en la li | a un educando de la lista de Educandos Seleccionados<br>iera:<br>ar al educando de la lista, oprimir el botón, en<br>ducando se elimina de dicha lista y aparecerá<br>sta inicial para ser seleccionado posteriormente                                                        |
| 6. Oprime el<br>siguiente r                                                                                   | botón de Aceptar, 🗾 el sistema muestra el<br>nensaje:                                                                                                    |
|                                                                                                    | <ul> <li>Microsoft Internet Explorer </li> <li>Las solicitudes fueron agregadas exitosamente</li> <li>Aceptar</li> </ul>                                                                                                    |
| Con los pasos ar<br>duplicados corre                                                                          | nteriores, se procede a la impresión de los<br>espondientes.                                                                                                    |

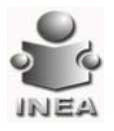

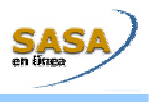

#### EMITIR CONSTANCIA DE ALFABETIZACIÓN

Este proceso se realiza para todos aquellos educandos que terminaron la etapa inicial en el INEA.

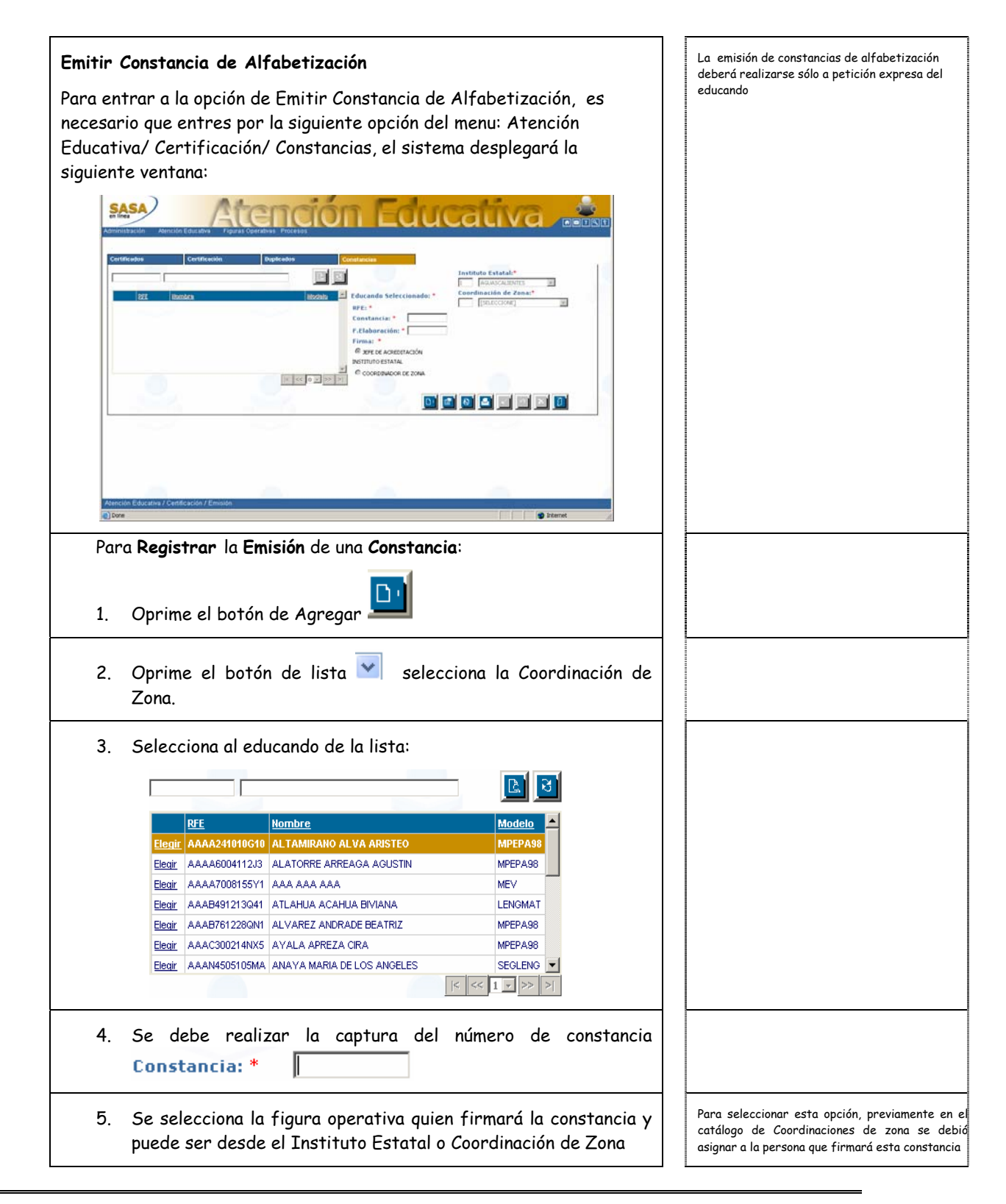

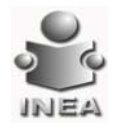

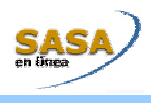

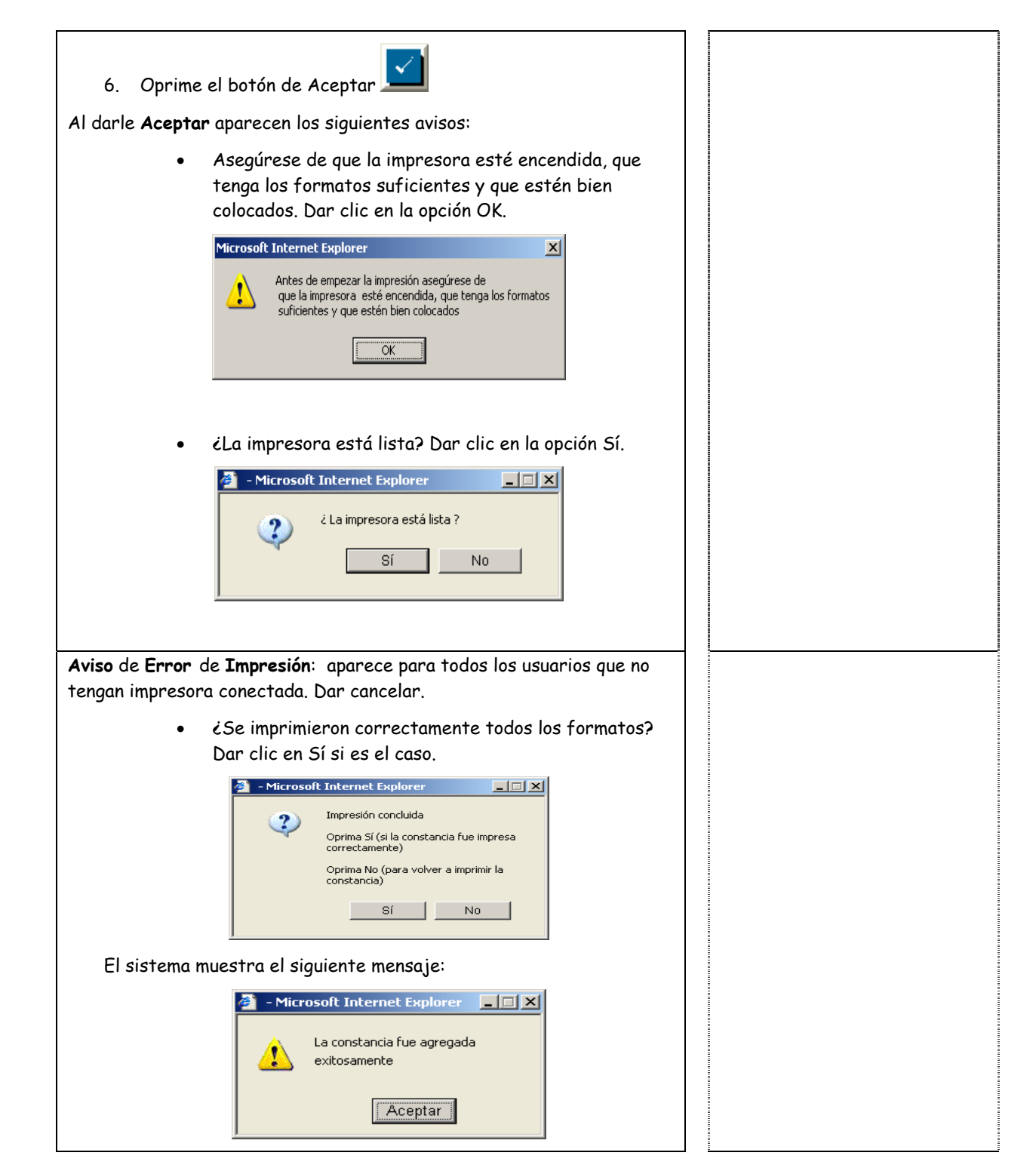

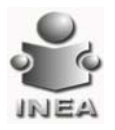

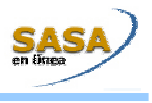

#### REGISTRAR ENTREGA O CANCELACIÓN DE DOCUMENTOS EMITIDOS

| Registr                                            | ar Entrega de Documento Emitido                                                                                                    |                                                                                           |
|----------------------------------------------------|----------------------------------------------------------------------------------------------------|-------------------------------------------------------------------------------------------|
| Para en<br>necesar<br>Educat<br>despleg            | ntrar a la opción de Registrar Entrega de Documento Emitido, es<br>rio que entres por la siguiente opción del menu: Atención<br>iva/ Certificación/ Comprobación de Documentos, el sistema<br>gará la siguiente ventana:                                                                                                    |                                                                                           |
| S                                                  |                                                                                                    |                                                                                           |
|                                                    | Visite       Visite       Visite |                                                                                           |
| (a) De                                             | re la entrese e conceleción de un decumente emitido:                                                                                                    |                                                                                           |
| Para <b>Re</b>                                     |                                                                                                    |                                                                                           |
| Para <b>Re</b><br>1.<br>2.                         | Oprime el botón de Agregar Selecciona la Coordinación de                                                                                                    |                                                                                           |
| Para <b>Re</b><br>1.<br>2.<br>3.                   | Oprime el botón de Agregar Selecciona la Coordinación de<br>Zona.<br>Oprime el botón de lista Selecciona el Nivel Educativo<br>(Primaria o Secundaria).                                                                                                    |                                                                                           |
| Para <b>Re</b><br>1.<br>2.<br>3.<br>4.             | Oprime el botón de Agregar Selecciona la Coordinación de<br>Zona.<br>Oprime el botón de lista Selecciona el Nivel Educativo<br>(Primaria o Secundaria).<br>Oprime el botón de lista Selecciona el Nivel Educativo<br>(Certificado, Certificación de Nivel y Certificación Duplicado).                                                                                                    |                                                                                           |
| Para <b>Re</b><br>1.<br>2.<br>3.<br>4.<br>5.       | Oprime el botón de Agregar         Oprime el botón de lista         Oprime el botón de lista         Oprime el botón de lista         Oprime el botón de lista         Oprime el botón de lista         Oprime el botón de lista         Oprime el botón de lista         Oprime el botón de lista         Oprime el botón de lista         Oprime el botón de lista         Oprime el botón de lista         Selecciona el Formato (Certificado, Certificación de Nivel y Certificación Duplicado).         Oprime el botón de lista         Oprime el botón de lista                                                                                                    |                                                                                           |
| Para <b>Re</b><br>1.<br>2.<br>3.<br>4.<br>5.<br>6. | Oprime el botón de Agregar<br>Oprime el botón de lista<br>Oprime el botón de lista<br>Oprime el botón de lista<br>Oprime el botón de lista<br>Selecciona el Nivel Educativo (Primaria o Secundaria).<br>Oprime el botón de lista<br>Oprime el botón de lista<br>Selecciona el Formato (Certificación de Nivel y Certificación Duplicado).<br>Oprime el botón de lista<br>Selecciona el número de libro<br>Selecciona al educando de la lista:                                                                                                    | Puedes seleccionar a más de un Educando d<br>misma ventana para emitirles una certificad  |
| Para <b>Re</b><br>1.<br>2.<br>3.<br>4.<br>5.<br>6. | Oprime el botón de Agregar   Oprime el botón de lista   Selecciona la Coordinación de Zona.   Oprime el botón de lista   Oprime el botón de lista   Selecciona el Nivel Educativo (Primaria o Secundaria).   Oprime el botón de lista   Oprime el botón de lista   Oprime el botón de lista   Selecciona el Formato (Certificación de Nivel y Certificación Duplicado).   Oprime el botón de lista   Oprime el botón de lista   Selecciona al educando de la lista:                                                                                                    | Puedes seleccionar a más de un Educando da<br>misma ventana para emitirles una certificac |
| Para <b>Re</b><br>1.<br>2.<br>3.<br>4.<br>5.<br>6. | Oprime el botón de Agregar          Oprime el botón de lista       selecciona la Coordinación de Zona.         Oprime el botón de lista       selecciona el Nivel Educativo (Primaria o Secundaria).         Oprime el botón de lista       selecciona el Nivel Educativo (Certificado, Certificación de Nivel y Certificación Duplicado).         Oprime el botón de lista       selecciona el rúmero de libro         Selecciona al educando de la lista:       Image: Selecciona el rúmero de libro         Selecciona al educando de la lista:       Image: Selecciona el rúmero de libro         Image: Selecciona el rúmero de libro       Selecciona el rúmero de libro                                                                                                    | Puedes seleccionar a más de un Educando de<br>misma ventana para emitirles una certificac |
| Para <b>Re</b><br>1.<br>2.<br>3.<br>4.<br>5.<br>6. | Oprime el botón de Agregar         Oprime el botón de lista         Oprime el botón de lista         Oprime el botón de lista         Oprime el botón de lista         Oprime el botón de lista         Oprime el botón de lista         Oprime el botón de lista         Oprime el botón de lista         Oprime el botón de lista         Oprime el botón de lista         Oprime el botón de lista         Oprime el botón de lista         Oprime el botón de lista         Oprime el botón de lista         Selecciona el Formato (Certificación de Nivel y Certificación Duplicado).         Oprime el botón de lista         Selecciona al educando de la lista:         Image:         Image:                                                                                                    | Puedes seleccionar a más de un Educando do<br>misma ventana para emitirles una certificad |

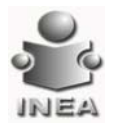

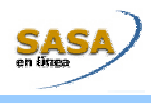

| educandos a los cuales se les va a entregar un documento, los<br>educandos aparecerán en la lista de Educandos Seleccionados<br>como se muestra a continuación:                                                                       |  |
|----------------------------------------------------------------------------------------------------|--|
| Documentos seleccionados: *                                                                                                    |  |
| K6612 LOVERA DIMAS ISRAEL                                                                                                    |  |
| Se puede eliminar a un educando de la lista de Educandos Seleccionados<br>de la siguiente manera:                                                                                                    |  |
| <ul> <li>Se debe seleccionar al educando de la lista y oprimir el<br/>botón, en este momento el educando se elimina<br/>de dicha lista y aparecerá nuevamente en la lista inicial<br/>para ser seleccionado posteriormente</li> </ul> |  |
| 8. Se selecciona el tipo de operación (Entrega/Cancelación)                                                                                                    |  |
| 9. Se registra la fecha de entrega o cancelación según la selección<br>previa (si se selecciona Cancelación, debe seleccionarse un motivo<br>de cancelación)                                                                          |  |
| 10. Oprime el botón de Aceptar, aparece el siguiente<br>mensaje:<br>Los documentos fueron actualizados<br>exitosamente                                                                                                    |  |
| Aceptar                                                                                                    |  |

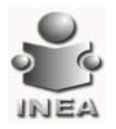

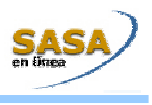

#### CONSULTA DE RESUMEN DE FOLIO

| Consultar Resumen de Folios                                                                                                    | Separador para consultar el registro de los folios<br>en los libros electrónicos operados por el                                                                                                    |
|----------------------------------------------------------------------------------------------------|----------------------------------------------------------------------------------------------------|
| Para entrar a la opción de Consultar Resumen de Folios, es necesario                                                                     | Instituto.                                                                                                    |
| que entres por la siguiente opción del menu: Atención Educativa/                                                                         |                                                                                                    |
| Certificación/ Consultar Libro Electrónico, el sistema desplegará la                                                                     |                                                                                                    |
| siguiente ventana:                                                                                                    |                                                                                                    |
| Atministration Boustains Process                                                                                                    |                                                                                                    |
| Instituto Extatal: D [ODINITO PEDDAL III<br>Coordinatión de ja [societa.co III]                                                          |                                                                                                    |
| Nivel: [2 [NTISHEDO ]]                                                                                                    |                                                                                                    |
|                                                                                                    |                                                                                                    |
| Literal Falls REE Honders Chicando Modello F. de Emissión F. de Eleko. F. de Eleko. F. de Eleko. C. F. de Canc. Madueo Fraja             |                                                                                                    |
|                                                                                                    |                                                                                                    |
|                                                                                                    |                                                                                                    |
|                                                                                                    |                                                                                                    |
|                                                                                                    |                                                                                                    |
| Alención Educativa / Cantificación / Consultar Libro Electrónico                                                                         |                                                                                                    |
| le) Dove                                                                                                    |                                                                                                    |
| Para <b>Realizar</b> una <b>Consulta</b> de <b>Folios</b> :                                                                              | Si la consulta se realiza desde una Coordinación<br>de Zona, sólo se podrán ver los folios utilizados<br>para esta; de lo contrario se podrán ver los folios<br>registrados tanto en al libro electrónico como en |
| 1. Oprime el botón de lista 🔽 selecciona la Coordinación de Zona                                                                         | la remesa asignada al Instituto Estatal                                                                                                    |
| 2. Oprime el botón de lista 💌 selecciona el Nivel Educativo<br>(Primaria o Secundaria).                                                  |                                                                                                    |
| <ol> <li>Oprime el botón de lista selecciona el Formato (Certificado,<br/>Certificación de Nivel).</li> </ol>                            |                                                                                                    |
| 4. Oprime el botón de lista 💙 selecciona el número de libro                                                                              |                                                                                                    |
| <ol> <li>El sistema muestra los folios asignados utilizados y los no<br/>utilizados, aparecen como se muestra a continuación:</li> </ol> |                                                                                                    |

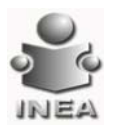

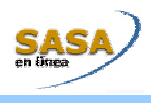

| Ele Edit Yew Favorites In          | ols Help                        |                      |                     |                               |        |
|------------------------------------|---------------------------------|----------------------|---------------------|-------------------------------|--------|
| (3 took + (3) - 🖹 🔹                | A Search A Favorites            | 🔊 Meda 🛷 🖉 😞 - 🗵     |                     | 3                             |        |
| Address () http://172.30.50.4/INEA | GASAJguindex.aspx               |                      | · · · · ·           |                               |        |
| SASA<br>et lines<br>Administración | Aten                            | dón                  | Edu                 | cativa                        |        |
| Instituto Estatal: 0               | DISTRITO FEDERAL                |                      |                     |                               |        |
| Coordinación de 16                 | XOCHIMILCO                      |                      |                     |                               |        |
| Nivel:                             | INTERMEDIO                      | 1                    |                     |                               |        |
| Formato:                           | CERTIFICACIÓN                   | 2                    |                     |                               |        |
| Libror                             | 122003                          |                      |                     |                               |        |
|                                    | 1.2200 -                        |                      |                     |                               |        |
| < << 1 >> >                        |                                 |                      |                     |                               |        |
| Literal Folio R.F.L.               | Nombre Educando                 | Modelo F. de Emisión | F. de Elab. F. de I | intrega Tipo C.Z. F. de Canc. | Motivo |
| K 6611 COQ./780308908              | AUAN CARLOS CORTEZ GUROZ        | MPEPA98 30/03/2004   | 29/03/2004          | N 16                          |        |
| K 5512 LOD/750717420               | ISRAEL LOVERA DIMAS             | MPEPA90 30/03/2004   | 29/03/2004          | N 16                          |        |
|                                    |                                 |                      |                     |                               |        |
|                                    |                                 |                      |                     |                               |        |
|                                    |                                 |                      |                     |                               |        |
| 2                                  |                                 |                      |                     |                               |        |
|                                    |                                 |                      |                     |                               |        |
| 2                                  |                                 |                      |                     |                               |        |
| 2                                  |                                 |                      |                     |                               |        |
| 2                                  |                                 |                      |                     |                               |        |
|                                    |                                 |                      |                     |                               |        |
|                                    |                                 |                      |                     |                               |        |
| Atencolo, Educative / Centificació | n / Consultar Libro Electrónico | 8                    |                     | 2                             |        |

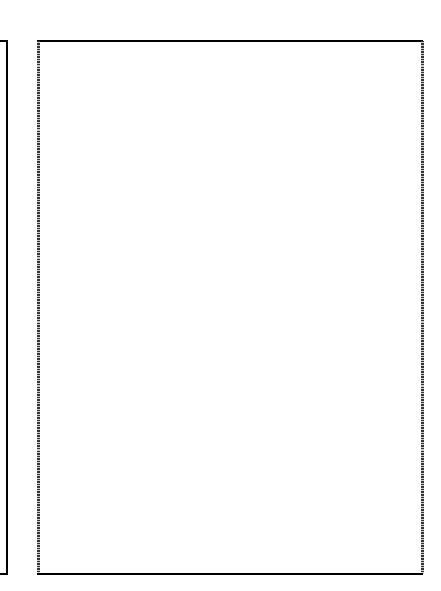

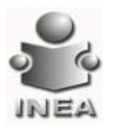

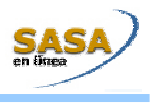

Los folios SEP a cancelar son aquellas que no han

sido asignadas a ningún Instituto Estatal

Los folios asignados al Instituto Estatal a cancelar son aquellos que no han sido utilizados

para la emisión

#### CANCELACIÓN DE FOLIOS

#### **Cancelar** Folios

Para entrar a la opción de Cancelar Folios, es necesario que entres por la siguiente opción del menú: Atención Educativa/ Certificación/ Cancelar Folios, el sistema desplegará la siguiente ventana:

| Cancelar Portos, el sistema despiegara la siguiente ventada.                                                  | <ul> <li>Motivo de Cancelación :</li> <li>Cancelación por error de origen: Cuando el formato del certificado o certificación por alguna razón se encuentra en mal estado (se mojó, se registró mal el folio, está mal impreso, esta roto, etc.).</li> <li>Cancelación por término de vigencia de formato: Cuando se tienen aun folios disponibles, pero ya caducó su vigencia (1 año), se deberán cancelar por esta causa.</li> <li>Cancelación por robo o extravío: Motivo de cancelación asignado cuando, el formato del certificado o certificación fue sustraído al área responsable de la custodia de estos formatos.</li> </ul> |
|----------------------------------------------------------------------------------------------------|----------------------------------------------------------------------------------------------------|
| Para Realizar el Registro de una Cancelación:                                                                 |                                                                                                    |
| 1. Oprime el botón de Agregar                                                                                 |                                                                                                    |
| 2. Selecciona la remesa (Asignada a IE / SEP)                                                                 |                                                                                                    |
| Para <b>Asignada a Instituto Estatal</b> :                                                                    |                                                                                                    |
| 1. Oprime el botón de lista 💌 selecciona el Nivel Educativo<br>(Primaria o Secundaria).                       |                                                                                                    |
| <ol> <li>Oprime el botón de lista selecciona el Formato (Certificado,<br/>Certificación de Nivel).</li> </ol> |                                                                                                    |
| 3. Oprime el botón de lista 💌 selecciona la remesa de la cual<br>realizará la cancelación                     |                                                                                                    |
| El sistema muestra las remesas en la lista, como se muestra a<br>continuación:                                |                                                                                                    |

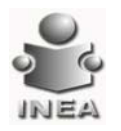

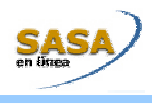

| Atministración Atministración Educativa (Portalista)                                                                                                    |  |
|----------------------------------------------------------------------------------------------------|--|
| But Altz         Data Altz         Data altz         Data altz <thdata altz<="" th=""> <thdata altz<="" th=""> <thda< td=""><td></td></thda<></thdata></thdata>                                                                                                    |  |
| Institute Extanta DISTUTUTIONAL Pulse Supposibles: (00 Pulse Usedo: )<br>No. Acta: (CCA-05) Pecke Acta: (CCA-05) Literals / Institute (CCA-05) Pilse<br>Versels / Institute (CCA-05) Pilse<br>Versels / Institute (CCA-0 |  |
| Atención Education / Cantolau Falos                                                                                                    |  |
| <ol> <li>Se selecciona la remesa asignada al Instituto Estatal de la cual<br/>se requiere hacer la cancelación.</li> </ol>                                                                                                    |  |
| Una vez Seleccionada la Remesa (Asignada a Instituto Estatal / SEP):                                                                                                    |  |
| 5. Se captura el rango inicial y final de los folios a cancelar                                                                                                    |  |
| 6. Oprime el botón de lista 💌 selecciona el motivo de la cancelación                                                                                                    |  |
| 7. Oprime el botón de Aceptar                                                                                                    |  |
| El sistema muestra el siguiente mensaje indicando el total de folios a<br>ser cancelados:                                                                                                    |  |
| Microsoft Internet Explorer                                                                                                    |  |
| Se dispone a cancelar 2 posibles folios<br>Oprima Aceptar para continuar                                                                                                    |  |
| Cancel                                                                                                    |  |
| El sistema muestra el siguiente mensaje indicando el total de folios<br>cancelados:                                                                                                    |  |
| - Microsoft Internet Explorer                                                                                                    |  |
| Se cancelaron 2 folios                                                                                                    |  |
| Aceptar                                                                                                    |  |

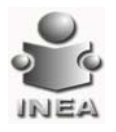

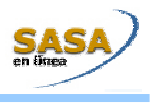

#### SEGUIMIENTO DE TRÁMITES

Esta ventana permite registrar las diferentes fechas de cada uno de los pasos requeridos desde que se envía el expediente del educando al Instituto Estatal, hasta que se realiza la entrega del certificado por parte de la Coordinación de Zona y se recibe el acuse en el Instituto Estatal.

# Entrar al menú: Atención Educativa / Certificación/ Seguimiento de trámites

| Para <b>Consulta</b> de <b>Seguimiento</b> de <b>Trámites</b> :                                                                                                  | El seguimiento de trámites se divide en las siguientes pestañas: Consulta de seguimiento de                                                                    |
|----------------------------------------------------------------------------------------------------|----------------------------------------------------------------------------------------------------|
| Para realizar la Consulta d <u>e Seguimiento de Tr</u> ámites, se debe                                                                                           | trámites, Envio de expediente a Instituto<br>Estatal, Recepción de expediente en Instituto                                                                     |
| Consulta de Seguimiento                                                                                                    | Estatal, Envío de certificado a Coordinación de                                                                                                    |
| seleccionar el separador de Trámites Se muestra la siguiente                                                                                                    | Zona, Recepción de certificado en Coordinación<br>de Zona, Envío de acuse al Instituto Estatal,                                                                |
| pantalla:                                                                                                    | Recepción de acuse en el Instituto Estatal.                                                                                                    |
| Annonizzation Annoizzation Processo<br>Annoizzation Annoizzation Provide de Texedonie Processo<br>Contribuito Extendial * [] [] [] [] [] [] [] [] [] [] [] [] [] | Existen los siguientes filtros mismos que<br>dependerán del perfil del usuario que se conectó<br>al sistema; estos filtros deberán seleccionarse al<br>inicio. |
| Aencolo Educative / Centificaction / Segurments de Trientes                                                                                                    |                                                                                                    |
| Para <b>Realizar</b> una <b>Consulta</b> :                                                                                                    |                                                                                                    |
| información:                                                                                                    |                                                                                                    |
| R.F.E.: Captura el R.F.E. del educando a consultar                                                                                                    |                                                                                                    |
| Nombre Educando:                                                                                                    |                                                                                                    |
| Captura el nombre del educando a consultar                                                                                                    |                                                                                                    |
|                                                                                                    |                                                                                                    |
| Literal: Captura la literal del documento a                                                                                                    |                                                                                                    |
| consultar                                                                                                    |                                                                                                    |
| No. Folio: Captura el número de folio del documento a consultar                                                                                                  |                                                                                                    |
| Los criterios descritos no son requeridos para realizar la búsqueda, por                                                                                         |                                                                                                    |

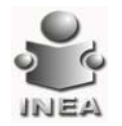

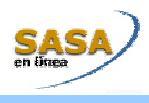

| lo que         | e pueden omitirse                                                                                                    |  |
|----------------|----------------------------------------------------------------------------------------------------|--|
| 2.             | Oprime el botón de búsqueda con el fin de obtener los<br>datos de los documentos que cumplen con los criterios<br>proporcionados (si no se proporcionó ningún criterio, se<br>mostrarán todos los educandos que tengan registrado un<br>seguimiento) |  |
| 3.             | La información mostrada es la siguiente:                                                                                                    |  |
|                | • RFE                                                                                                    |  |
|                | Nombre del educando                                                                                                    |  |
|                | • Etapa                                                                                                    |  |
|                | • Modelo                                                                                                    |  |
|                | • Fecha UCN                                                                                                    |  |
|                | <ul> <li>Fecha de envío al Instituto Estatal</li> </ul>                                                                                                    |  |
|                | Fecha de recepción en Instituto Estatal                                                                                                    |  |
|                | Fecha de emisión                                                                                                    |  |
|                | Fecha de envío a Coordinación de Zona                                                                                                    |  |
|                | Fecha de recepción en Coordinación de Zona                                                                                                    |  |
|                | Fecha de entrega                                                                                                    |  |
|                | Fecha de envío de acuse al Instituto Estatal                                                                                                    |  |
|                | Fecha de recepción de acuse en Instituto Estatal                                                                                                    |  |
| 4.             | Si requiere proporcionar nuevamente los criterios de búsqueda,                                                                                                    |  |
|                | se oprime el botón de limpiar 🔎 realiza los pasos a partir<br>del paso 1                                                                                                    |  |
|                | Envío de Expediente a Instituto Estatal                                                                                                    |  |
| Para           | realizar la actualización de fechas de envío de expediente a                                                                                                    |  |
| Insti<br>se mu | tuto Estatal, se debe seleccionar la pestaña: Expediente a lE<br>Jestra la siguiente pantalla:                                                                                                    |  |

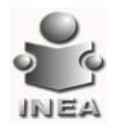

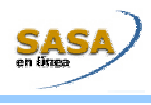

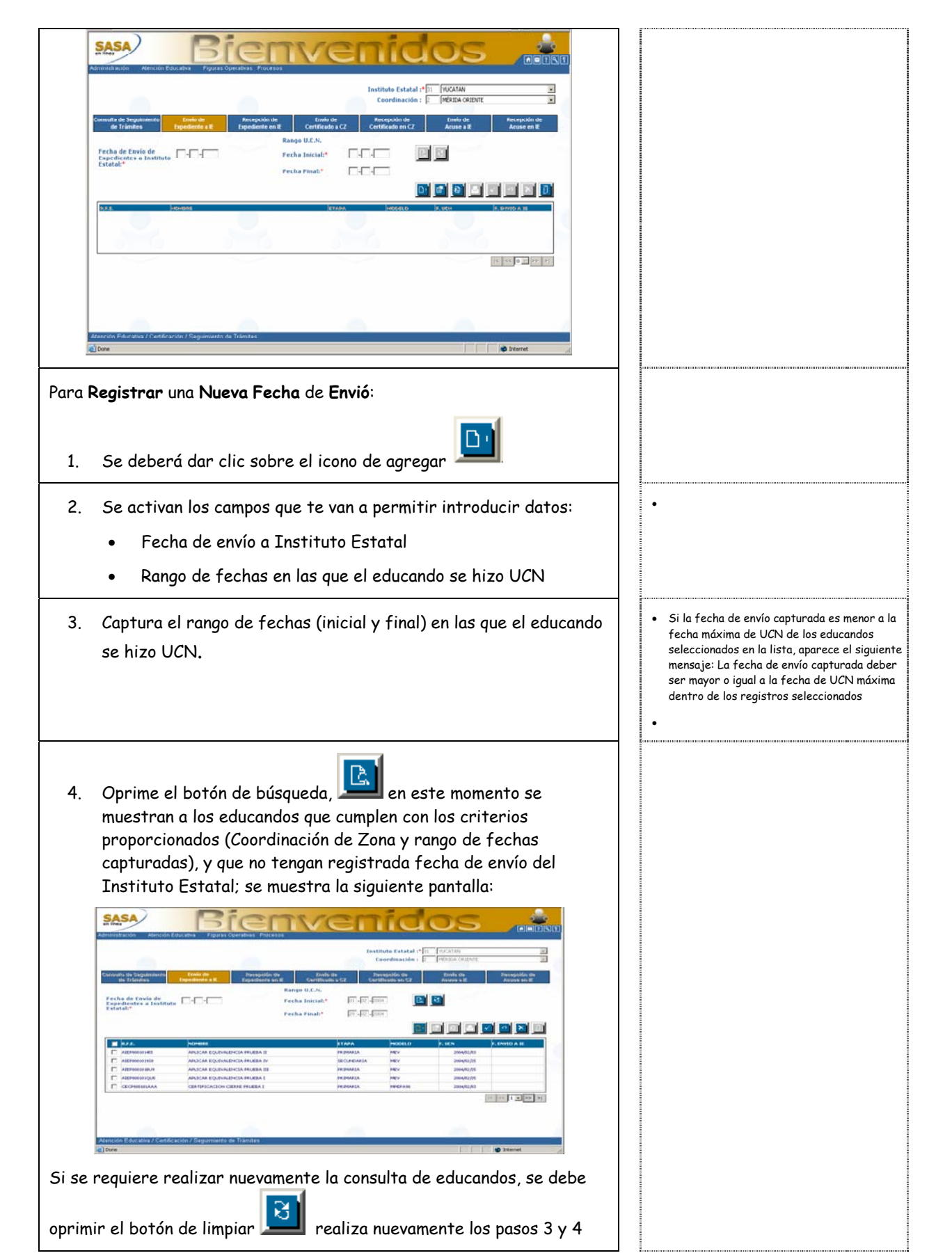

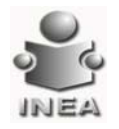

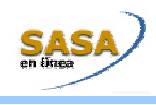

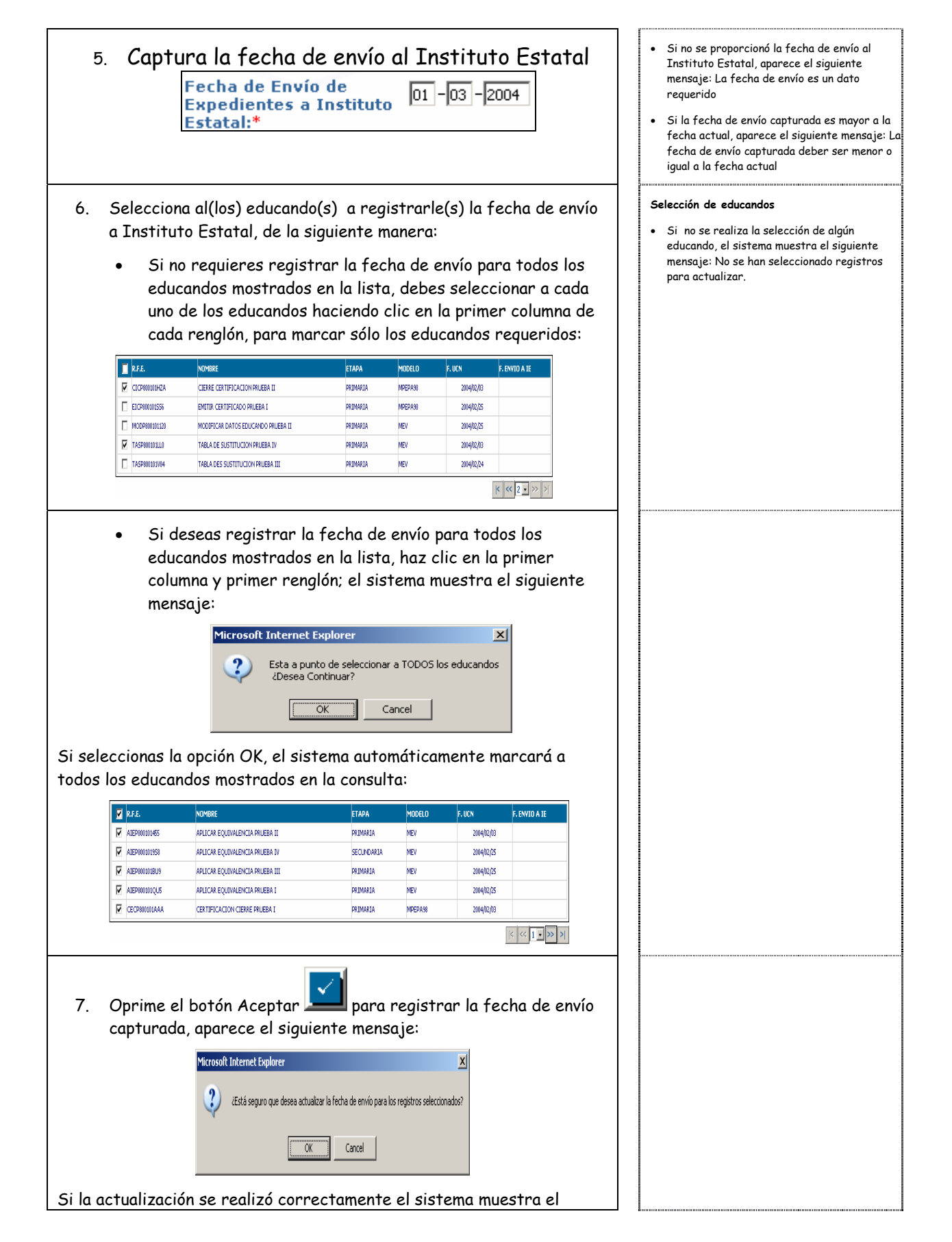

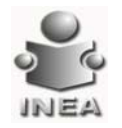

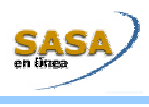

| siguiente mensaje:                                                                                                    |  |
|----------------------------------------------------------------------------------------------------|--|
| - Microsoft Internet Explorer     La operación se realizó exitosamente     Aceptar                                                                                                    |  |
| Para Modificar una Fecha de Envió:                                                                                                    |  |
| 1. Se deberá dar clic sobre el icono de modificar                                                                                                    |  |
| 2. Se activan los campos que te van a permitir introducir datos:                                                                                                    |  |
| Fecha de envío a Instituto Estatal                                                                                                    |  |
| Lista con fechas de envío registradas previamente                                                                                                    |  |
| <ul> <li>3. El sistema muestra en una lista las diferentes fechas de envío de expediente registradas, y que además no tengan registrada fecha de recepción en Instituto Estatal; oprime el botón de lista selecciona la fecha de envío que requieres modificar:</li> <li>Fecha de Envío de Expedientes a Instituto Estatal:*</li> </ul> |  |
| <text><form></form></text>                                                                                                    |  |
| oprimir el botón de limpiar 🔟 realiza nuevamente los pasos 3 y 4                                                                                                    |  |
| 5. Debes capturar la nueva fecha de envío de expediente a<br>Instituto Estatal:                                                                                                    |  |

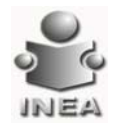

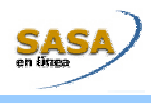

| Fecha de Envío de<br>Expedientes a<br>Instituto Estatal:                                                                                                    |  |
|----------------------------------------------------------------------------------------------------|--|
| <ul> <li>6. Oprime el botón Aceptar Para actualizar la fecha de envío capturada, para todos los educandos mostrados en la lista</li> <li>Microsoft Internet Explorer</li> <li>Está seguro que desea actualizar la fecha de envío para los registros mostrados?</li> <li>Si la actualización se realizó correctamente el sistema muestra el siguiente mensaje:</li> <li>Microsoft Internet Explorer</li> <li>La operación se realizó exitosamente</li> <li>Aceptar</li> </ul> |  |
| Para Eliminar una Fecha de Envió:                                                                                                    |  |
| 1. Se deberá dar clic sobre el icono de eliminar 🔊                                                                                                    |  |
| <ul> <li>2. Se activan los campos que te van a permitir introducir datos:</li> <li>Lista con fechas de envío registradas previamente</li> </ul>                                                                                                    |  |
| <ul> <li>3. El sistema muestra en una lista las diferentes fechas de envío de expediente registradas, y que además no tengan registrada fecha de recepción en Instituto Estatal; oprime el botón de lista v selecciona la fecha de envío que requieres eliminar:</li> <li>Fecha de Envío de [SELECCIONE]</li> <li>Estatal:*</li> </ul>                                                                                                    |  |
| <ol> <li>Oprime el botón de búsqueda,</li> <li>A. Oprime el botón de búsqueda,</li> <li>en este momento el sistema muestra a los educandos que corresponden a los criterios proporcionados(Instituto Estatal y/o Coordinación de Zona y fecha de envío seleccionada) y que no tengan fecha de Recepción en Instituto Estatal registrada; se muestra la siguiente pantalla:</li> </ol>                                                                                        |  |

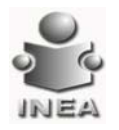

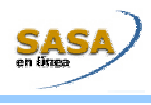

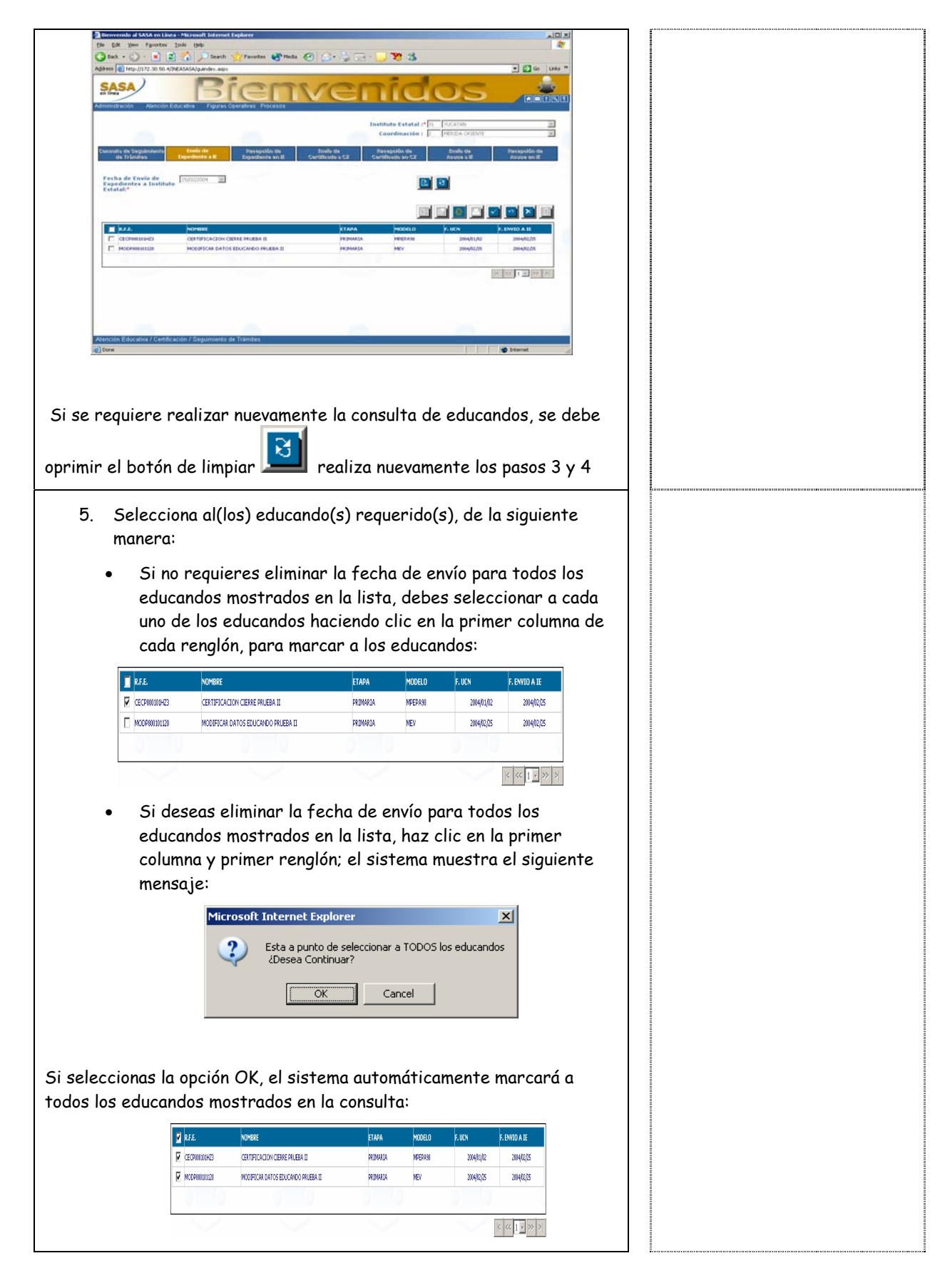

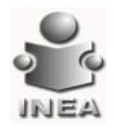

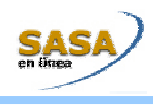

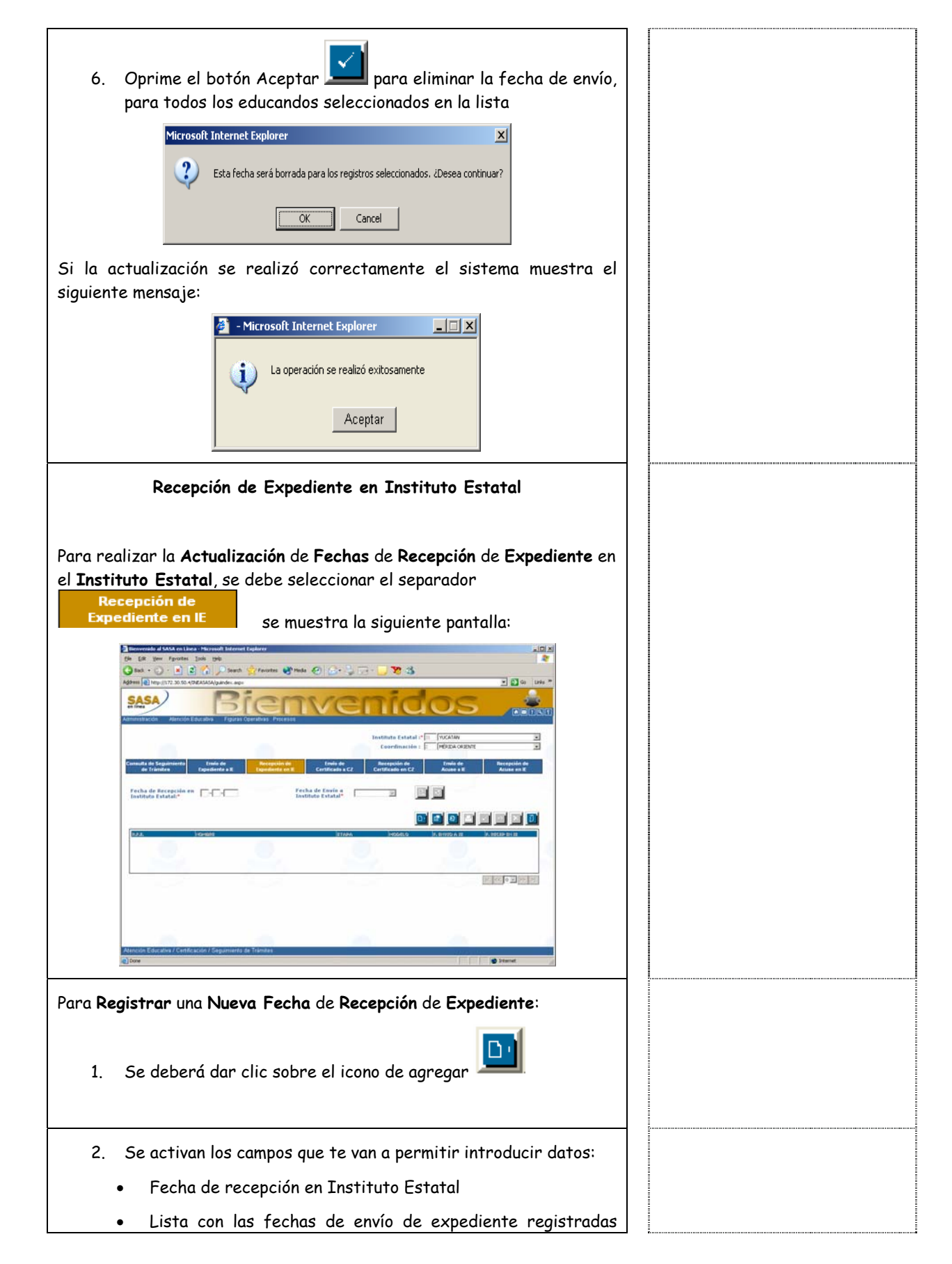

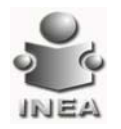

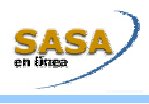

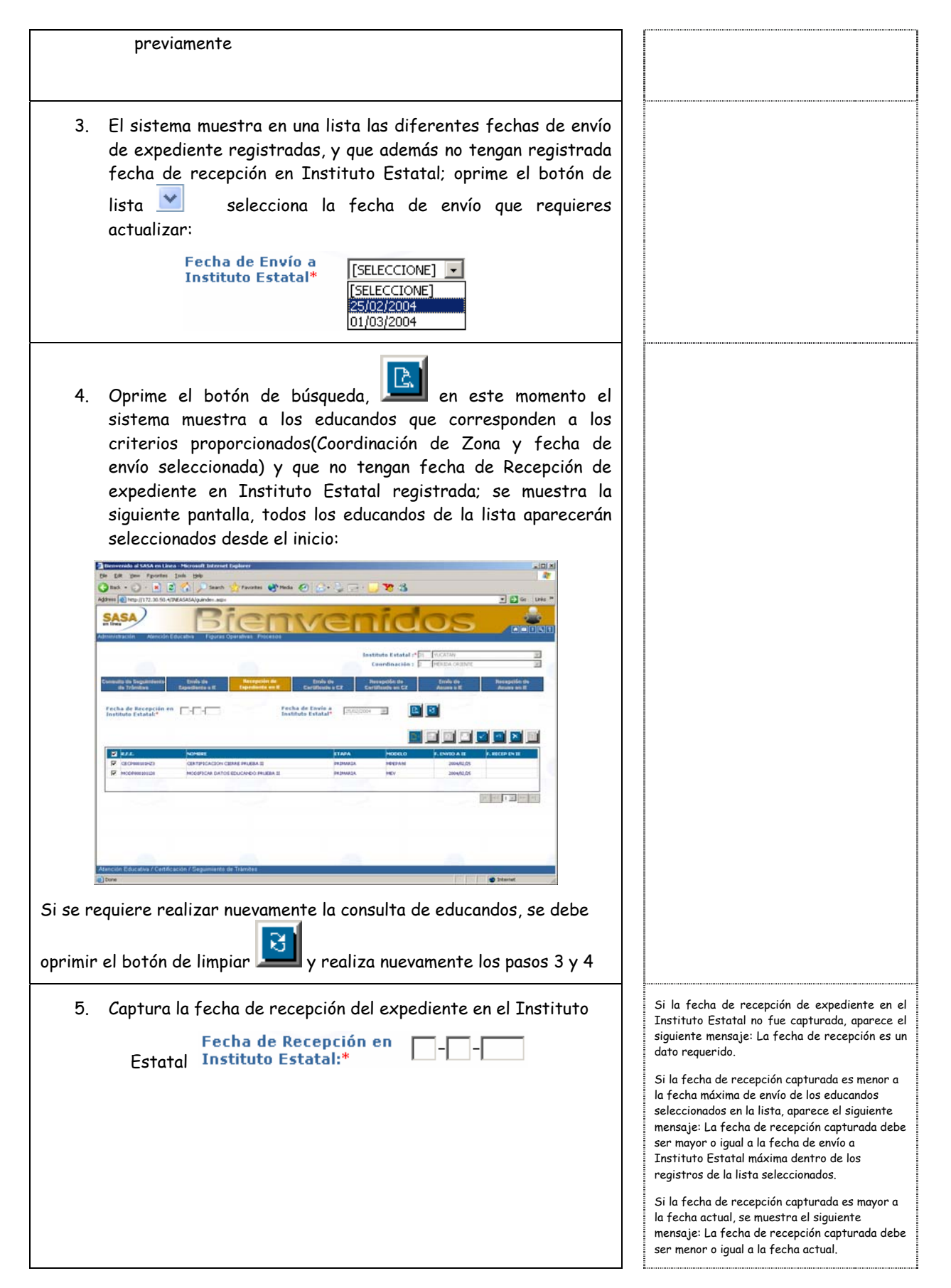

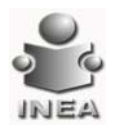

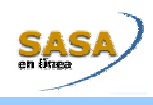

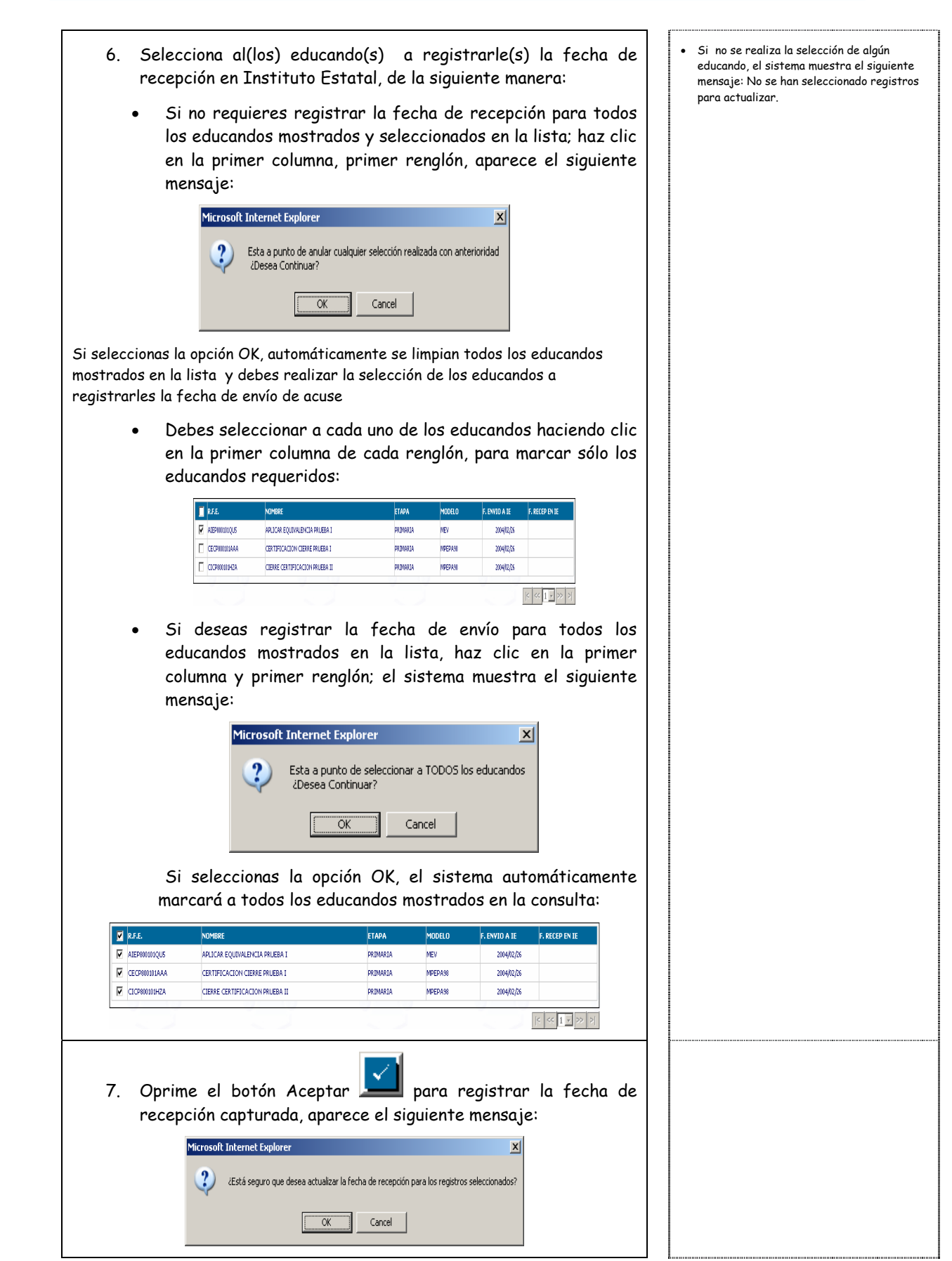

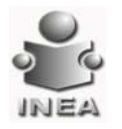

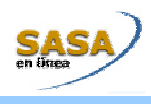

| Si la actualización se realizó correctamente el sistema muestra el siguiente mensaje:                                                                                                    |  |
|----------------------------------------------------------------------------------------------------|--|
| 🗿 - Microsoft Internet Explorer                                                                                                    |  |
| La operación se realizó exitosamente                                                                                                    |  |
| Aceptar                                                                                                    |  |
| Para Modificar una Fecha de Recepción de Expediente:                                                                                                    |  |
| 1. Se deberá dar clic sobre el icono de modificar                                                                                                    |  |
| 2. Se activan los campos que te van a permitir introducir datos:                                                                                                    |  |
| Fecha de recepción en Instituto Estatal                                                                                                    |  |
| Lista con fechas de recepción registradas previamente                                                                                                    |  |
| <ol> <li>El sistema muestra en una lista las diferentes fechas de<br/>recepción de expediente registradas, y que además no tengan<br/>registrada fecha de emisión del documento; oprime el botón de</li> </ol>                                                                                                    |  |
| lista 漜 selecciona la fecha de recepción que requieres<br>modificar:                                                                                                    |  |
| Fecha de Recepción en<br>Instituto Estatal:* [SELECCIONE]  [SELECCIONE] [27/02/2004]                                                                                                    |  |
| <ol> <li>Oprime el botón de búsqueda, en este momento el<br/>sistema muestra a los educandos que corresponden a los<br/>criterios proporcionados(Instituto Estatal y/o Coordinación de<br/>Zona y fecha de recepción seleccionada) y que no tengan fecha</li> </ol>                                                                                                    |  |
| de emisión registrada; se muestra la siguiente pantalla:                                                                                                    |  |
| (b)     (b)     (b)       (c)     (c)       (c)     (c)       (c                                                                                                    |  |
| Abrostitución Educativa Figuras Operativas Processa<br>Institución Educativa Figuras Operativas Processa<br>Institución Educativa Figuras Operativas Processa                                                                                                    |  |
| Connection de Separativations de Separativation de Separativation de Separativativation de Separativativativativativativativativativativ |  |
|                                                                                                    |  |
|                                                                                                    |  |
|                                                                                                    |  |
| Adançoln Educator / Cantoscon / Slegumiento de Trânses                                                                                                    |  |
| Si se requiere realizar nuevamente la consulta de educandos, se debe                                                                                                    |  |

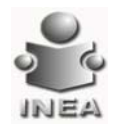

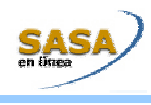

| oprimir el botón de limpiar 😰 y realiza nuevamente los pasos 3 y 4                                                                                                    |  |
|----------------------------------------------------------------------------------------------------|--|
| 5. Debes capturar la nueva fecha de recepción de expediente en<br>Fecha de Recepción<br>Instituto Estatal: en Instituto Estatal:                                                                                                    |  |
| <ul> <li>Oprime el botón Aceptar para actualizar la fecha de recepción capturada, para todos los educandos mostrados en la lista</li> <li>Viaosolt Internet Explorer</li> <li>Está seguro que deses actualizar la fecha de recepción para los registros mostrados?</li> </ul>                                                         |  |
| Si la actualización se realizó correctamente el sistema muestra el siguiente mensaje:                                                                                                    |  |
| Para <b>Eliminar</b> una <b>Fecha</b> de <b>Recepción</b> de <b>Expediente</b> :<br>1. Se deberá dar clic sobre el icono de eliminar                                                                                                    |  |
| <ul> <li>2. Se activan los campos que te van a permitir introducir datos:</li> <li>Lista con fechas de recepción registradas previamente</li> </ul>                                                                                                    |  |
| <ul> <li>3. El sistema muestra en una lista las diferentes fechas de recepción de expediente registradas, y que además no tengan registrada fecha de emisión del documento; oprime el botón de lista selecciona la fecha de recepción que requieres eliminar:</li> <li>Fecha de Recepción en Instituto Estatal:*</li> </ul>           |  |
| <ol> <li>Oprime el botón de búsqueda,          en este momento que el sistema muestra a los educandos que corresponden a los criterios proporcionados(Instituto Estatal y/o Coordinación de Zona y fecha de recepción seleccionada) y que no tengan fecha de emisión de documento registrada; se muestra la siguiente     </li> </ol> |  |

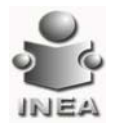

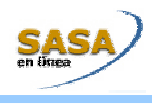

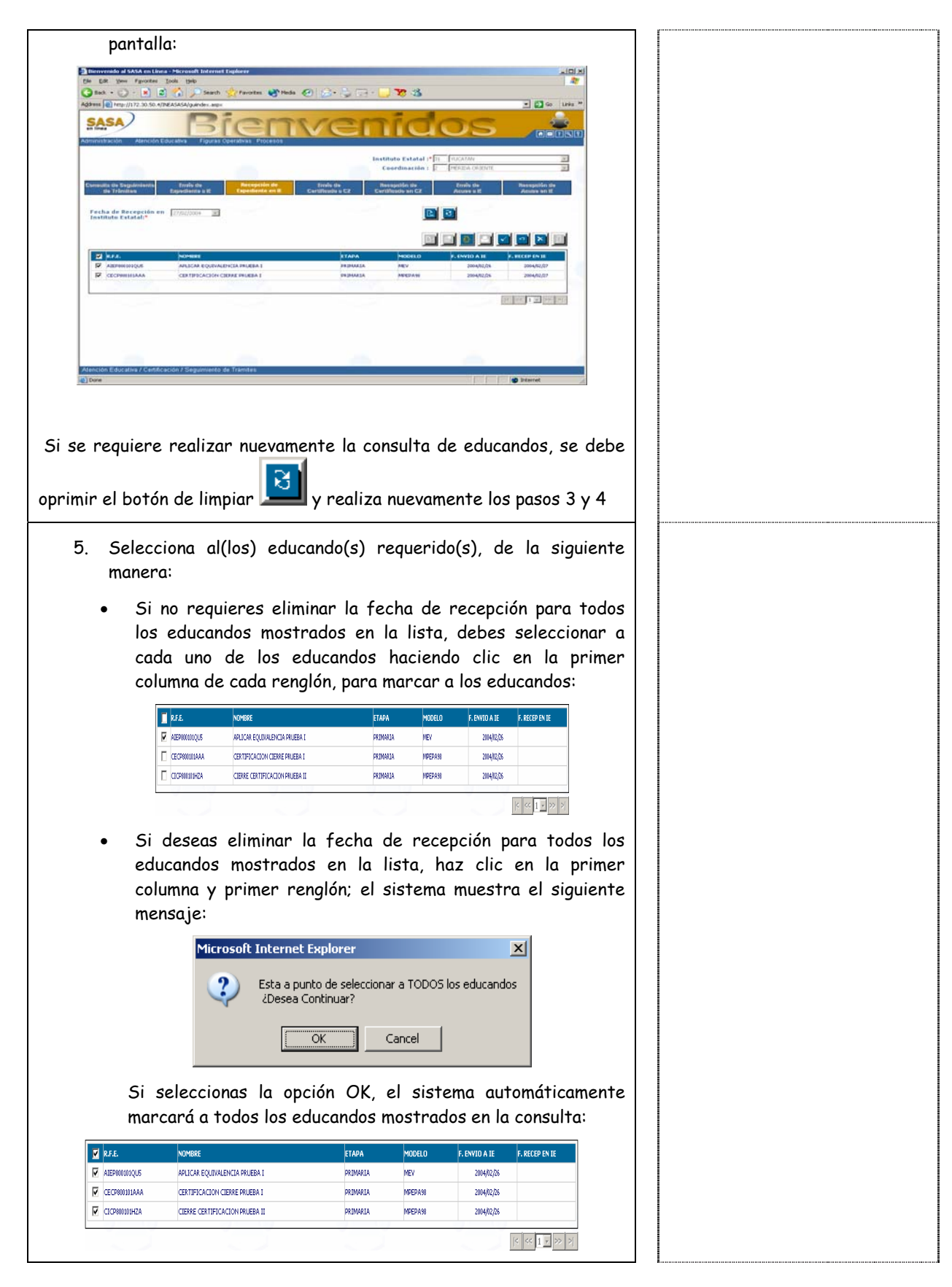
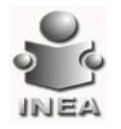

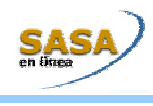

| 6. Oprime el botón Aceptar 🗾 para eliminar la fecha de recepción, para todos los educandos seleccionados en la lista                                                                                                    |  |
|----------------------------------------------------------------------------------------------------|--|
| Microsoft Internet Explorer       X         Image: State of the seriest bornada para los registros seleccionados. ¿Desea continuar?         Image: State of the seriest bornada para los registros seleccionados. ¿Desea continuar?         Image: State of the seriest bornada para los registros seleccionados. ¿Desea continuar?         Image: State of the seriest bornada para los registros seleccionados. ¿Desea continuar?         Image: State of the seriest bornada para los registros seleccionados. ¿Desea continuar?                                                                                                    |  |
| Si la actualización se realizó correctamente el sistema muestra el<br>siguiente mensaje:                                                                                                    |  |
| - Microsoft Internet Explorer      La operación se realizó exitosamente      Aceptar                                                                                                    |  |
| Envío de Certificado a Coordinacion de Zona                                                                                                    |  |
| Para realizar la actualización de fechas de envío de certificado a<br>Coordinación de Zona, se debe seleccionar el separador<br>Envío de<br>Certificado a CZ Se muestra la siguiente pantalla:                                                                                                    |  |
|                                                                                                    |  |
| Instituto Estatal 1º 11 VIXATAN<br>Coordinación : [VERIZA ORIZNE ] Coordinación : [VERIZA ORIZNE ] Constituto Estatal 1º 11 VIXATAN ] Coordinación : [VERIZA ORIZNE ] Continuada Especiente a E Especiente a Especiente a Especiente a Especient  |  |
| Coordinación de Zona.*<br>Fecha Final:*  Pecha Final:*  Pecha Final:* Pecha Final:*  Pecha Final:* Pecha Final:* Pecha Fin |  |
|                                                                                                    |  |
| Alención Educativa / Centificación / Segumiento de Trámites                                                                                                    |  |

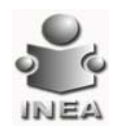

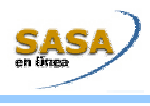

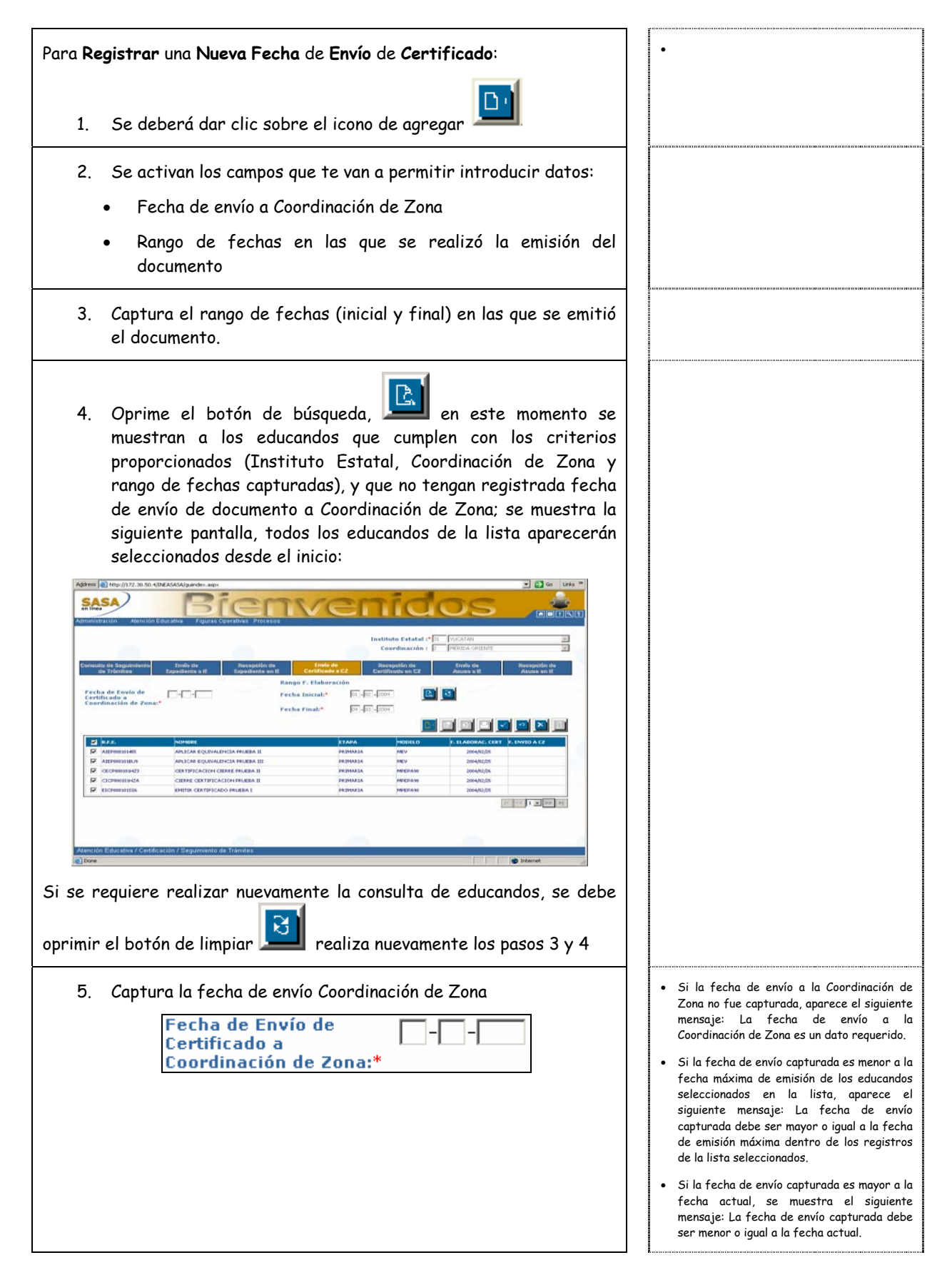

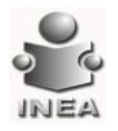

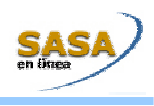

- 6. Selecciona al(los) educando(s) a registrarle(s) la fecha de envío a Coordinación de Zona, de la siguiente manera:
  - Si no requieres registrar la fecha de envío para todos los educandos mostrados y seleccionados en la lista; haz clic en la primer columna, primer renglón, aparece el siguiente mensaje:

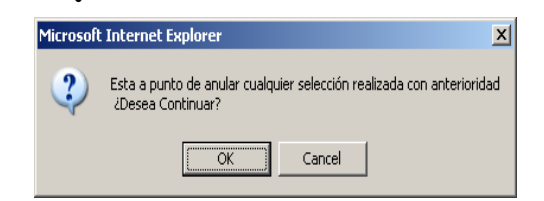

Si seleccionas la opción OK, automáticamente se limpian todos los educandos mostrados en la lista y debes realizar la selección de los educandos a registrarles la fecha de envío de acuse

> Debes seleccionar a cada uno de los educandos haciendo clic en la primer columna de cada renglón, para marcar sólo los educandos requeridos:

| Γ | R.F.E.        | NOMBRE                          | etapa    | MODELO  | F. ELABORAC. CERT | F. ENVIO A CZ |
|---|---------------|---------------------------------|----------|---------|-------------------|---------------|
| ¥ | AIEP800101455 | APLICAR EQUIVALENCIA PRUEBA II  | PRIMARIA | MEV     | 2004/02/25        |               |
| Π | AIEP800101EU9 | APLICAR EQUIVALENCIA PRUEBA III | PRIMARIA | MEV     | 2004/02/25        |               |
| Γ | CECP800101HZ3 | CERTIFICACION CIERRE PRUEBA II  | PRIMARIA | MPEPA98 | 2004/02/26        |               |
| Γ | CICP800101HZA | CIERRE CERTIFICACION PRUEBA II  | PRIMARIA | MPEPA98 | 2004/02/25        |               |
| V | E1CP800101556 | EMITIR CERTIFICADO PRUEBA I     | PRIMARIA | MPEPA98 | 2004/02/25        |               |

 Si deseas registrar la fecha de envío para todos los educandos mostrados en la lista, haz clic en la primer columna y primer renglón; el sistema muestra el siguiente mensaje:

| Microsoft | Internet Explorer                                                      |
|-----------|------------------------------------------------------------------------|
| ?         | Esta a punto de seleccionar a TODOS los educandos<br>¿Desea Continuar? |
|           | Cancel                                                                 |

Si seleccionas la opción OK, el sistema automáticamente marcará a todos los educandos mostrados en la consulta:

| IMARIA MEV<br>Imaria Mev<br>Imaria Mpepa<br>Imaria Mpepa<br>Imaria Mpepa | 2004/02/25<br>2004/02/25<br>PA98 2004/02/25<br>PA98 2004/02/25<br>PA98 2004/02/25 |                                   |
|--------------------------------------------------------------------------|-----------------------------------------------------------------------------------|-----------------------------------|
| IMARIA MEV<br>Imaria Mpeda<br>Imaria Mpeda<br>Imaria Mpeda               | 2004/02/25<br>PA98 2004/02/25<br>PA98 2004/02/25<br>PA98 2004/02/25               |                                   |
| imaria Mpepa<br>Imaria Mpepa<br>Imaria Mpepa                             | PA98 2004/02/25<br>PA98 2004/02/25<br>PA98 2004/02/25                             |                                   |
| imaria Mpepa:<br>Imaria Mpepa:                                           | PA98 2004/12/25<br>PA98 2004/12/25                                                |                                   |
| IMARIA MPEPA                                                             | PA98 2004/02/25                                                                   |                                   |
|                                                                          |                                                                                   |                                   |
|                                                                          |                                                                                   |                                   |
| 🚺 <sub>par</sub>                                                         | ra registro                                                                       | ar la fe                          |
|                                                                          | Diente                                                                            | para registro<br>quiente mensaje: |

 Si no se realiza la selección de algún educando, el sistema muestra el siguiente mensaje: No se han seleccionado registros para actualizar.

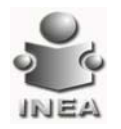

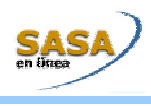

| Microsoft Internet Explorer X                                                  |   |
|--------------------------------------------------------------------------------|---|
|                                                                                |   |
| Cancel                                                                         |   |
| Si la actualización se realizó correctamente el sistema muestra el             |   |
| siguiente mensaje:                                                             |   |
| - Microsoft Internet Evolorer                                                  |   |
|                                                                                |   |
| (1) La operación se realizó exitosamente                                       |   |
|                                                                                |   |
| Aceptar                                                                        |   |
|                                                                                |   |
| Para <b>Modificar</b> una <b>Fecha</b> de <b>Envío</b> de <b>Certificado</b> : | • |
|                                                                                |   |
| 1. Se deberá dar clic sobre el icono de modificar                              |   |
| 2. Se activan los campos que te van a permitir introducir datos:               |   |
| <ul> <li>Fecha de envío a Coordinación de Zona</li> </ul>                      |   |
| <ul> <li>Lista con fechas de envío registradas previgmente.</li> </ul>         |   |
|                                                                                |   |
| 3. El sistema muestra en una lista las diferentes fechas de envío              |   |
| a Coordinación de Zona registradas, y que además no tengan                     |   |
| registrada fecha de recepción en Coordinación de Zona; oprime                  |   |
| el botón de lista 🞽 selecciona la fecha de envío que requieres                 |   |
| modificar:                                                                     |   |
| Fecha de Envío de 26/02/2004 💌                                                 |   |
| Certificado a<br>Coordinación de Zona:* [SELECCIONE]                           |   |
| 26/02/2004                                                                     |   |
|                                                                                |   |
| 4 Onrime el botón de búsqueda                                                  |   |
| sistema muestra a los educandos que corresponden a los                         |   |
| criterios proporcionados(Instituto Estatal y/o Coordinación de                 |   |
| Zona y fecha de envío seleccionada) y que no tengan fecha de                   |   |
| Recepción en Coordinación de Zona registrada; se muestra la                    |   |
| siguiente pantalla:                                                            |   |

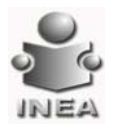

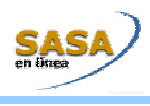

| Bernveride al SASA en Linea - Harouelt Indernet Explaier                                                                                                    |   |
|----------------------------------------------------------------------------------------------------|---|
| Die Ein gew Fronten Look 1940 👘<br>O Back + O − R. 2. () – Stands 😵 Frances 😵 Madas 🕗 O → 5 → 7 → 7 😵 35                                                                                                    |   |
| Astress () http://17.20.00.01/ficAstAstype data aspr<br>SASSA Bienvenidos () () () () () () () () () () () () ()                                                                                                    |   |
| Aprovisbasishi Abricich Educativa Figuras Operatives Processos                                                                                                    |   |
| Ceverdinación i presentación i presentación i presentación de la ceverdinación i presentación de la ceverdinación de la ceverdinación de la ceverd |   |
| de l'Anne et Expediade et la Expediade en la Continue et Cantinue et Cantinue et la Anne et la Anne et la                                                                                                    |   |
| Certificado a Confinción de La Conducción de La Conducció |   |
| PAL NOMEL STAFA PROLED 2, LARGELO 2, LARGELO 21                                                                                                    |   |
| KOSINA KUKA KUKANA KUKANA     KUKANA     KUKANANA     KUKANA     KUKANANA     KUKANANA     KUKANANA     KUKANANA     KUKANANA     KUKANANANA     KUKANANANA     KUKANANANA     KUKANANANANA     KUKANANANA     KUKANANANANANANA     KUKANANAN      |   |
|                                                                                                    |   |
|                                                                                                    |   |
|                                                                                                    |   |
| Adención Educativa / Canfiloncián / Seguements de Tráindes                                                                                                    |   |
|                                                                                                    |   |
| Si se requiere realizar nuevamente la consulta de educandos, se debe                                                                                                    |   |
|                                                                                                    |   |
| oprimir el botón de limpiar 🛄 y realiza nuevamente los pasos 3 y 4                                                                                                    |   |
|                                                                                                    |   |
| 5. Debes capturar la nueva fecha de envío de certificado a                                                                                                    |   |
| Coordinación de Zona:                                                                                                    |   |
| Fecha de Envío de                                                                                                    |   |
| Certificado a                                                                                                    |   |
| Zona:                                                                                                    |   |
|                                                                                                    |   |
|                                                                                                    |   |
| 6. Oprime el botón Aceptar 💻 para actualizar la fecha de                                                                                                    |   |
| envío capturada, para todos los educandos mostrados en la lista                                                                                                    |   |
| Microsoft Internet Explorer                                                                                                    |   |
|                                                                                                    |   |
| ¿Está seguro que desea actualizar la fecha de envío para los registros mostrados?                                                                                                    |   |
|                                                                                                    |   |
|                                                                                                    |   |
| Si la actualización se realizó correctamente el sistema muestra el                                                                                                    |   |
| siguiente mensaje:                                                                                                    |   |
|                                                                                                    |   |
| - Microsoft Internet Explorer                                                                                                    |   |
| La operación se realizó exitosamente                                                                                                    |   |
|                                                                                                    |   |
| Aceptar                                                                                                    |   |
|                                                                                                    |   |
| Dens Flimines uns Fache de Fruís de Castificador                                                                                                    |   |
| rara ciiminar una recna ae envio ae certiticado:                                                                                                    |   |
| 8                                                                                                    |   |
| 1. Se deberá dar clic sobre el icono de eliminar 💻                                                                                                    |   |
|                                                                                                    | £ |

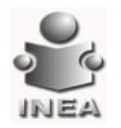

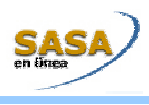

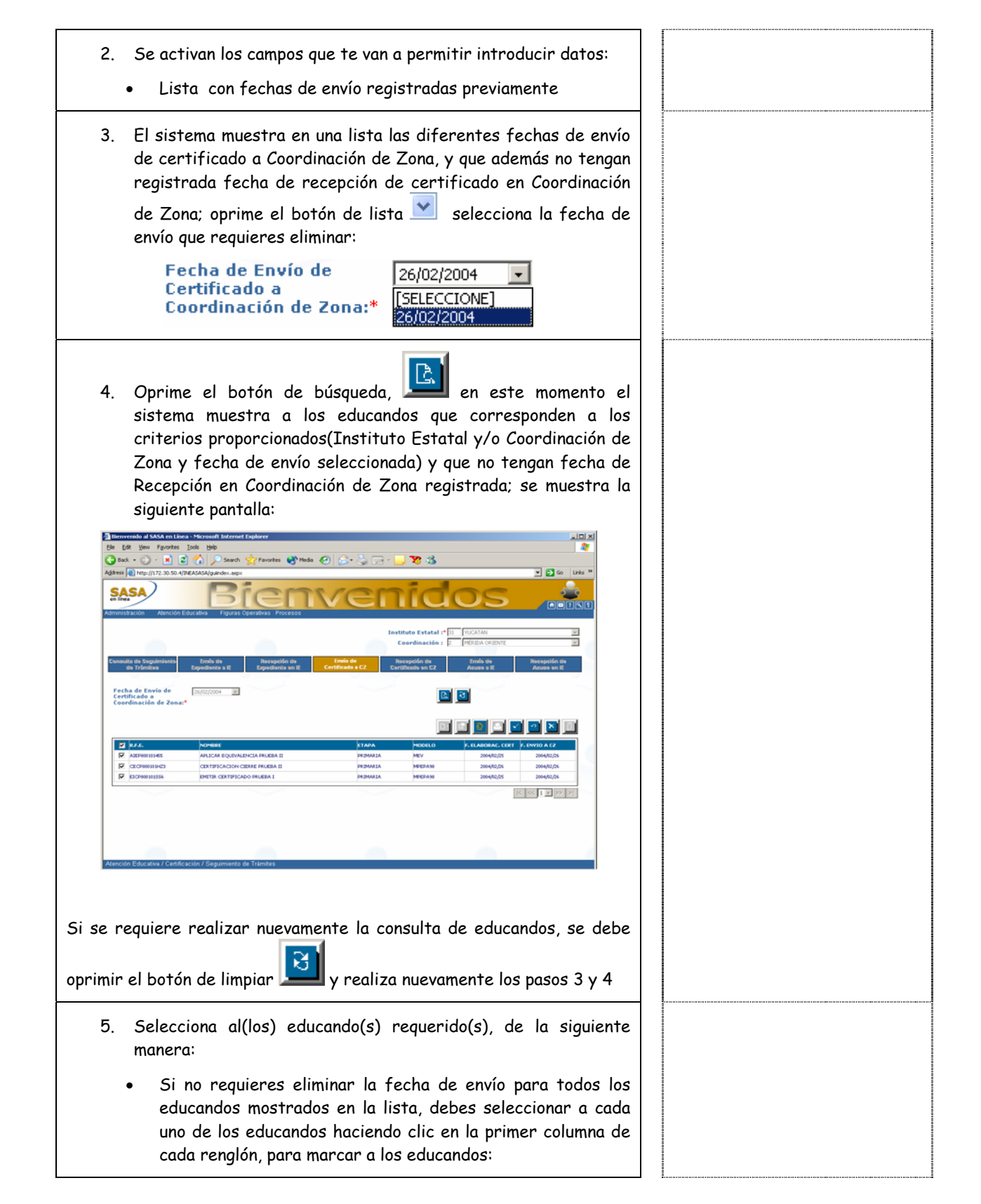

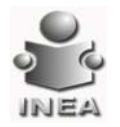

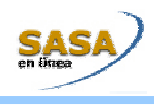

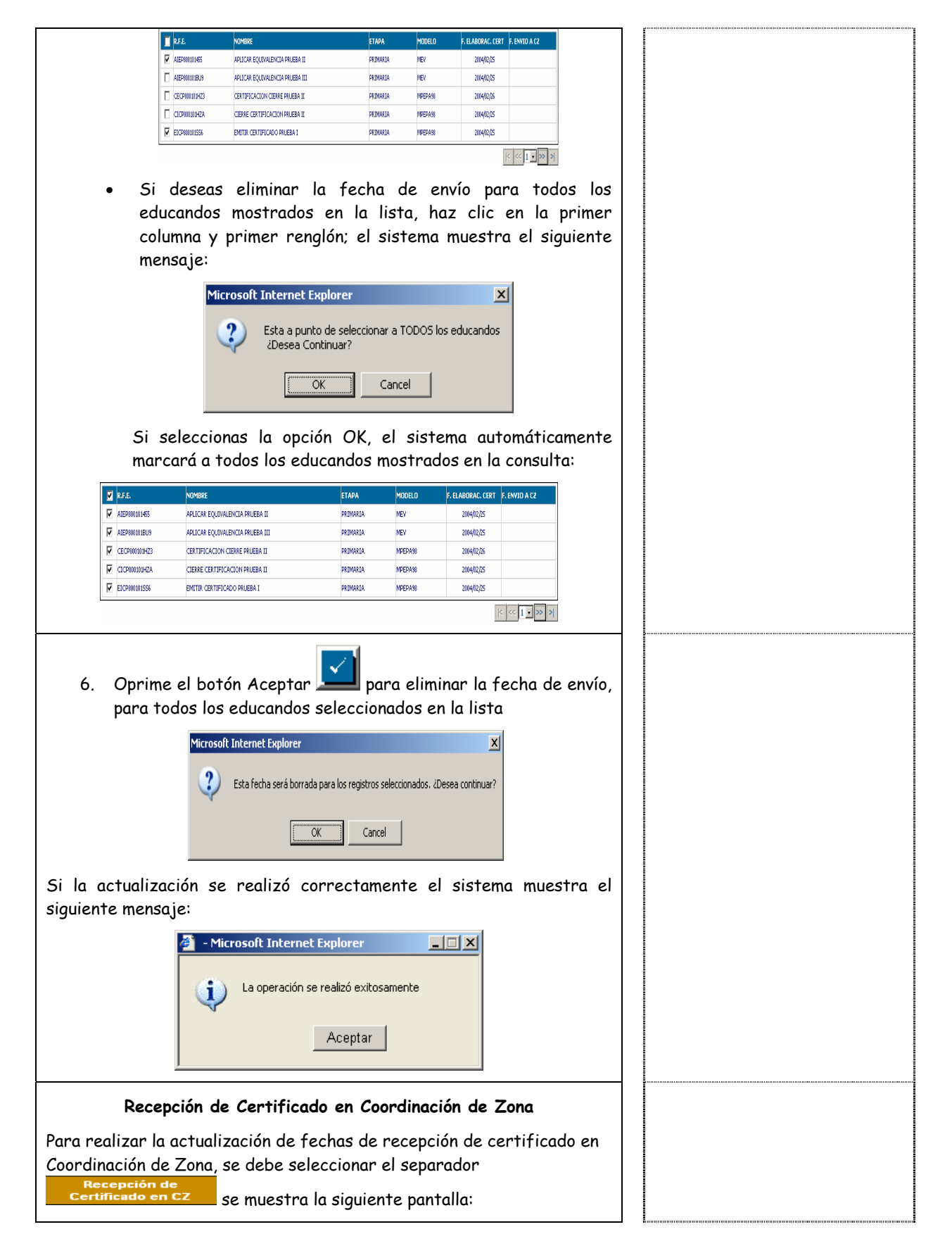

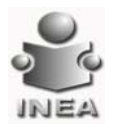

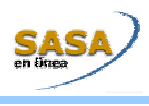

| <ul> <li>I. Se deberá dar clic sobre el icono de agregar</li> <li>I. Se deberá dar clic sobre el icono de agregar</li> <li>I. Se activan los campos que te van a permitir introducir datos:</li> <li>I. Se activan los campos que te van a permitir introducir datos:</li> <li>I. Se activan los campos que te van a permitir introducir datos:</li> <li>I. Se activan los campos que te van a permitir introducir datos:</li> <li>I. Se activan los campos que te van a permitir introducir datos:</li> <li>I. El sistema muestra en una lista las diferentes fechas de envío de certificado registradas, y que además no tengan registrada fecha de recepción en Coordinación de Zona; oprime el botón de lista Selecciona la fecha de envío que requieres actualizar:</li> <li>A. Oprime el botón de búsqueda, per en este momento el sistema muestra a los educandos que corresponden a los distema muestra a los educandos que corresponden a los distema muestra a los educandos que corresponden a los distema muestra a los educandos que corresponden a los distema muestra a los educandos que corresponden a los distema muestra a los educandos que corresponden a los distema muestra a los educandos que corresponden a los distema muestra a los educandos que corresponden a los distema muestra a los educandos que corresponden a los distema muestra a los educandos que corresponden a los distema muestra a los educandos que corresponden a los distemas muestra a los educandos que corresponden a los distemas muestra a los educandos que corresponden a los distemas muestra a los educandos que corresponden a los distemas muestra a los educandos que corresponden a los distemas muestra a los educandos que corresponden a los distemas muestra a los educandos que corresponden a los distemas muestra a los educandos que corresponden a los distemas muestra a los educandos que corresponden a los distemas muestra a los educandos que corresponden a los distemas muestra a los educandos que correspondente a los distemas muestra a los educandos de los distemas muestra a los educand</li></ul>           |
|----------------------------------------------------------------------------------------------------|
| <ul> <li>In the second second</li></ul>            |
| <ul> <li>Para Registrar una Nueva Fecha de Recepción de Certificado:</li> <li>1. Se deberá dar clic sobre el icono de agregar</li> <li>2. Se activan los campos que te van a permitir introducir datos:</li> <li>a. Fecha de recepción en Coordinación de Zona</li> <li>b. Lista con las fechas de envío a la Coordinación de Zona registradas previamente</li> <li>3. El sistema muestra en una lista las diferentes fechas de envío de certificado registradas, y que además no tengan registrada fecha de recepción en Coordinación de Zona; oprime el botón de lista eselecciona la fecha de envío que requieres actualizar:</li> <li>Encha de Envío a [SELECCIONE] [SELECCIONE] [SELECCIONE] [SELECCIONE]</li> <li>4. Oprime el botón de búsqueda, en este momento el sistema muestra a los educandos que corresponden a los</li> </ul>                                                                                                    |
| Ara Registrar una Nueva Fecha de Recepción de Certificado: 1. Se deberá dar clic sobre el icono de agregar 2. Se activan los campos que te van a permitir introducir datos: 5. Se activan los campos que te van a permitir introducir datos: 6. Fecha de recepción en Coordinación de Zona 7. El sistema muestra en una lista las diferentes fechas de envío a la Coordinación de Zona registradas previamente 7. El sistema muestra en una lista las diferentes fechas de envío de certificado registradas, y que además no tengan registrada fecha de recepción en Coordinación de Zona; oprime el botón de lista elecciona la fecha de envío que requieres acualizar: 8. Oprime el botón de búsqueda, en en este momento el sistema muestra a los educondos que corresponden a los                                                                                                    |
| <ul> <li>Para Registrar una Nueva Fecha de Recepción de Certificado:</li> <li>1. Se deberá dar clic sobre el icono de agregar</li> <li>2. Se activan los campos que te van a permitir introducir datos:</li> <li>2. Se activan los campos que te van a permitir introducir datos:</li> <li>3. El sistema muestra en una lista las diferentes fechas de envío de certificado registradas, y que además no tengan registrada fecha de recepción en Coordinación de Zona registradas previamente</li> <li>3. El sistema muestra en una lista las diferentes fechas de envío de lista encección en Coordinación de Zona; oprime el botón de lista encección en Coordinación de Zona; oprime el botón de lista encección en Coordinación de Zona; oprime el botón de lista encección en Coordinación de Zona; oprime el botón de lista encección en Coordinación de Zona; oprime el botón de lista encección en Coordinación de Zona; oprime el botón de lista encección en Coordinación de Zona; oprime el botón de lista encección en Coordinación de Zona; oprime el botón de lista encección en Coordinación de Zona; oprime el botón de lista encección en Coordinación de Zona; oprime el botón de lista encección en Coordinación de Zona; oprime el botón de bisqueda, encección en condinación de Zona; oprime el botón de lista encección en condinación de zona; oprime el botón de lista encección encección en</li></ul>           |
| <ul> <li>Para Registrar una Nueva Fecha de Recepción de Certificado:</li> <li>1. Se deberá dar clic sobre el icono de agregar</li> <li>2. Se activan los campos que te van a permitir introducir datos:</li> <li>a. Fecha de recepción en Coordinación de Zona</li> <li>b. Lista con las fechas de envío a la Coordinación de Zona registradas previamente</li> <li>3. El sistema muestra en una lista las diferentes fechas de envío de certificado registradas, y que además no tengan registrada fecha de recepción en Coordinación de Zona; oprime el botón de lista elecciona la fecha de envío que requieres actualizar:</li> <li>4. Oprime el botón de búsqueda, en este momento el sistema muestra a los educandos que corresponden a los</li> </ul>                                                                                                    |
| <ul> <li>Para Registrar una Nueva Fecha de Recepción de Certificado: <ul> <li>Para Registrar una Nueva Fecha de Recepción de Certificado: <ul> <li>Se deberá dar clic sobre el icono de agregar</li> </ul> </li> <li>1. Se deberá dar clic sobre el icono de agregar</li> <li>2. Se activan los campos que te van a permitiri nitroducir datos: <ul> <li>Fecha de recepción en Coordinación de Zona</li> <li>Lista con las fechas de envío a la Coordinación de Zona registradas previamente</li> </ul> </li> <li>3. El sistema muestra en una lista las diferentes fechas de envío de certificado registradas, y que además no tengan registrada fecha de recepción en Coordinación de Zona; oprime el botón de lista elecciona la fecha de envío que requieres actualizar: <ul> <li>Eccha de Envío a seleccione la fecha de envío que requieres actualizar:</li> </ul> </li> <li>4. Oprime el botón de búsqueda, se en este momento el sistema muestra a los edurandos que corresponden a los</li> </ul></li></ul>                                                                                                    |
| <ul> <li>Para Registrar una Nueva Fecha de Recepción de Certificado:</li> <li>1. Se deberá dar clic sobre el icono de agregar</li> <li>2. Se activan los campos que te van a permitir introducir datos:</li> <li>6. Fecha de recepción en Coordinación de Zona</li> <li>7. Lista con las fechas de envío a la Coordinación de Zona registradas previamente</li> <li>3. El sistema muestra en una lista las diferentes fechas de envío de certificado registradas, y que además no tengan registrada fecha de recepción en Coordinación de Zona; oprime el botón de lista selecciona la fecha de envío que requieres actualizar:</li> <li>4. Oprime el botón de búsqueda, en en este momento el sistema muestra a los educandos que corresponden a los</li> </ul>                                                                                                    |
| <ul> <li>Para Registrar una Nueva Fecha de Recepción de Certificado: <ol> <li>Se deberá dar clic sobre el icono de agregar</li> </ol> </li> <li>1. Se deberá dar clic sobre el icono de agregar</li> </ul> <li>2. Se activan los campos que te van a permitir introducir datos: <ul> <li>Fecha de recepción en Coordinación de Zona</li> <li>Lista con las fechas de envío a la Coordinación de Zona registradas previamente</li> </ul> </li> <li>3. El sistema muestra en una lista las diferentes fechas de envío de certificado registradas, y que además no tengan registrada fecha de recepción en Coordinación de Zona; oprime el botón de lista selecciona la fecha de envío que requieres actualizar: <ul> <li>Eccha de Envío a [SELECCIONE]</li> <li>Zona*</li> </ul> </li> <li>4. Oprime el botón de búsqueda, pue en este momento el sistema muestra a los educandos que corresponden a los</li>                                                                                                    |
| <ol> <li>Se deberá dar clic sobre el icono de agregar</li> <li>Se activan los campos que te van a permitir introducir datos:         <ul> <li>Fecha de recepción en Coordinación de Zona</li> <li>Lista con las fechas de envío a la Coordinación de Zona registradas previamente</li> </ul> </li> <li>El sistema muestra en una lista las diferentes fechas de envío de certificado registradas, y que además no tengan registrada fecha de recepción en Coordinación de Zona; oprime el botón de lista selecciona la fecha de envío que requieres actualizar:         <ul> <li>Fecha de Envío a [SELECCIONE] : SELECCIONE] : SELECC</li></ul></li></ol>                                                              |
| <ol> <li>Se deberá dar clic sobre el icono de agregar</li> <li>Se activan los campos que te van a permitir introducir datos:         <ul> <li>Fecha de recepción en Coordinación de Zona</li> <li>Lista con las fechas de envío a la Coordinación de Zona registradas previamente</li> <li>El sistema muestra en una lista las diferentes fechas de envío de certificado registradas, y que además no tengan registrada fecha de recepción en Coordinación de Zona; oprime el botón de lista selecciona la fecha de envío que requieres actualizar:</li></ul></li></ol>                                                                                                    |
| <ul> <li>2. Se activan los campos que te van a permitir introducir datos: <ul> <li>Fecha de recepción en Coordinación de Zona</li> <li>Lista con las fechas de envío a la Coordinación de Zona registradas previamente</li> </ul> </li> <li>3. El sistema muestra en una lista las diferentes fechas de envío de certificado registradas, y que además no tengan registrada fecha de recepción en Coordinación de Zona; oprime el botón de lista selecciona la fecha de envío que requieres actualizar: <ul> <li>Fecha de Envío a [SELECCIONE] [SELECCIONE] [SELECCIONE</li></ul></li></ul> |
| <ul> <li>2. Se activan los campos que te van a permitir introducir datos: <ul> <li>Fecha de recepción en Coordinación de Zona</li> <li>Lista con las fechas de envío a la Coordinación de Zona registradas previamente</li> </ul> </li> <li>3. El sistema muestra en una lista las diferentes fechas de envío de certificado registradas, y que además no tengan registrada fecha de recepción en Coordinación de Zona; oprime el botón de lista selecciona la fecha de envío que requieres actualizar: <ul> <li>Fecha de Envío a [SELECCIONE]</li> <li>Goordinación de Dísqueda, en este momento el sistema muestra a los educandos que corresponden a los</li> </ul> </li> </ul>                                                                                                    |
| <ul> <li>Fecha de recepción en Coordinación de Zona <ul> <li>Lista con las fechas de envío a la Coordinación de Zona registradas previamente</li> </ul> </li> <li>3. El sistema muestra en una lista las diferentes fechas de envío de certificado registradas, y que además no tengan registrada fecha de recepción en Coordinación de Zona; oprime el botón de lista selecciona la fecha de envío que requieres actualizar: <ul> <li>Fecha de Envío a [SELECCIONE]</li> <li>Zona*</li> </ul> </li> <li>4. Oprime el botón de búsqueda, en este momento el sistema muestra a los edurandos que corresponden a los</li> </ul>                                                                                                    |
| <ul> <li>Lista con las fechas de envío a la Coordinación de Zona registradas previamente</li> <li>3. El sistema muestra en una lista las diferentes fechas de envío de certificado registradas, y que además no tengan registrada fecha de recepción en Coordinación de Zona; oprime el botón de lista selecciona la fecha de envío que requieres actualizar: <ul> <li>Fecha de Envío a [SELECCIONE]</li> <li>Zona*</li> </ul> </li> <li>4. Oprime el botón de búsqueda, en este momento el sistema muestra a las educandos que corresponden a las</li> </ul>                                                                                                    |
| <ul> <li>registradas previamente</li> <li>3. El sistema muestra en una lista las diferentes fechas de envío de certificado registradas, y que además no tengan registrada fecha de recepción en Coordinación de Zona; oprime el botón de lista selecciona la fecha de envío que requieres actualizar: <ul> <li>Fecha de Envío a Coordinación de Zona; oprime el botón de lista</li> <li>Fecha de Envío a [SELECCIONE]</li> <li>Zona*</li> </ul> </li> <li>4. Oprime el botón de búsqueda, en este momento el sistema muestra a los educandos que corresponden a los</li> </ul>                                                                                                    |
| <ul> <li>3. El sistema muestra en una lista las diferentes fechas de envío de certificado registradas, y que además no tengan registrada fecha de recepción en Coordinación de Zona; oprime el botón de lista selecciona la fecha de envío que requieres actualizar: <ul> <li>Fecha de Envío a [SELECCIONE]</li> <li>Zona*</li> </ul> </li> <li>4. Oprime el botón de búsqueda, en este momento el sistema muestra a los educandos que corresponden a los educandos que corresponden a los</li> </ul>                                                                                                    |
| <ul> <li>de certificado registradas, y que además no tengan registrada fecha de recepción en Coordinación de Zona; oprime el botón de lista selecciona la fecha de envío que requieres actualizar:</li> <li>Fecha de Envío a coordinación de [SELECCIONE] .</li> <li>Fecha de Envío a [SELECCIONE] .</li> <li>Zona* [SELECCIONE] .</li> <li>A. Oprime el botón de búsqueda, en este momento el sistema muestra a los educandos que corresponden a los educandos que corresponden a los educandos que correspond</li></ul>           |
| <ul> <li>fecha de recepción en Coordinación de Zona; oprime el botón de lista selecciona la fecha de envío que requieres actualizar: <ul> <li>Fecha de Envío a [SELECCIONE]</li> <li>Zona* [SELECCIONE]</li> </ul> </li> <li>4. Oprime el botón de búsqueda, en este momento el sistema muestra a los educandos que corresponden a los educandos que corresponden a los educandos educandos que corresponden a los educandos que corresponden a los educandos que corresponden</li></ul>           |
| <ul> <li>de lista M selecciona la fecha de envío que requieres actualizar:</li> <li>Fecha de Envío a [SELECCIONE] .</li> <li>Coordinación de [SELECCIONE] .</li> <li>SELECCIONE] .</li> <li>Cona* [SELECCIONE] .</li> <li>Cona* [SELECCIONE] .</li> <li>Cona* .</li> </ul>                                                                                                    |
| 4. Oprime el botón de búsqueda, en este momento el sistema muestra a los educandos que corresponden a los                                                                                                    |
| <ul> <li>4. Oprime el botón de búsqueda, en este momento el sistema muestra a los educandos que corresponden a los</li> </ul>                                                                                                    |
| 4. Oprime el botón de búsqueda, en este momento el sistema muestra a los educandos que corresponden a los                                                                                                    |
| 4. Oprime el botón de búsqueda,<br>sistema muestra a los educandos que corresponden a los                                                                                                    |
| 4. Oprime el botón de búsqueda, en este momento el sistema muestra a los educandos que corresponden a los                                                                                                    |
| 4. Oprime el botón de búsqueda, 📟 en este momento el                                                                                                    |
| sistema muestra a los educandos que corresponden a los                                                                                                    |
|                                                                                                    |
| criterios proporcionados(Instituto Estatal y/o Coordinación de<br>Zona y fecha de envío seleccionada) y que no tengan fecha de                                                                                                    |
| Recepción de certificado en Coordinación de Zona registrada;                                                                                                    |
| se muestra la siguiente pantalla, todos los educandos de la lista                                                                                                    |
| aparecerán seleccionados desde el inicio:                                                                                                    |
|                                                                                                    |

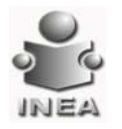

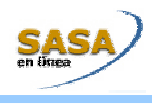

| Thereweaks at SASA en Lines - Microsoft Tophaner 🔤 🖂 🗐                                                                                                    | ſ                                                                                                    |
|----------------------------------------------------------------------------------------------------|----------------------------------------------------------------------------------------------------|
| <image/> <complex-block></complex-block>                                                                                                    | <ul> <li>Si la fecha de recepción a la Coordinación<br/>de Zona no fue capturada, aparece el<br/>siguiente mensaje: La fecha de recepción es<br/>un dato requerido.</li> <li>Si la fecha de recepción capturada es<br/>menor a la fecha máxima de envío de los<br/>educandos seleccionados en la lista, aparece<br/>el siguiente mensaje: La fecha de recepción<br/>capturada debe ser mayor o igual a la fecha<br/>de envío a Coordinación de Zona máxima</li> </ul> |
| <ul> <li>6. Selecciona al(los) educando(s) a registrarle(s) la fecha de recepción en la Coordinación de Zona, de la siguiente manera:</li> <li>Si no requieres registrar la fecha de recepción para todos los educandos mostrados y seleccionados en la lista; haz clic en la primer columna, primer renglón, aparece el siguiente mensaje:</li> </ul> | dentro de los registros de la lista<br>seleccionados.<br>• Si la fecha de envío capturada es mayor a la<br>fecha actual, se muestra el siguiente<br>mensaje: La fecha de envío capturada debe<br>ser menor o igual a la fecha actual.<br>Si no se realiza la selección de algún educando,<br>el sistema muestra el siguiente mensaje: No se<br>han seleccionado registros para actualizar                                                                             |
| Si seleccionas la opción OK, automáticamente se limpian todos los educandos mostrados en la lista y debes realizar la selección de los educandos a registrarles la fecha de envío de acuse                                                                                                    |                                                                                                    |

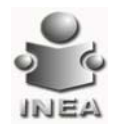

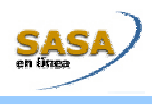

educandos requeridos: 🔲 R.F.E. ETAPA F. ENVIO A CZ F. RECEP EN CZ AIEP800101455 2004/02/26 APLICAR EQUIVALENCIA PRUEBA II PRIMARIA NEV CECP801011HZ3 CERTIFICACION CIERRE PRUEBA II PRIMARIA MPEPA38 2004/02/26 ELCPRODUSSE EMITIR CERTIFICADO PRUEBA I PRIMARIA MPEPA38 2004/02/26 < < <u>1 -</u> >> > Si deseas registrar la fecha de recepción para todos los educandos mostrados en la lista, haz clic en la primer columna y primer renglón; el sistema muestra el siguiente mensaje: Microsoft Internet Explorer × Esta a punto de seleccionar a TODOS los educandos ¿Desea Continuar? OK Cancel Si seleccionas la opción OK, el sistema automáticamente marcará a todos los educandos mostrados en la consulta: R.F.E. ETAPA MODELO F. ENVIO A CZ F. RECEP EN CZ AIEP800101455 APLICAR EQUIVALENCIA PRUEBA II PRIMARIA 2004/02/26 MEV CECP800101HZ3 CERTIFICACION CIERRE PRUEBA II PRIMARIA MPEPA98 2004/02/26 EICP800101556 EMITIR CERTIFICADO DRI ERA 1 PRIMARIA MPEPA98 2004/02/26 |< << <u>1 -</u> >> >| 7. Oprime el botón Aceptar para registrar la fecha de recepción capturada, aparece el siguiente mensaje: licrosoft Internet Explorer Х ¿Está seguro que desea actualizar la fecha de recepción para los registros seleccionados? OK Cancel Si la actualización se realizó correctamente el sistema muestra el siguiente mensaje: 🖉 - Microsoft Internet Explorer \_ 🗆 🗡 La operación se realizó exitosamente 1 Aceptar

Debes seleccionar a cada uno de los educandos haciendo clic en la primer columna de cada renglón, para marcar sólo los

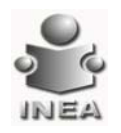

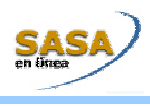

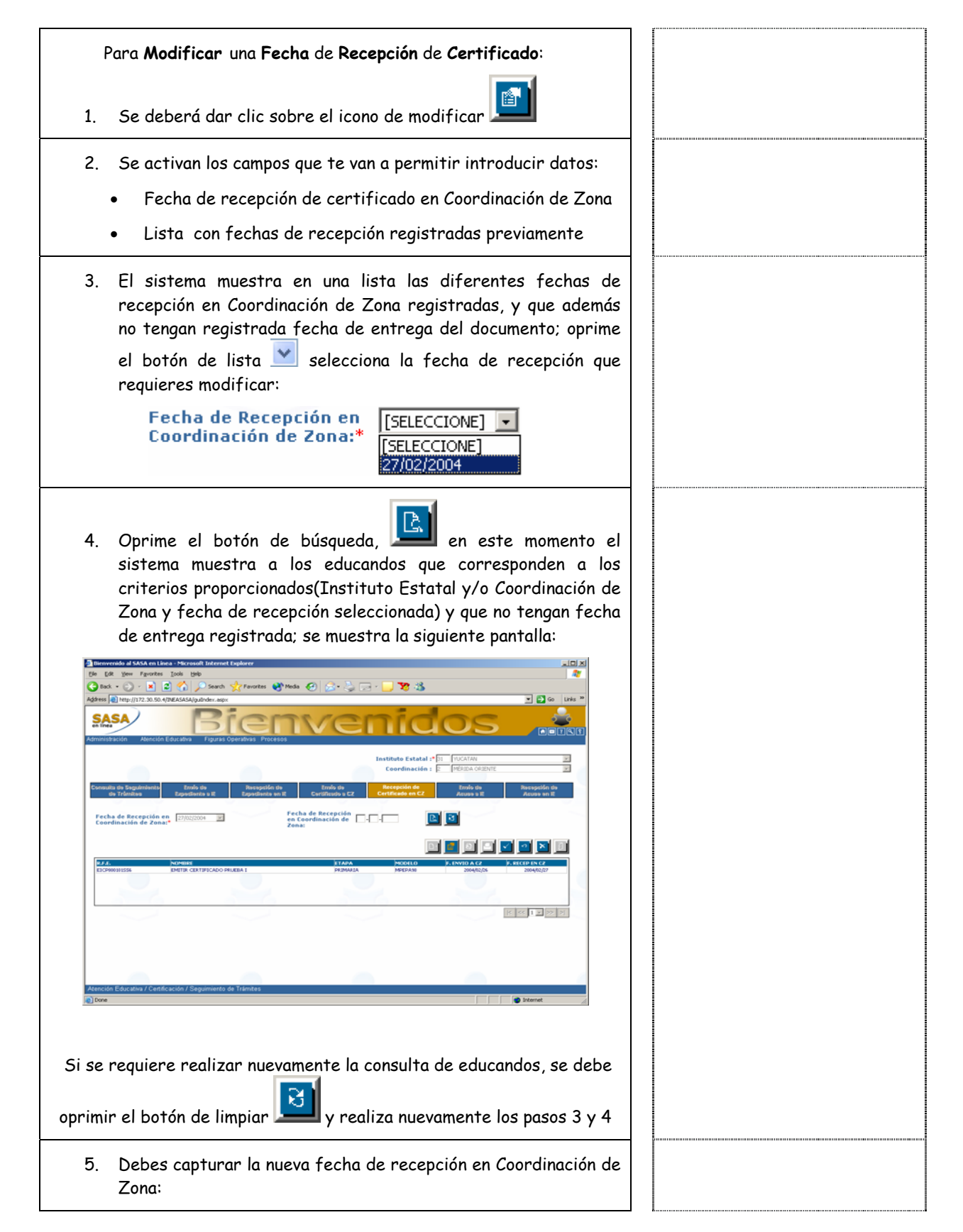

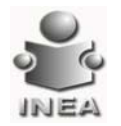

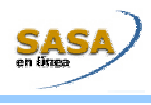

| Fecha de Recepción<br>en Coordinación de<br>Zona:                                                                                                    |  |
|----------------------------------------------------------------------------------------------------|--|
| <ol> <li>Oprime el botón Aceptar para actualizar la fecha de<br/>recepción capturada, para todos los educandos mostrados en la<br/>lista</li> </ol>                                                                                                    |  |
| Microsoft Internet Explorer       X         Image: Contract of the segure que desea actualbar la fecha de recepción para los registros mostrados?       Image: Contract of the segure que desea actualbar la fecha de recepción para los registros mostrados?         Image: Contract of the segure que desea actualbar la fecha de recepción para los registros mostrados?       Image: Contract of the segure que desea actualbar la fecha de recepción para los registros mostrados? |  |
| Si la actualización se realizó correctamente el sistema muestra el siguiente mensaje:                                                                                                    |  |
| -Microsoft Internet Explorer      La operación se realizó exitosamente      Aceptar                                                                                                    |  |
| Para Eliminar una Fecha de Recepción de Certificado:                                                                                                    |  |
| 1. Se deberá dar clic sobre el icono de eliminar 🎦                                                                                                    |  |
| 2. Se activan los campos que te van a permitir introducir datos:                                                                                                    |  |
| <ul> <li>Lista con fechas de recepción registradas<br/>previamente</li> </ul>                                                                                                    |  |
| <ul> <li>3. El sistema muestra en una lista las diferentes fechas de recepción de certificado registradas, y que además no tengan registrada fecha de entrega del documento; oprime el botón de lista selecciona la fecha de recepción que requieres eliminar:</li> </ul>                                                                                                    |  |
| Fecha de Recepción en<br>Coordinación de Zona:* [SELECCIONE]  [SELECCIONE] [27/02/2004]                                                                                                    |  |
| <ol> <li>Oprime el botón de búsqueda, en este momento que el sistema muestra a los educandos que corresponden a los criterios proporcionados(Instituto Estatal y/o Coordinación de Zona y fecha de recepción seleccionada) y que no tengan fecha de entrega de documento registrada; se muestra la siguiente pantalla:</li> </ol>                                                                                                    |  |

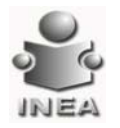

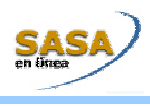

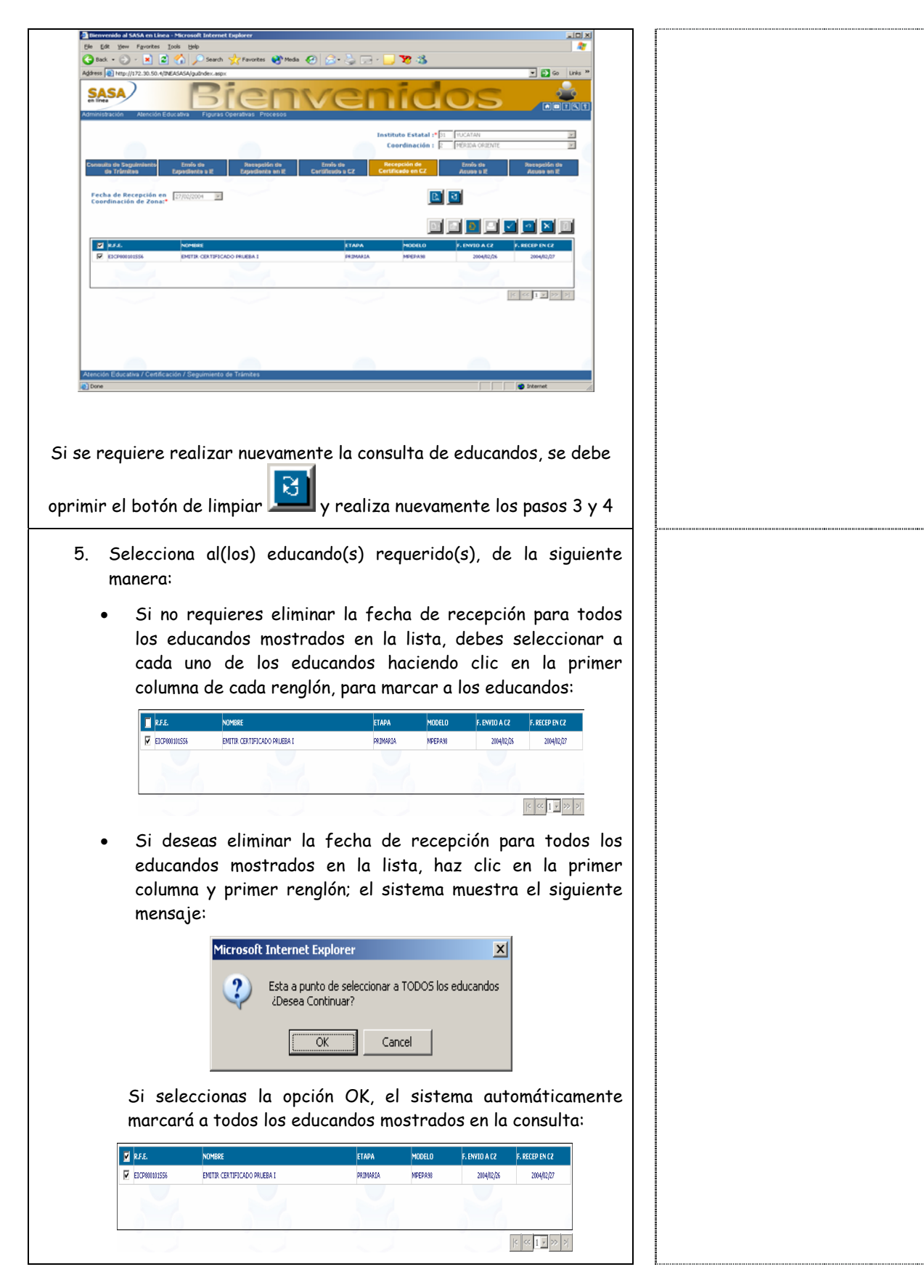

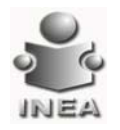

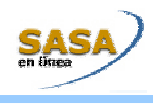

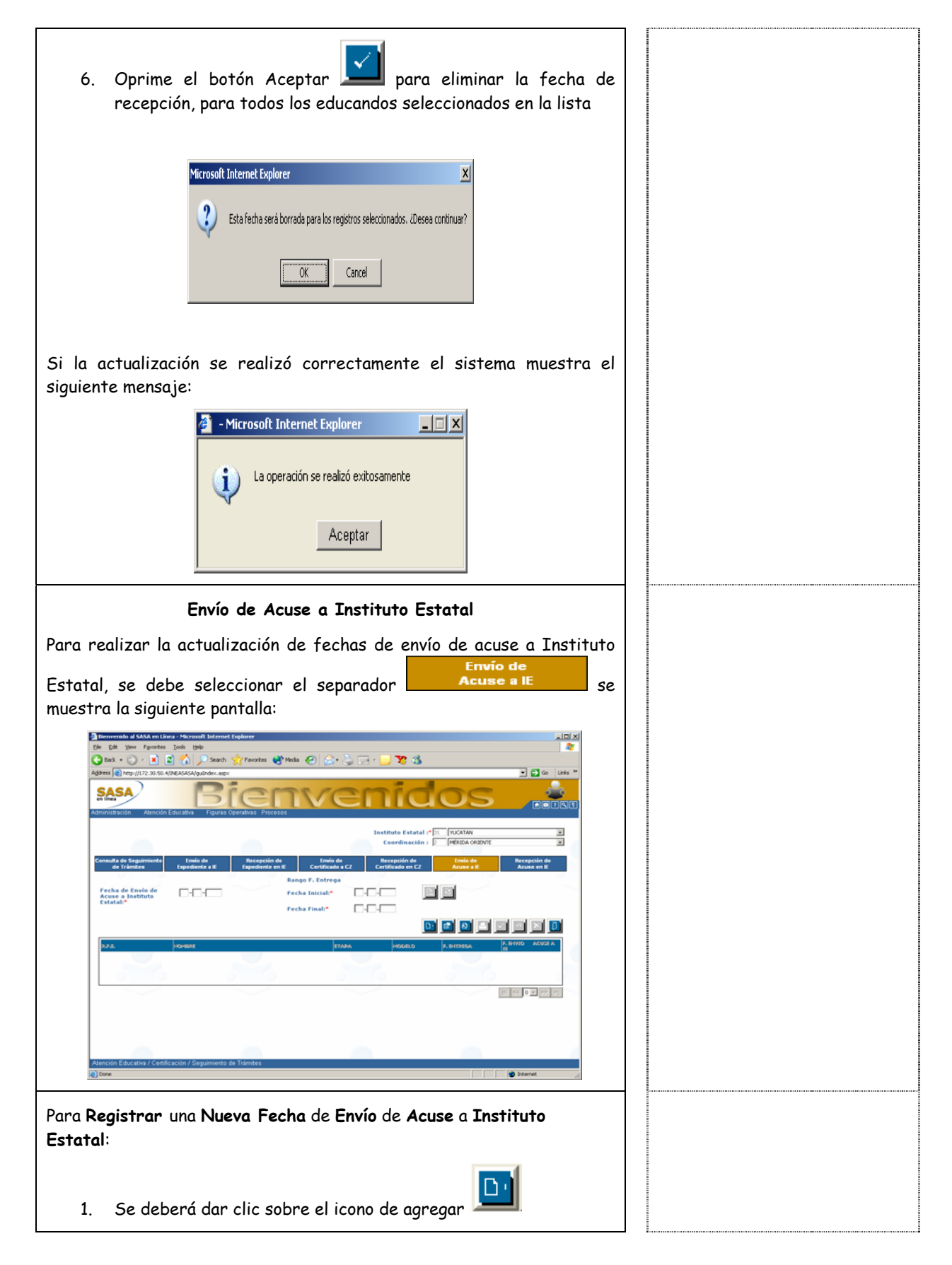

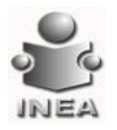

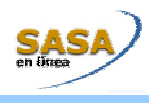

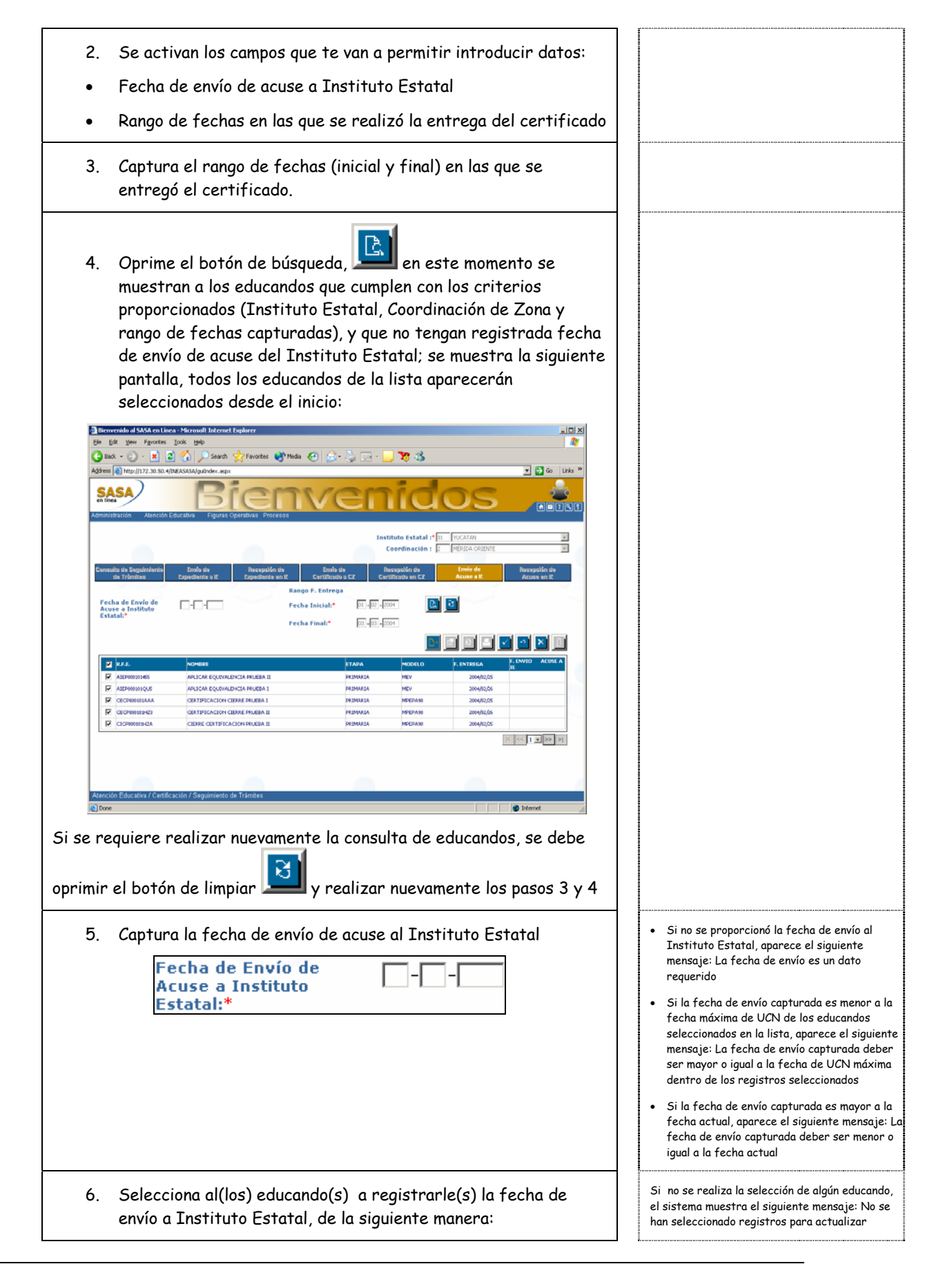

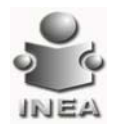

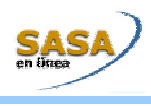

Si no requieres registrar la fecha de envío para todos los educandos mostrados y seleccionados en la lista; haz clic en la primer columna, primer renglón, aparece el siguiente mensaje:
 Microsoft Internet Explorer
 Esta a punto de anular cualquier selección realizada con anterioridad cDesea Continuar?
 Cancel
 Si seleccionas la opción OK, automáticamente se limpian todos los aducandos mostrados en la lista, y debes realizar la selección de los.

educandos mostrados en la lista y debes realizar la selección de los educandos a registrarles la fecha de envío de acuse

 Debes seleccionar a cada uno de los educandos haciendo clic en la primer columna de cada renglón, para marcar sólo los educandos requeridos:

| Γ | R.F.E.        | NOMBRE                         | ЕТАРА    | MODELO  | F. ENTREGA | F. ENVIO ACUSE .<br>IE |
|---|---------------|--------------------------------|----------|---------|------------|------------------------|
| V | AIEP800101455 | APLICAR EQUIVALENCIA PRUEBA II | PRIMARIA | MEV     | 2004/02/25 |                        |
| V | AIEP800101QU5 | APLICAR EQUIVALENCIA PRUEBA I  | PRIMARIA | MEV     | 2004/02/26 |                        |
|   | CECP800101AAA | CERTIFICACION CIERRE PRUEBA I  | PRIMARIA | MPEPA98 | 2004/02/25 |                        |
|   | CECP800101HZ3 | CERTIFICACION CIERRE PRUEBA II | PRIMARIA | MPEPA98 | 2004/02/26 |                        |
|   | CICP800101HZA | CIERRE CERTIFICACION PRUEBA II | PRIMARIA | MPEPA98 | 2004/02/25 |                        |
|   |               |                                |          |         | -          | < << 1 -> :            |

 Si deseas registrar la fecha de envío para todos los educandos mostrados en la lista, haz clic en la primer columna y primer renglón; el sistema muestra el siguiente mensaje:

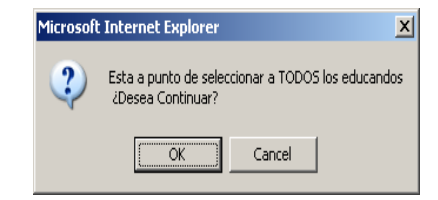

Si seleccionas la opción OK, el sistema automáticamente marcará a todos los educandos mostrados en la consulta:

| M | R.F.E.        | NOMBRE                         | ЕТАРА    | MODELO  | F. ENTREGA | F. ENVIO<br>IE | ACUSE A |
|---|---------------|--------------------------------|----------|---------|------------|----------------|---------|
| V | AIEP800101455 | APLICAR EQUIVALENCIA PRUEBA II | PRIMARIA | MEV     | 2004/02/25 |                |         |
| V | AIEP800101QU5 | APLICAR EQUIVALENCIA PRUEBA I  | PRIMARIA | MEV     | 2004/02/26 |                |         |
| V | CECP800101AAA | CERTIFICACION CIERRE PRUEBA I  | PRIMARIA | MPEPA98 | 2004/02/25 |                |         |
| V | CECP800101HZ3 | CERTIFICACION CIERRE PRUEBA II | PRIMARIA | MPEPA98 | 2004/02/26 |                |         |
| 7 | CICP800101HZA | CIERRE CERTIFICACION PRUEBA II | PRIMARIA | MPEPA98 | 2004/02/25 |                |         |
|   |               | ·                              |          |         | Ţ          | < < 1 -        | >> >    |

 Oprime el botón Aceptar para registrar la fecha de envío capturada, aparece el siguiente mensaje:

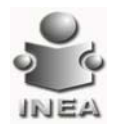

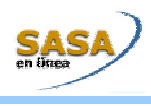

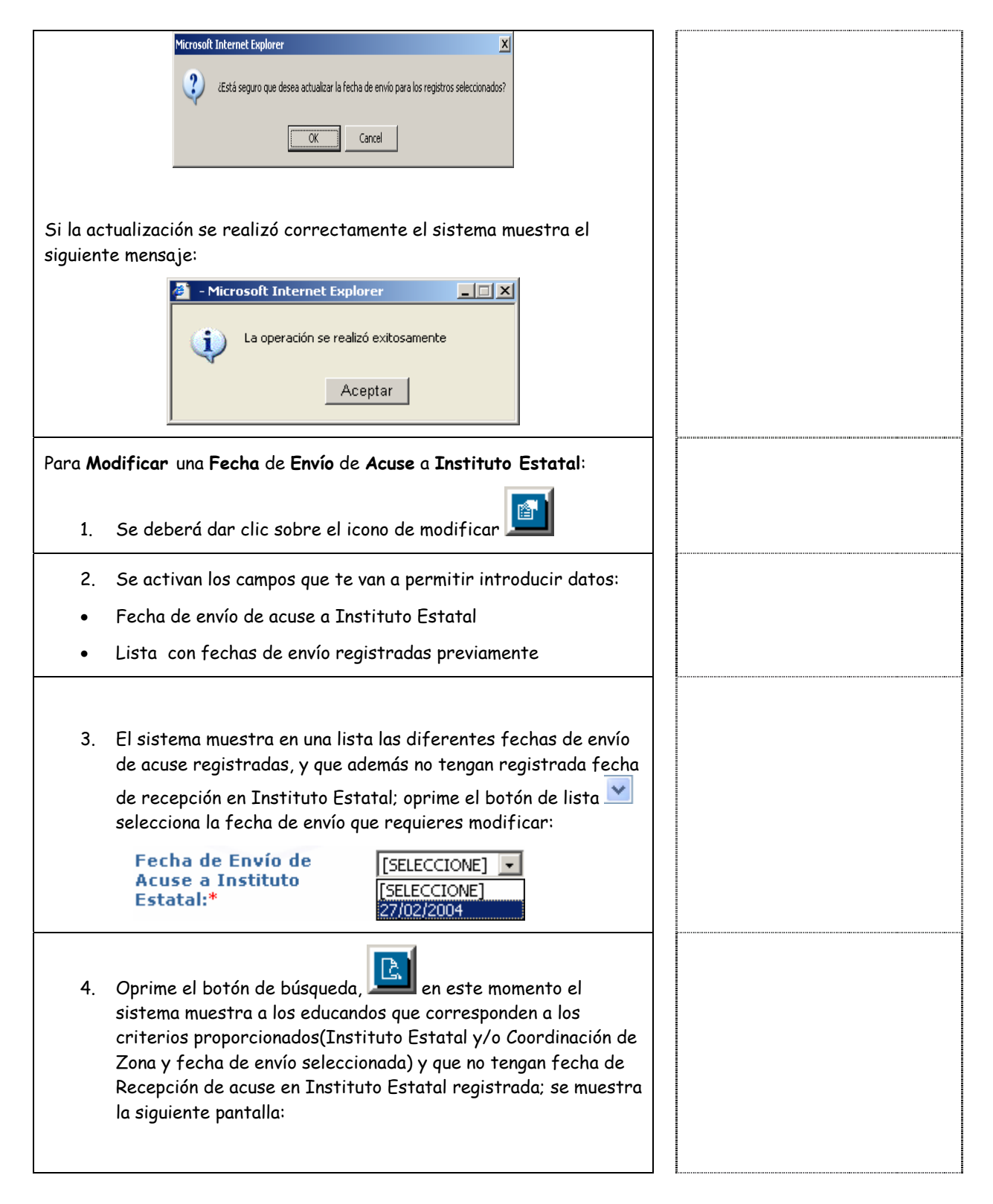

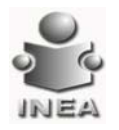

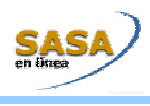

|                          | a Universida al 6634 era Likos - Macasadh Direinet Taplaner<br>Clin Edit Yam Facortes Dolli Sala<br>20                                                                                                    |
|--------------------------|----------------------------------------------------------------------------------------------------|
|                          | Sant - O - A S A Death Provide Contraction Contraction |
|                          |                                                                                                    |
|                          | Coordination ( ) Procession (                                                                                                    |
|                          | Carolada de Sangalinéania<br>de Friende de<br>Expediente et l<br>Acous et l                                                                                                    |
|                          | Pecha de Enviso de Acure a Instituto Acure a Instituto Entrata                                                                                                    |
|                          |                                                                                                    |
|                          | Description         Approximation         Approximat                                                                                                    |
|                          |                                                                                                    |
|                          |                                                                                                    |
|                          | Atención Educatina / Centific acián / Segurmento de Trámites                                                                                                    |
| 1                        | Dow Dataset                                                                                                    |
|                          |                                                                                                    |
| Si s                     | e requiere realizar nuevamente la consulta de educandos, se                                                                                                    |
|                          | 3                                                                                                    |
| deb                      | e oprimir el botón de limpiar 🔙 y realiza nuevamente los                                                                                                    |
| pasa                     | is 3 y 4                                                                                                    |
| 5.                       | Debes capturar la nueva fecha de envío de acuse a Instituto                                                                                                    |
|                          | Estatal:                                                                                                    |
|                          | Fecha de Envío de 💦 👝 🛌                                                                                                    |
|                          | Acuse a Instituto                                                                                                    |
|                          | Estatal:                                                                                                    |
|                          |                                                                                                    |
| 6.                       | Selecciona al(los) educando(s) a registrarle(s) la fecha de                                                                                                    |
|                          | envío a Instituto Estatal, de la siguiente manera:                                                                                                    |
| •                        |                                                                                                    |
| _                        | Si no reguleres registrar la techa de envio hara todos los                                                                                                    |
| •                        | Si no requieres registrar la techa de envio para todos los<br>educandos mostrados v seleccionados en la lista: haz clic en la                                                                                                    |
| •                        | Si no requieres registrar la fecha de envio para todos los<br>educandos mostrados y seleccionados en la lista; haz clic en la<br>primer columna, primer renglón, aparece el siguiente mensaje:                                                                                                    |
| •                        | Si no requieres registrar la fecha de envio para todos los<br>educandos mostrados y seleccionados en la lista; haz clic en la<br>primer columna, primer renglón, aparece el siguiente mensaje:                                                                                                    |
| •                        | Si no requieres registrar la fecha de envio para todos los<br>educandos mostrados y seleccionados en la lista; haz clic en la<br>primer columna, primer renglón, aparece el siguiente mensaje:<br>Microsoft Internet Explorer                                                                                                    |
| •                        | Si no requieres registrar la fecha de envio para todos los<br>educandos mostrados y seleccionados en la lista; haz clic en la<br>primer columna, primer renglón, aparece el siguiente mensaje:<br>Microsoft Internet Explorer<br>Si no requieres registrar la fecha de envio para todos los<br>educandos mostrados y selección, aparece el siguiente mensaje:<br>Esta a punto de anular cualquier selección realizada con anterioridad<br>¿Desea Continuar?                                                                                                    |
| •                        | Si no requieres registrar la fecha de envio para todos los<br>educandos mostrados y seleccionados en la lista; haz clic en la<br>primer columna, primer renglón, aparece el siguiente mensaje:<br>Microsoft Internet Explorer<br>Esta a punto de anular cualquier selección realizada con anterioridad<br>¿Desea Continuar?                                                                                                    |
| •                        | Si no requieres registrar la fecha de envio para todos los<br>educandos mostrados y seleccionados en la lista; haz clic en la<br>primer columna, primer renglón, aparece el siguiente mensaje:<br>Microsoft Internet Explorer<br>Esta a punto de anular cualquier selección realizada con anterioridad<br>¿Desea Continuar?<br>CAncel                                                                                                    |
| •                        | Si no requieres registrar la fecha de envio para todos los<br>educandos mostrados y seleccionados en la lista; haz clic en la<br>primer columna, primer renglón, aparece el siguiente mensaje:                                                                                                    |
| •                        | Si no requieres registrar la fecha de envio para todos los<br>educandos mostrados y seleccionados en la lista; haz clic en la<br>primer columna, primer renglón, aparece el siguiente mensaje:<br>Microsoft Internet Explorer<br>Esta a punto de anular cualquier selección realizada con anterioridad<br>¿Desea Continuar?<br>CK<br>Cancel                                                                                                    |
| •<br>Sis                 | Si no requieres registrar la fecha de envio para todos los<br>educandos mostrados y seleccionados en la lista; haz clic en la<br>primer columna, primer renglón, aparece el siguiente mensaje:                                                                                                    |
| •<br>Sis<br>edu          | Si no requieres registrar la fecha de envio para todos los<br>educandos mostrados y seleccionados en la lista; haz clic en la<br>primer columna, primer renglón, aparece el siguiente mensaje:                                                                                                    |
| •<br>Si s<br>edua        | Si no requieres registrar la techa de envio para todos los<br>educandos mostrados y seleccionados en la lista; haz clic en la<br>primer columna, primer renglón, aparece el siguiente mensaje:                                                                                                    |
| •<br>Sis<br>edua<br>•    | Si no requieres registrar la techa de envio para todos los<br>educandos mostrados y seleccionados en la lista; haz clic en la<br>primer columna, primer renglón, aparece el siguiente mensaje:                                                                                                    |
| •<br>Sis<br>educ<br>educ | Si no requieres registrar la fecha de envio para todos los<br>educandos mostrados y seleccionados en la lista; haz clic en la<br>primer columna, primer renglón, aparece el siguiente mensaje:                                                                                                    |
| •<br>Sis<br>edua<br>edua | Si no requieres registrar la techa de envio para todos los<br>educandos mostrados y seleccionados en la lista; haz clic en la<br>primer columna, primer renglón, aparece el siguiente mensaje:                                                                                                    |

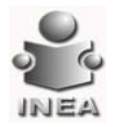

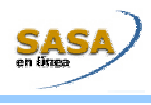

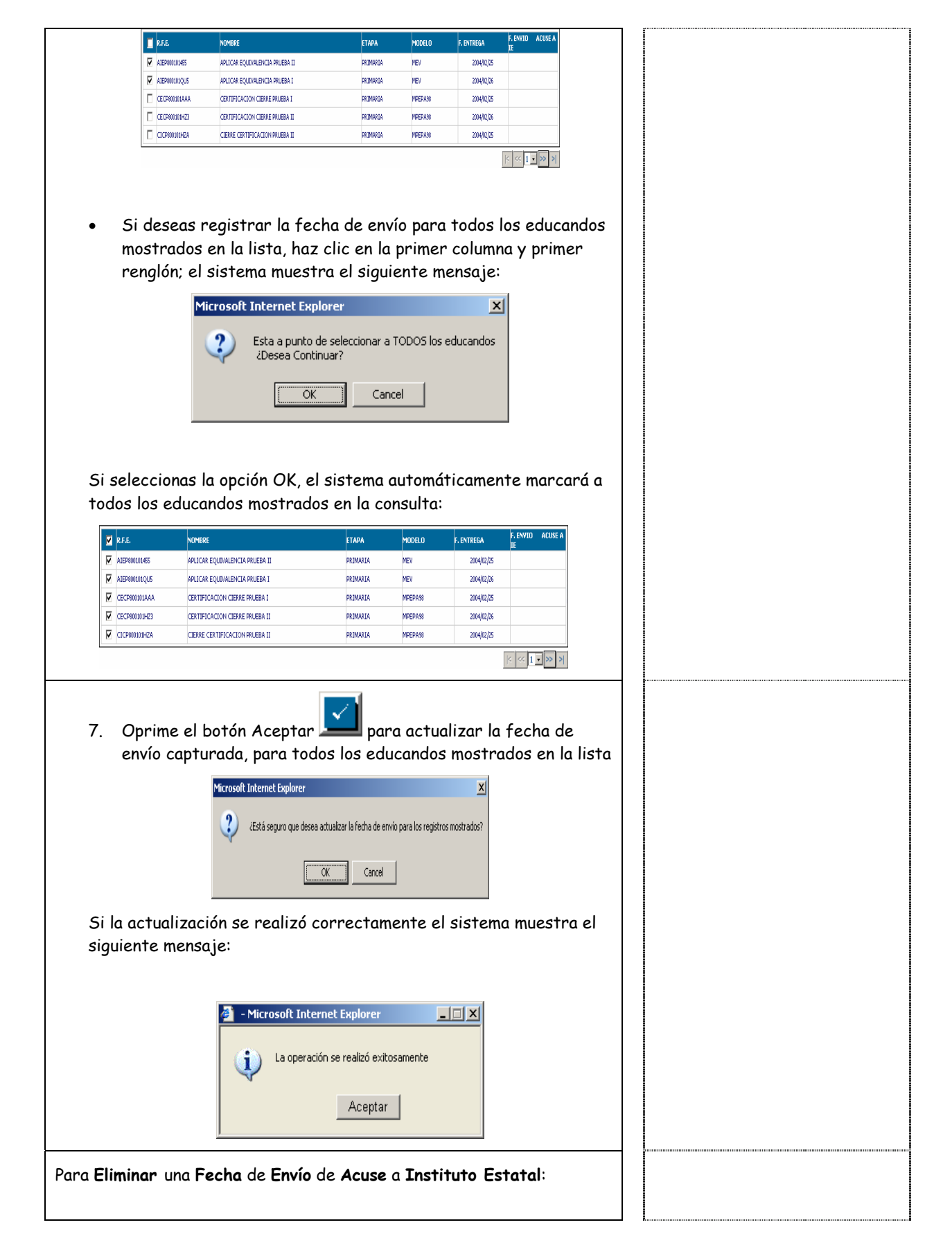

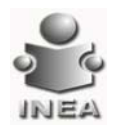

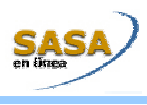

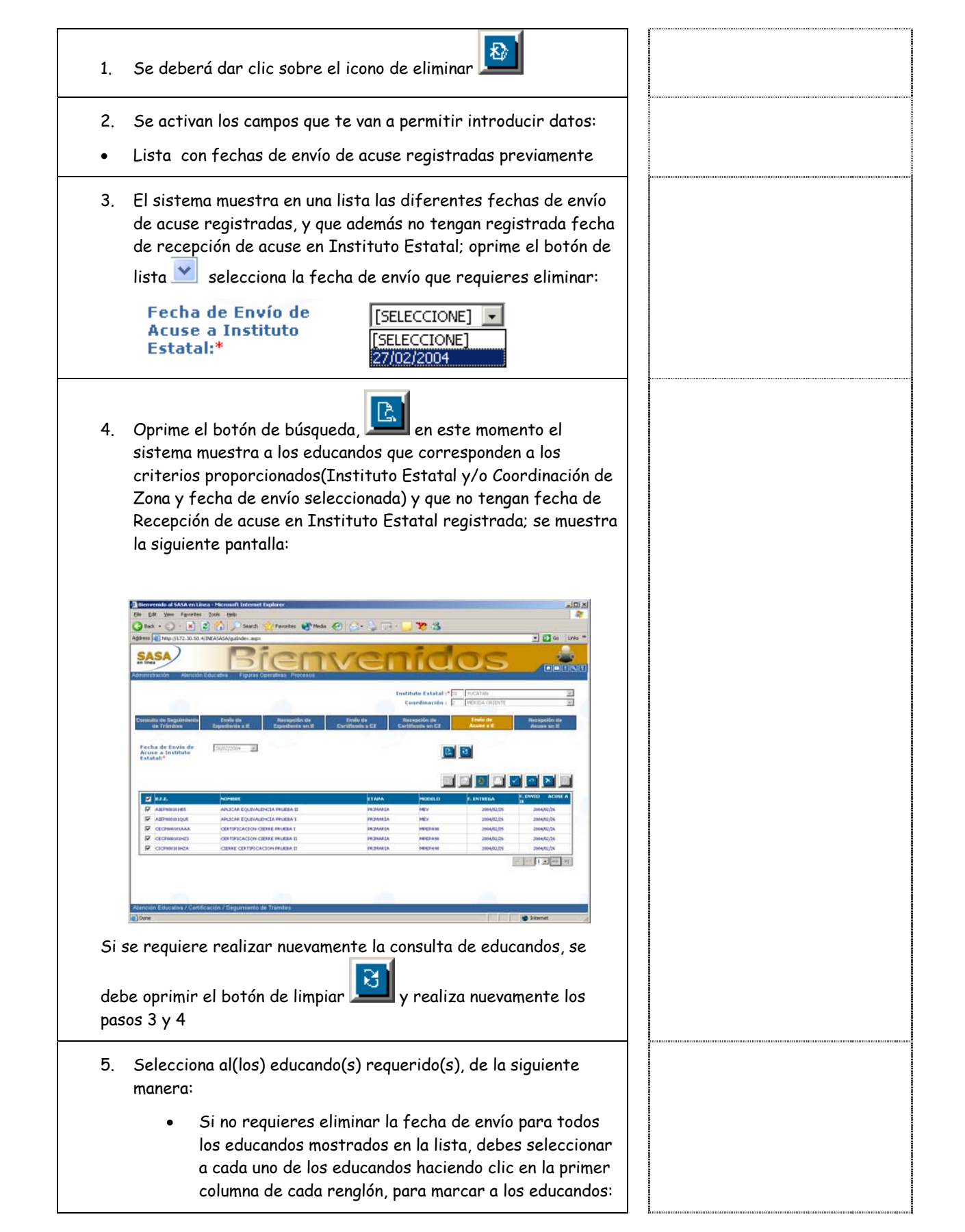

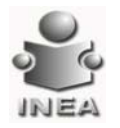

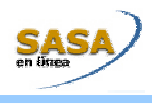

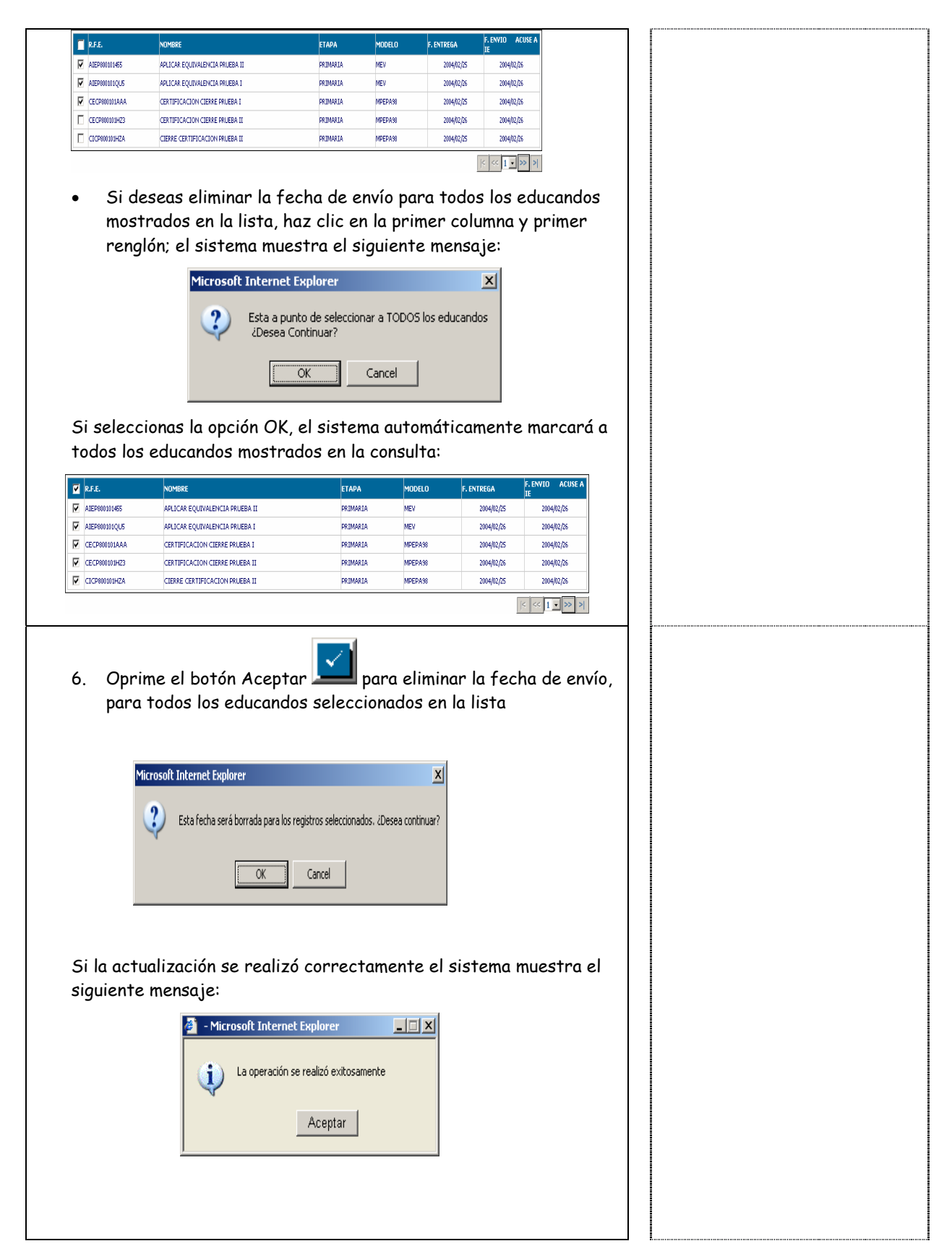

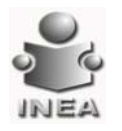

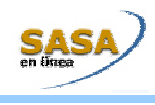

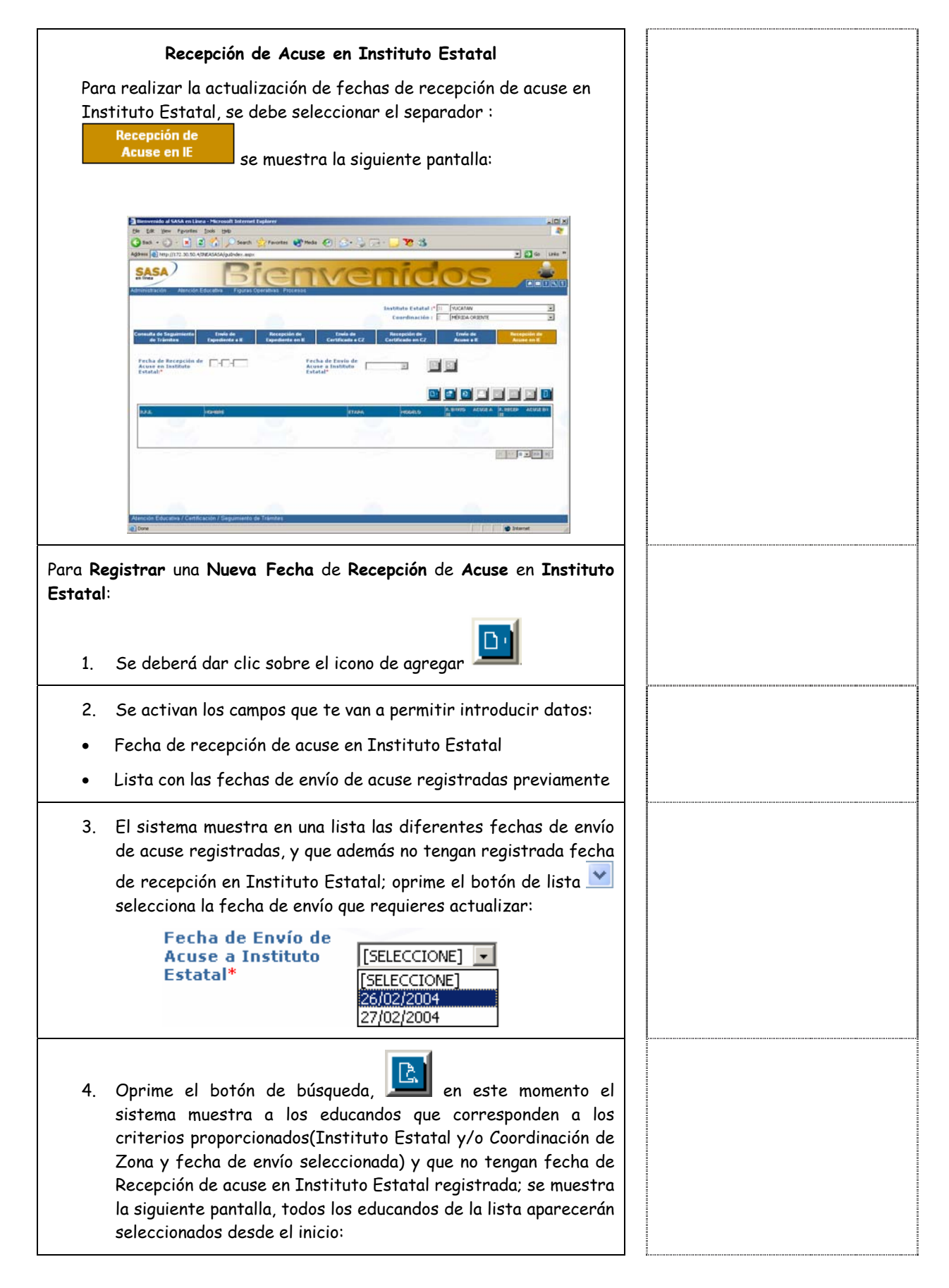

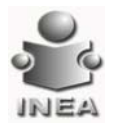

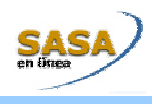

| Ibenveralda al SASA en Llava - Horosoft Internet Gaberer                                                                                                    |  |
|----------------------------------------------------------------------------------------------------|--|
| O had + () - () () () () () () () () () () () () ()                                                                                                    |  |
|                                                                                                    |  |
| Attributaria Attributaria Tagas Geratina Postala                                                                                                    |  |
| Instituto Estatal (* [1]. TUCKIAN                                                                                                    |  |
| Coordinación : 2 PESEA CULTURE 2                                                                                                    |  |
| Construida de Sergalationales Enrele de Bezegaldon de Enrele de Terrespolde de Enrele de<br>de Trâniles Especificaile e la Específicaile e el Específicaile e CE Carrillisado em CE Assone e el Assone e el |  |
| Fecha de Recepción de Fecha de Revio de Acuse a Instituto                                                                                                    |  |
|                                                                                                    |  |
|                                                                                                    |  |
|                                                                                                    |  |
| COMMUNA CONTRACTOR PURCHAI     NOMARA MEDANI SINARA     SINARA     CONTRACTOR CONTRACTOR PURCHAI     NOMARA     NOMARA     SINARA                                                                           |  |
|                                                                                                    |  |
|                                                                                                    |  |
|                                                                                                    |  |
| Alención Educative / Certificíación / Seguimiento de Triantes.                                                                                                    |  |
| Alfred Hold Concern 71                                                                                                    |  |
|                                                                                                    |  |
| Si co naquiana naglizan nuguamenta la conculta da aducandos, ca daba                                                                                                    |  |
| Si se requiere realizar nuevamente la consulta de educandos, se debe                                                                                                    |  |
| 3                                                                                                    |  |
| oprimir el botón de limpiar 💻 y realiza nuevamente los pasos 3 y 4                                                                                                    |  |
|                                                                                                    |  |
| 5. Captura la fecha de recepción de acuse en el Instituto Estatal                                                                                                    |  |
| Fecha de Recepción de                                                                                                    |  |
| Acuse en Instituto                                                                                                    |  |
| Estatal:*                                                                                                    |  |
|                                                                                                    |  |
|                                                                                                    |  |
|                                                                                                    |  |
| 6. Oprime el boton Aceptar <b>anna</b> para registrar la techa de                                                                                                    |  |
| envío capturada, aparece el siguiente mensaje:                                                                                                    |  |
| Microsoft Internet Explorer                                                                                                    |  |
|                                                                                                    |  |
| ¿Está seguro que desea actualizar la fecha de recepción para los registros seleccionados?                                                                                                    |  |
| Y                                                                                                    |  |
| OK Cancel                                                                                                    |  |
|                                                                                                    |  |
|                                                                                                    |  |
|                                                                                                    |  |
| Si la actualización se realizó correctamente el sistema muestra el                                                                                                    |  |
| siquiente mensaie:                                                                                                    |  |
|                                                                                                    |  |
|                                                                                                    |  |
|                                                                                                    |  |
| A Hicrosoft Internet Explorer                                                                                                    |  |
|                                                                                                    |  |
| La operación se realizo exitosamente                                                                                                    |  |
|                                                                                                    |  |
| Aceptar                                                                                                    |  |
| 1                                                                                                    |  |
|                                                                                                    |  |
|                                                                                                    |  |
| El sistema muestra los siguientes mensajes                                                                                                    |  |
|                                                                                                    |  |
| Si no se proporciono la techa de recepción de acuse en el Instituto                                                                                                    |  |
| Estatal, aparece el siguiente mensaje, indicando que debes capturar                                                                                                    |  |
| esta fecha:                                                                                                    |  |
|                                                                                                    |  |

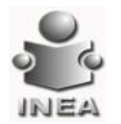

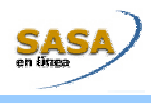

| Microsoft Internet Explorer         La fecha de recepción es un dato requerido                                                                                                    |  |
|----------------------------------------------------------------------------------------------------|--|
| Si se realizó la selección de todos los educandos mostrados en la lista<br>(haciendo clic en la primer columna, primer renglón) y, posteriormente<br>se requiere limpiar la selección, aparece el siguiente mensaje:                  |  |
| Microsoft Internet Explorer       Image: Selección realizada con anterioridad 20esea Continuar?         Image: OK       Cancel                                                                                                    |  |
| Si seleccionas la opción OK, automáticamente se limpian todos los educandos<br>mostrados en la lista                                                                                                    |  |
| Si la fecha de recepción capturada es menor a la fecha máxima de envío<br>de los educandos seleccionados en la lista, aparece el siguiente mensaje:                                                                                   |  |
| <ul> <li>Microsoft Internet Explorer</li> <li>La fecha de recepción capturada debe ser<br/>mayor o igual a la fecha de envío de acuse a<br/>instituto estatal máxima dentro de los<br/>registros de la lista seleccionados</li> </ul> |  |
| Si la fecha de recepción capturada es mayor a la fecha actual, se<br>muestra el siguiente mensaje:                                                                                                    |  |
| Microsoft Internet Explorer       X         La fecha de recepción capturada debe ser menor o igual a la fecha actual         OK                                                                                                    |  |
| Si no existen educandos con los criterios seleccionados, aparece el<br>siguiente mensaje:                                                                                                    |  |

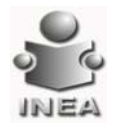

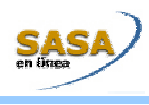

| Si no se realiza la selección de algún educando, el sistema muestra el siguiente mensaje:                                                                                                    |  |
|----------------------------------------------------------------------------------------------------|--|
| Para Modificar una Fecha de Recepción de Acuse en Instituto Estatal:<br>1. Se deberá dar clic sobre el icono de modificar                                                                                                    |  |
| <ul> <li>2. Se activan los campos que te van a permitir introducir datos:</li> <li>Fecha de recepción de acuse en Instituto Estatal</li> <li>Lista con fechas de recepción registradas previamente</li> <li>3. El sistema muestra en una lista las diferentes fechas de recepción de acuse registradas; oprime el botón de lista selecciona la fecha de recepción que requieres modificar:</li> </ul>                                                                                                    |  |
| <ul> <li>Fecha de Recepción de [SELECCIONE] </li> <li>Acuse en Instituto Estatal:* [SELECCIONE] </li> <li>(SELECCIONE] </li> <li>(SELECCI</li></ul> |  |
| de Zona y fecha de recepción seleccionada); se muestra la<br>siguiente pantalla:                                                                                                    |  |

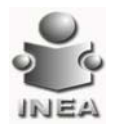

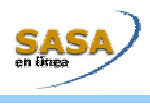

| Derivende af SAAA en Lines - Microsoft Infernet Emplorer     Die Cit: Yeer Fronten Look jeb     Die Cit: Yeer Fronten Look jeb     Die Cit: Yeer Fronten Look jeb     Die Cit: Yeer Fronten Look jeb                                                                                                    |  |
|----------------------------------------------------------------------------------------------------|--|
| Address () http://17.2.00.04.106.AASAA/gub/dex.exps                                                                                                    |  |
| Administración Atención Educativa Frauxas Operativas Prócesos                                                                                                    |  |
| Institute Estatal (* ji) (*0.5660)<br>Coordinación (* ) (*2664 OUENTE * *                                                                                                    |  |
| Consulta de Españolentos<br>de l'Afritas<br>Españolentos El Españolentos e El Españolentos e El Españolentos e El Acuse e El Acuse e El Acuse e en El                                                                                                    |  |
| Fecha de Becepción de OLONGOON CALLER Pecha de Recepción de Acuse en Instituto                                                                                                    |  |
|                                                                                                    |  |
| U.S.J. NOPHINE ITADA NOPHINE ITADA NOPHINE NA ANTON COMPANYA ANTO ACTAR A PLACAR A PLACAR A PLACAR A PLACAR ANTO ACTAR A PLACAR ANTO ACTAR A PLACAR ANTO ACTAR ANTO ACTAR A                                                                                                    |  |
| Addressin(c)/G         Add/Control/Control/Con |  |
|                                                                                                    |  |
|                                                                                                    |  |
| Atención Educativa / Certificación / Segurivento de Trámites                                                                                                    |  |
| Cross Strainer                                                                                                    |  |
|                                                                                                    |  |
| Si se requiere realizar nuevamente la consulta de educandos, se debe                                                                                                    |  |
| 3                                                                                                    |  |
| oprimir el botón de limpiar 🔙 y realiza nuevamente los pasos 3 y 4                                                                                                    |  |
| 5. Debes capturar la nueva fecha de recepción de acuse en                                                                                                    |  |
| Instituto Estatal:                                                                                                    |  |
| Fecha de Recepción de 🗂 🥅                                                                                                    |  |
| Acuse en Instituto                                                                                                    |  |
| Estatal:"                                                                                                    |  |
|                                                                                                    |  |
|                                                                                                    |  |
| 6. Oprime el botón Aceptar 🔛 para actualizar la fecha de                                                                                                    |  |
| recepción capturada, para todos los educandos mostrados en                                                                                                    |  |
| la lista                                                                                                    |  |
|                                                                                                    |  |
| Mirzacoft Internet Eurolover                                                                                                    |  |
|                                                                                                    |  |
| ZEstá seguro que desea actualizar la fecha de recepción para los registros mostrados?                                                                                                    |  |
|                                                                                                    |  |
|                                                                                                    |  |
|                                                                                                    |  |
|                                                                                                    |  |
| Si la actualización se realizó correctamente el sistema muestra el                                                                                                    |  |
| siguiente mensaje:                                                                                                    |  |
|                                                                                                    |  |
| 🌌 - Microsoft Internet Explorer 📃 🗔 🗙                                                                                                    |  |
|                                                                                                    |  |
| La operación se realizó exitosamente                                                                                                    |  |
| Acaptar                                                                                                    |  |
| Aceptar                                                                                                    |  |
| ,                                                                                                    |  |

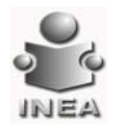

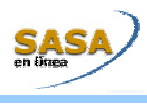

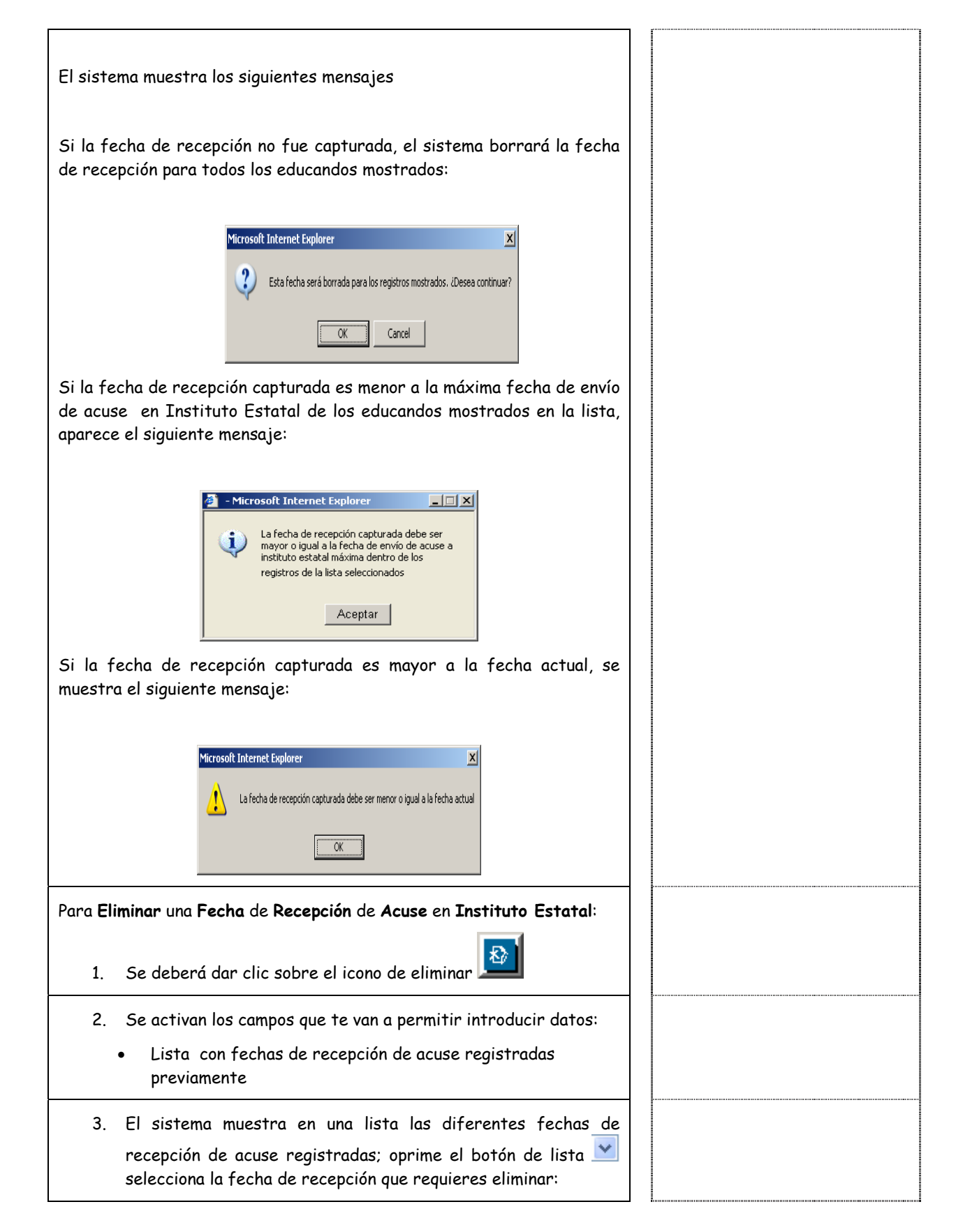

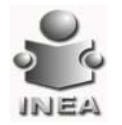

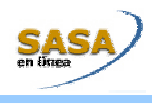

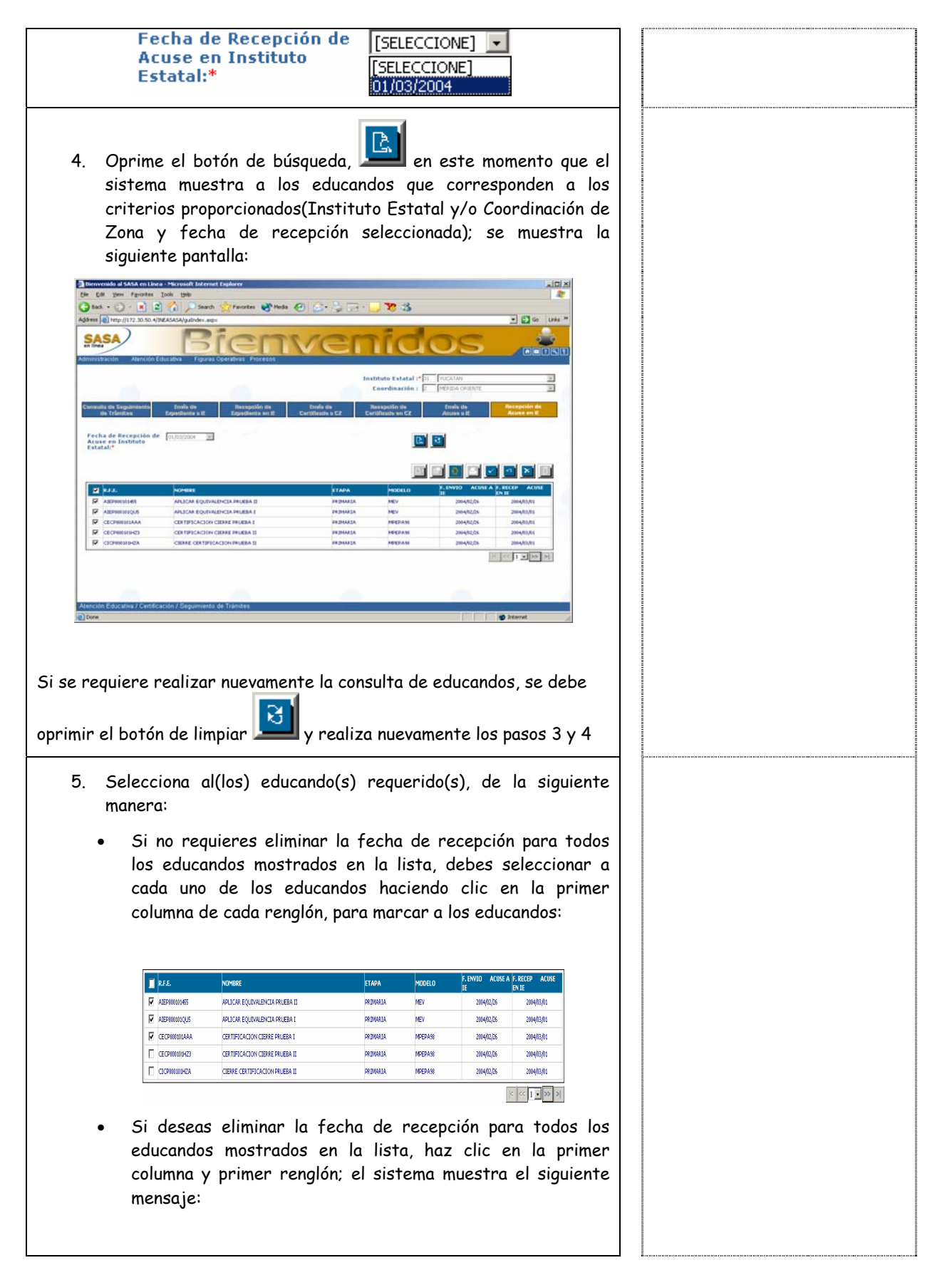

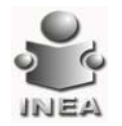

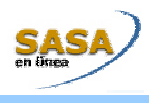

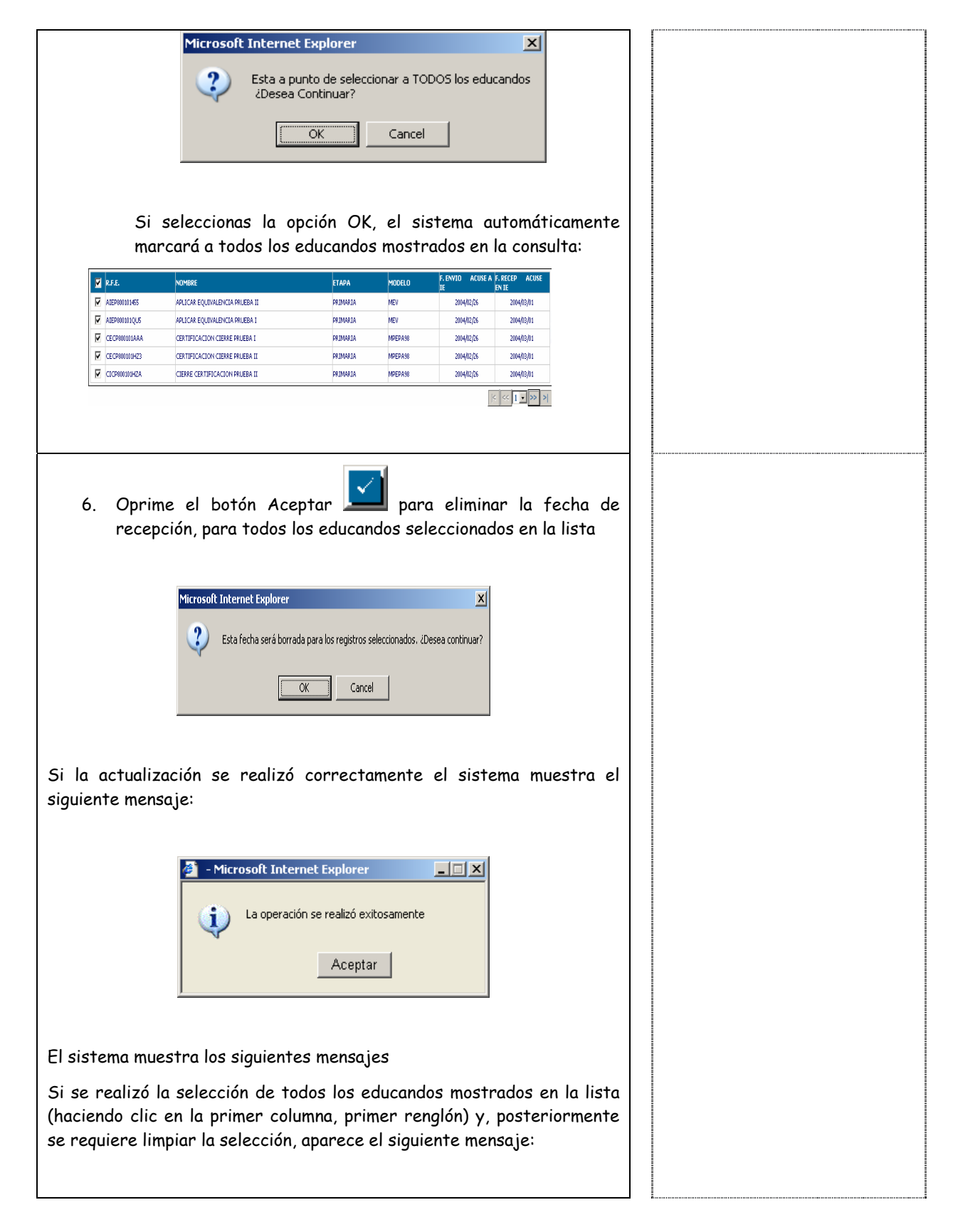

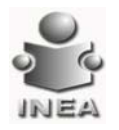

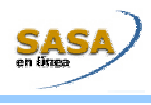

| м                                          | icrosoft Internet Explorer                                                                 |               |  |
|--------------------------------------------|--------------------------------------------------------------------------------------------|---------------|--|
|                                            | Esta a punto de anular cualquier selección realizada con anterioridad<br>¿Desea Continuar? |               |  |
|                                            | Cancel                                                                                     |               |  |
|                                            |                                                                                            |               |  |
| Si seleccionas la o<br>mostrados en la lis | pción OK, automáticamente se limpian todos los<br>sta                                      | educandos     |  |
|                                            |                                                                                            |               |  |
| Si no se realizo<br>siguiente mensa        | a la selección de algún educando, el siste<br>je:                                          | ma muestra el |  |
|                                            | Microsoft Internet Explorer                                                                |               |  |
|                                            | No se han seleccionado registros para actualizar                                           |               |  |
|                                            | ОК                                                                                         |               |  |
|                                            |                                                                                            |               |  |

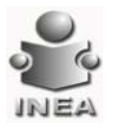

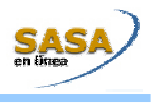

## REGISTRO DE EMISIÓN MANUAL DE CERTIFICADOS

Esta ventana permite registrar los datos necesarios para poder realizar posteriormente la emisión del certificado; para todos aquellos educandos que terminaron algún nivel en el INEA y no se tiene información

| Bernvenido al SASA en                                                                                                    | Linea - Microsoft Internet Explana                                                                         |                                                                                                    |                                   |       |  |
|----------------------------------------------------------------------------------------------------|----------------------------------------------------------------------------------------------------|----------------------------------------------------------------------------------------------------|-----------------------------------|-------|--|
| File Est your Favor<br>Stack                                                                                                    | en Jock 1540<br>🔹 🐔 🔎 Saach 🔆 Favortes 🐠 Heda 🥥 🍰<br>0. 479 EASIA(punder app                               | •≩⊡• <mark>⊒%</mark> 3                                                                                                    | - C C Dis *                       |       |  |
| SASA<br>Administration Alere                                                                                                    | Atención                                                                                                   | i Educativ                                                                                                    | a 👶                               |       |  |
|                                                                                                    | innhre 🕑 🖬                                                                                                 | Institute Estatal (1) (VUGATAN<br>Executinación (1) (MEREA ORIENTE                                                                                                    | 2                                 |       |  |
| Alla an<br>Dation Echorarchi                                                                                                    | nacent almi ( regalita)<br>al Contest Real / Contestado                                                    |                                                                                                    |                                   |       |  |
| BFE<br>Apellido Paterno *                                                                                                    | CURA [                                                                                                    | Apellido Naterno                                                                                                    |                                   |       |  |
| Numbre(s) *<br>Sexs*                                                                                                    | Masculina C Femenina P                                                                                     | F. Nacimiento                                                                                                    |                                   |       |  |
|                                                                                                    |                                                                                                    |                                                                                                    |                                   |       |  |
|                                                                                                    |                                                                                                    |                                                                                                    |                                   |       |  |
| Atención Educativa / Ce                                                                                                    | rtificación / Ragistro de Envisión Manual de Certificados .                                                |                                                                                                    | Diamet                            |       |  |
|                                                                                                    |                                                                                                    |                                                                                                    |                                   |       |  |
|                                                                                                    |                                                                                                    |                                                                                                    |                                   |       |  |
|                                                                                                    |                                                                                                    |                                                                                                    | D III                             |       |  |
| 1. Se det<br>se mue<br>siguier                                                                                                    | perá dar clic sobre e<br>estre la pantalla de c<br>ite pantalla:                                           | l icono de agrega<br>aptura tal y como                                                                                                    | r <b>D</b> para<br>o se ve en la  | que   |  |
| 1. Se det<br>se mue<br>siguier                                                                                                    | perá dar clic sobre e<br>estre la pantalla de c<br>ate pantalla:                                           | l icono de agrega<br>aptura tal y como                                                                                                    | r <b>Di</b> para<br>o se ve en la | que   |  |
| <ol> <li>Se det<br/>se mue<br/>siguier</li> </ol>                                                                                                    | perá dar clic sobre e<br>estre la pantalla de c<br>ate pantalla:                                           | il icono de agrega<br>captura tal y como                                                                                                    | r para<br>o se ve en la           | que   |  |
| <ol> <li>Se det<br/>se mue<br/>siguier</li> </ol>                                                                                                    | erá dar clic sobre e<br>estre la pantalla de c<br>ate pantalla:                                            | el icono de agrega<br>captura tal y como                                                                                                    | r para<br>o se ve en la           | que   |  |
| <ol> <li>Se det<br/>se mue<br/>siguier</li> </ol>                                                                                                    | erá dar clic sobre e<br>estre la pantalla de c<br>ate pantalla:                                            | el icono de agrega<br>captura tal y como<br><b>Como e s</b><br><b>Educat</b>                                                                                                    | r para<br>o se ve en la           | que   |  |
| <ol> <li>Se det<br/>se mue<br/>siguier</li> <li>Intervette d SASe et lete<br/>te te te te te te te<br/>se mue<br/>se te te te te te te te<br/>se mue<br/>se te te te te te te te<br/>se mue<br/>se te te te te te te te<br/>se mue<br/>se te te te te te te<br/>se te te te te te te te<br/>se te te te te te te te te<br/>se te te te te te te te te te<br/>se te te te te te te te te te te<br/>se te te te te te te te te te te te<br/>se te te te te te te te te te te te te te</li></ol>                                                                                                    | erá dar clic sobre e<br>estre la pantalla de c<br>ate pantalla:<br>************************************    | el icono de agrega<br>captura tal y como<br>como se agrega<br>como se agrega<br>como se agreg | r para<br>o se ve en la           | que   |  |
| <ol> <li>Se det<br/>se mue<br/>siguier</li> <li>Immediate d'Asta entre<br/>internet d'Asta entre<br/>internet d'Asta e</li></ol> | erá dar clic sobre e<br>estre la pantalla de c<br>ate pantalla:                                            | el icono de agrega<br>captura tal y como<br>contra tal y como<br>contra tal y contra tal y contra<br>contra tal y contra tal y contra<br>contra tal y contra tal y contra<br>contra tal y contra tal y contra tal y contra<br>contra tal y contra tal y contra tal y contra<br>contra tal y contra tal y contra                                                                                                    | r Di para<br>o se ve en la        | que   |  |
| <ol> <li>Se det<br/>se mue<br/>siguier</li> </ol>                                                                                                    | eerá dar clic sobre e<br>estre la pantalla de c<br>estre pantalla:                                         | el icono de agrega<br>captura tal y como<br>como de agrega<br>tal y como<br>como de agrega<br>tal y como<br>como<br>como de agrega<br>tal y como<br>como<br>como<br>como<br>como<br>como<br>como<br>como                                                                                                    | r para<br>o se ve en la           | que   |  |
| 1. Se det<br>se mue<br>siguier                                                                                                    | eerá dar clic sobre e<br>estre la pantalla de c<br>estre pantalla:<br>************************************ | el icono de agrega<br>captura tal y como<br>como de agrega<br>captura tal y como<br>como de agrega<br>como de agrega<br>como de a | r para<br>o se ve en la           | que   |  |
| 1. Se det<br>se mue<br>siguier                                                                                                    | eerá dar clic sobre e<br>estre la pantalla de c<br>estre pantalla:                                         | el icono de agrega<br>captura tal y como<br>como de agrega<br>captura tal y como<br>como de agrega<br>como de agrega<br>como de a | r para<br>o se ve en la           | que   |  |
| 1. Se det<br>se mue<br>siguier                                                                                                    | eerá dar clic sobre e<br>estre la pantalla de c<br>estre pantalla:                                         | el icono de agrega<br>captura tal y como<br>como de agrega<br>captura tal y como<br>como de agrega<br>como de agrega<br>como de a | r para<br>o se ve en la           | que   |  |
| <ol> <li>Se det<br/>se mue<br/>siguier</li> <li>Immediation descent<br/>in the result of the result<br/>in the result of the result<br/>in the result of the result<br/>in the result of the result<br/>in the result of the result<br/>in the result of the result<br/>in the result of the result<br/>in the result of the result<br/>in the result of the result<br/>in the result of the result of the<br/>result of the result of the result<br/>in the result of the result of the<br/>result of the result of the result of the<br/>result of the result of the result of the result of the<br/>result of the result of the result of the result of the result of the<br/>result of the result of the result of t</li></ol>                                                                                                    | eerá dar clic sobre e<br>estre la pantalla de c<br>ate pantalla:                                           | el icono de agrega<br>captura tal y como<br>como de agrega<br>captura tal y como<br>como de agrega<br>services<br>como de agrega<br>como de agrega  | r para<br>o se ve en la           | a que |  |
| 1. Se det se mue siguier          Image: series         Image: series </td <td>berá dar clic sobre e<br/>estre la pantalla de c<br/>estre la pantalla de c<br/>estre pantalla:</td> <td>el icono de agrega<br/>captura tal y como<br/>Corducat<br/>Institute tatal : Sontri<br/>Corducat<br/>Agetido Natereo<br/>F. Nacimiente :</td> <td>r Dara<br/>o se ve en la</td> <td>que</td> <td></td>                                                                                                    | berá dar clic sobre e<br>estre la pantalla de c<br>estre la pantalla de c<br>estre pantalla:               | el icono de agrega<br>captura tal y como<br>Corducat<br>Institute tatal : Sontri<br>Corducat<br>Agetido Natereo<br>F. Nacimiente :                                                                                                    | r Dara<br>o se ve en la           | que   |  |

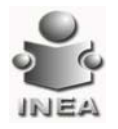

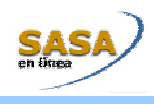

- 2. Se capturan los datos marcados con \* en la pantalla ya que son datos requeridos del Educando
- Se capturan los datos correspondientes al nivel de educación básica y datos del certificado, como se muestra a continuación

| and the second second states in the second                                                                                                    |                               |                                          |
|----------------------------------------------------------------------------------------------------|-------------------------------|------------------------------------------|
| THE PERFORMANCE AND A DATE OF A DATE OF A DATE |                               |                                          |
| ASA)                                                                                                    | ncian Educ                    |                                          |
| 1/10                                                                                                    | <b>HUUTI LUUU</b>             |                                          |
| nnistracion korncion Educativa riguras querati                                                                                                    | as Procesos                   |                                          |
| PE Numbre                                                                                                    | FCN FCN Institute Estatel (1) | UCATAN Z                                 |
|                                                                                                    | Coordinación :                | ENIDA CRIENTE                            |
| VE Hottles                                                                                                    |                               | an and the second second second          |
| The second second second second second                                                                                                    | The loss of the loss in the   |                                          |
|                                                                                                    |                               | الدر التار التار التار الدر الدر الدر ال |
| Datos Educando Datos Hired / Certifica                                                                                                    | du                            |                                          |
| WE                                                                                                    | Datus de Nivel                |                                          |
| ID. Etaps ID. Hudelo Patha                                                                                                    | Premedia Nodelo *             |                                          |
|                                                                                                    | Etapa EB                      |                                          |
|                                                                                                    | F. Conclusión* - Promedia     |                                          |
|                                                                                                    | Datos de Certificado          |                                          |
|                                                                                                    | No. de listutocionet al co    | ertificado 🤄 Certificación de nivel C    |
|                                                                                                    | No. Literal: Falin:           | F. Clabor. *                             |
|                                                                                                    | Foja:                         |                                          |
|                                                                                                    | Observationer                 |                                          |
|                                                                                                    |                               |                                          |
|                                                                                                    |                               |                                          |

 Coordinación de Zona: El sistema requiere que se seleccione la Coordinación de Zona a al que pertenece(n) él(los) educando(s) a consultar

Fecha de nacimiento: Si la fecha de nacimiento es mayor o igual a la fecha actual, aparece el siguiente mensaje: La fecha de nacimiento debe ser menor a la fecha actual

## Fecha de Conclusión:

Si la fecha de conclusión es mayor a la fecha de elaboración, se muestra el siguiente mensaje: La fecha de conclusión debe ser menor o igual a la fecha de elaboración

Si la Fecha de conclusión es mayor a la fecha actual, el SASA muestra mensaje: La fecha de conclusión debe ser menor o igual a la fecha actual

Si la Fecha de conclusión es menor o igual a la fecha de nacimiento capturada, el SASA muestra mensaje: La fecha de conclusión debe ser mayor a la fecha de nacimiento del educando

Si la Fecha de conclusión cronológica errónea, el SASA identifica que la fecha de conclusión de la etapa es mayor a la fecha de conclusión de la etapa posterior, o menor a la fecha de conclusión de una etapa previa; cuando el educando es UCN en más de un nivel, muestra mensaje: "El orden de las fechas de conclusión es erróneo

Si la Fecha de conclusión es mayor a la fecha de expedición, el SASA muestra mensaje: La fecha de conclusión debe ser menor o igual a la fecha de expedición

Fecha de Elaboración : Si la Fecha de elaboración es mayor a la fecha de entrega, el SASA muestra mensaje: La fecha de elaboración debe ser menor o igual a la fecha de entrega

## Fecha de expedición:

Si la Fecha de expedición es mayor a la fecha de entrega, el SASA muestra mensaje: La fecha de expedición debe ser menor o igual a la fecha de entrega

Si esta fecha no es capturada, el sistema guarda para esta fecha la misma que la fecha de elaboración

Fecha de entrega: Si esta fecha no es capturada, el sistema guarda para esta fecha la misma que la fecha de elaboración

Captura de datos para una remesa vigente: Se identifica que existe un registro de emisión cancelado/no cancelado en la tabla de libro electrónico para el mismo folio, tipo de formato, literal y etapa; el SASA muestra mensaje: Existe el registro de una emisión de certificado/certificación, para los datos capturados

El SASA identifica que se capturo una literaltipo formato-etapa y un folio de una remesa vigente; envía el siguiente mensaje: Existe una remesa vigente con los datos proporcionados, debe realizarse la emisión de manera normal

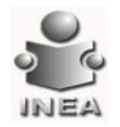

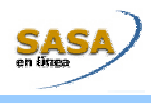

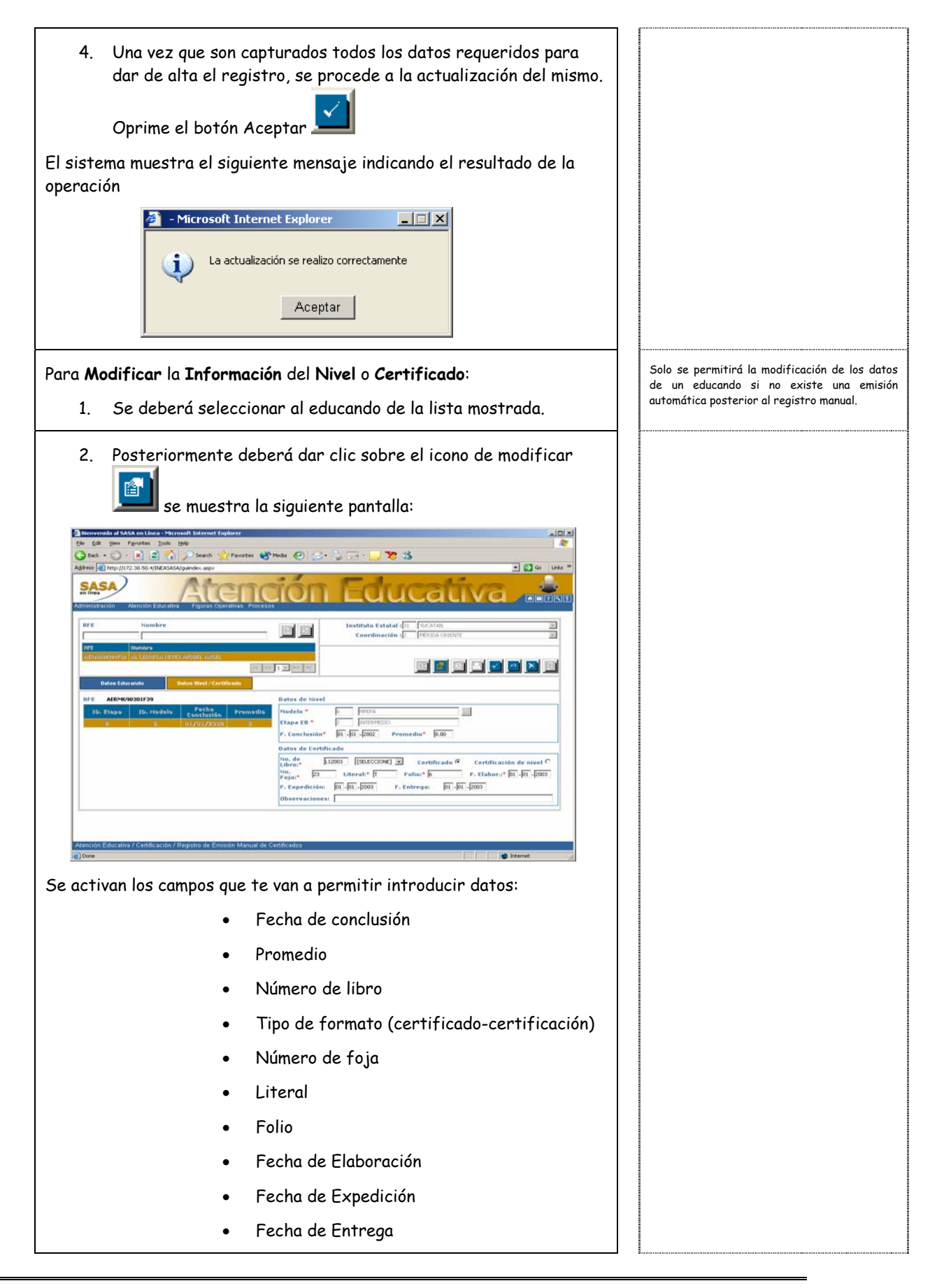

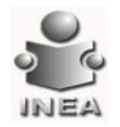

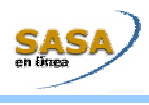

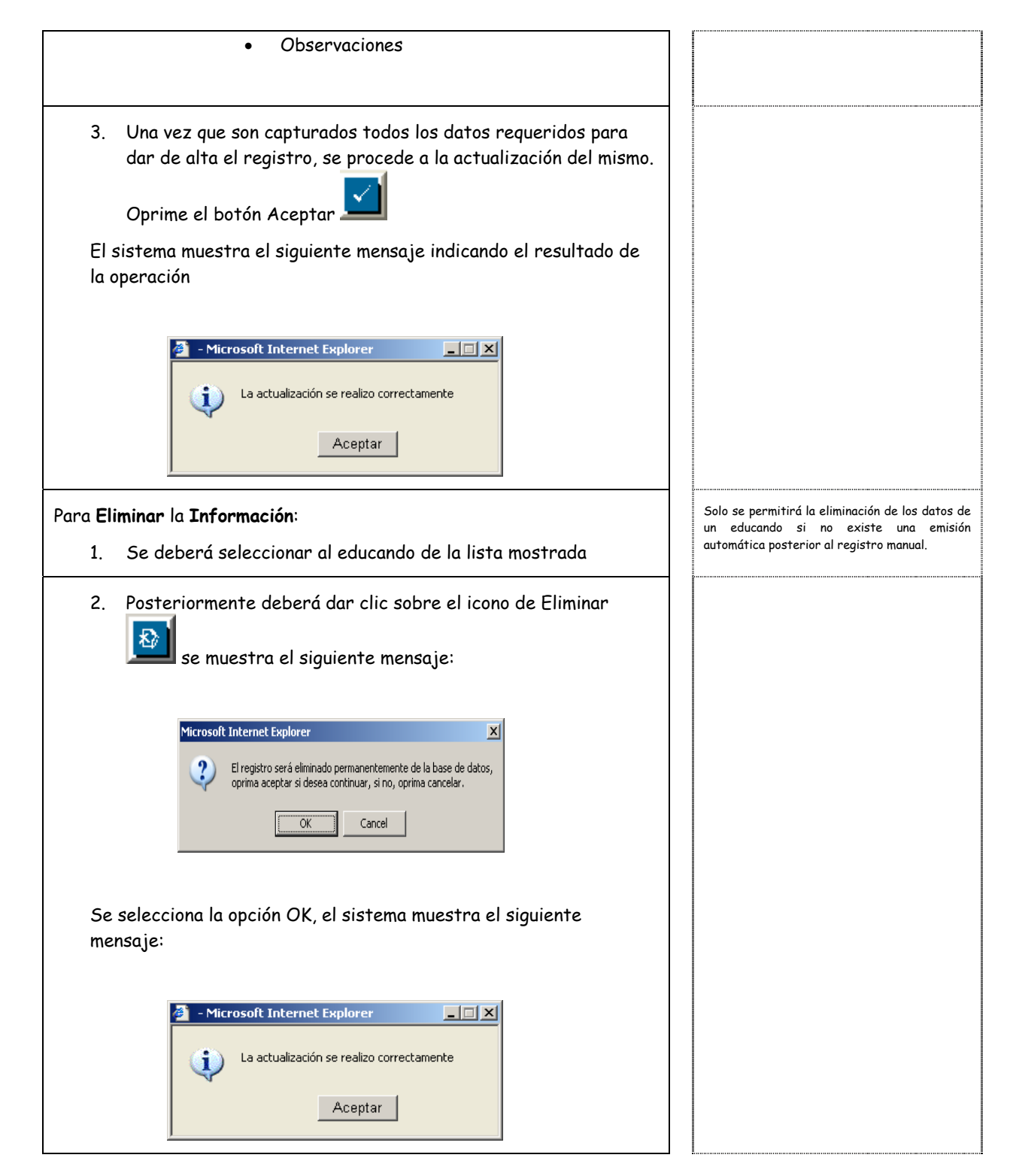

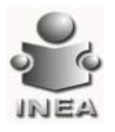

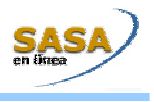

## CONFIGURACIÓN DE FORMATOS

Derivado de las diferencias en la formatería de certificación (certificados y certificaciones) cuando entra en vigor nuevas literales, se habilita la siguiente opción para hacer los ajustes correspondientes a las caía de información.

|                                                                                                    | <u>(</u>                                                                     |
|----------------------------------------------------------------------------------------------------|------------------------------------------------------------------------------|
| Entrar al menú: Atención Educativa \ Certificación \ Configuración de<br>Formatos, se muestra la siguiente pantalla:                                                                                                    |                                                                              |
|                                                                                                    |                                                                              |
| Instituto Estatala * [ AGACCADHIS<br>Formata: * [DESCORE]<br>Novel: * [NECCORE]<br>Lado Certificacion: * [Inscitute]<br>Institute (Inscitute)<br>Institute (Inscitute)<br>Institute ( |                                                                              |
| 1. Oprime el botón de lista 💌 selecciona el formato a configurar                                                                                                    | Si se selecciona certificación, se habilita e<br>campo de Lado Certificación |
| 2. Oprime el botón de lista 💌 selecciona el Nivel Educativo<br>(Primaria o Secundaria).                                                                                                    |                                                                              |
| 3. Posteriormente deberá dar clic sobre el icono de modificar<br>se muestra la siguiente pantalla:                                                                                                    |                                                                              |
| Institución Institución Delegación                                                                                                    |                                                                              |
| Centro de trabajo                                                                                                    |                                                                              |
| Nombre del educando<br>CURP                                                                                                    |                                                                              |
| Promedio Prom. con letra                                                                                                    |                                                                              |
| Lugar Emisión                                                                                                    |                                                                              |
| Dia Expedición Mes y año de expedición                                                                                                    |                                                                              |
| Nombre de firma                                                                                                    |                                                                              |

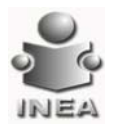

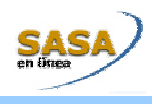

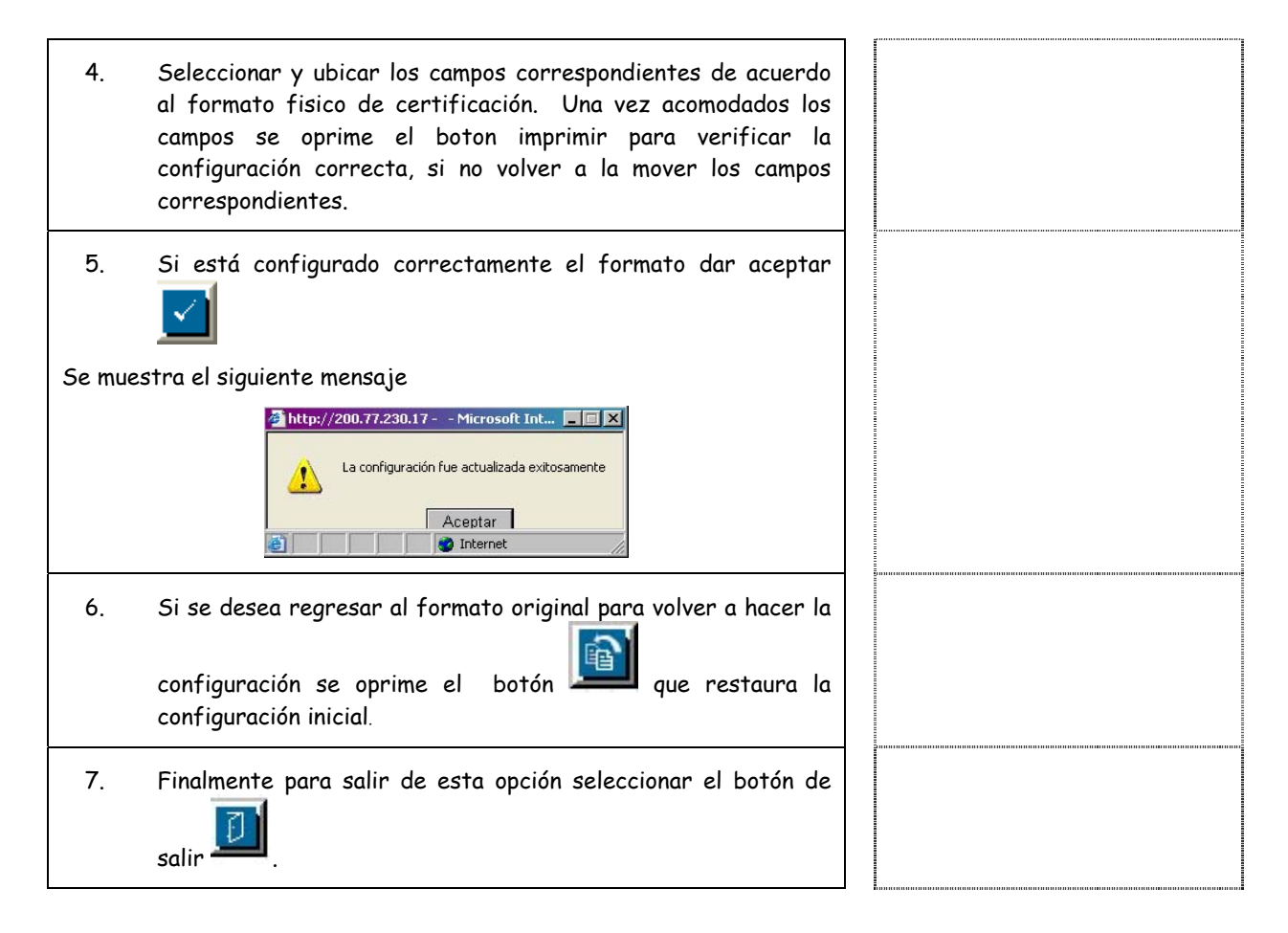